WebSphere Education 😹

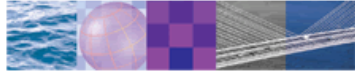

# Liu Yunchen

0531-88391698 Iyunc@sdu.edu.cn School of Computer Science & Technology Shandong University

WebSphere Education

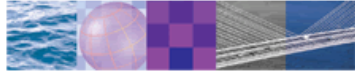

#### Welcome to:

#### WA370 / VA370 IBM WebSphere Application Server V7 Administration on Windows ERC 1.0 Course introduction

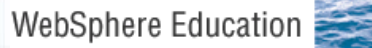

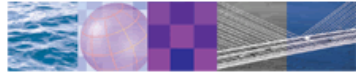

# WebSphere product family overview

# WebSphere software platform

WebSphere software platform

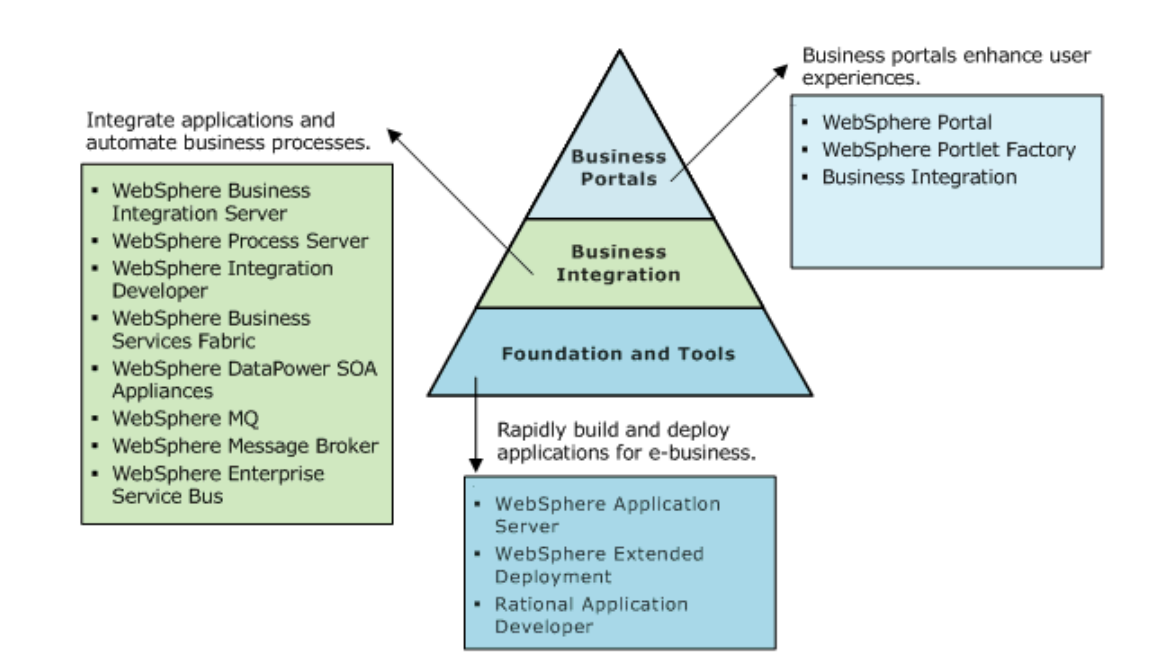

# WebSphere Application Server family

• Multiple deployment options; multiple business models

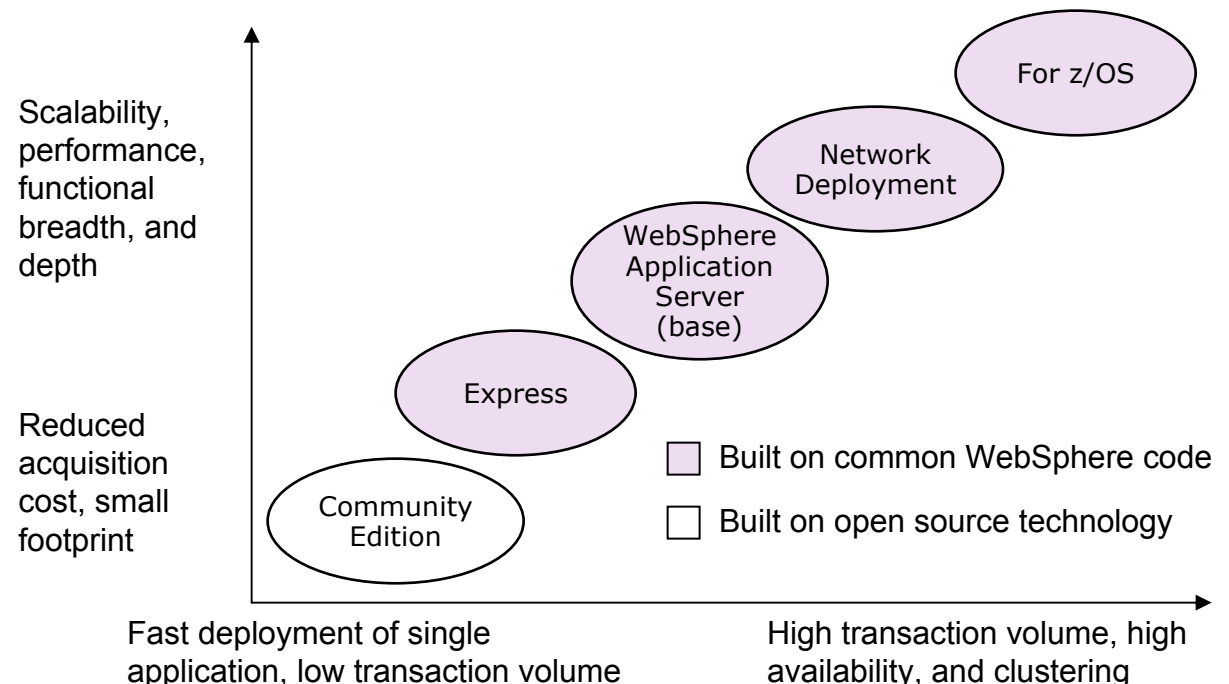

#### WebSphere Application Server V7 packaging

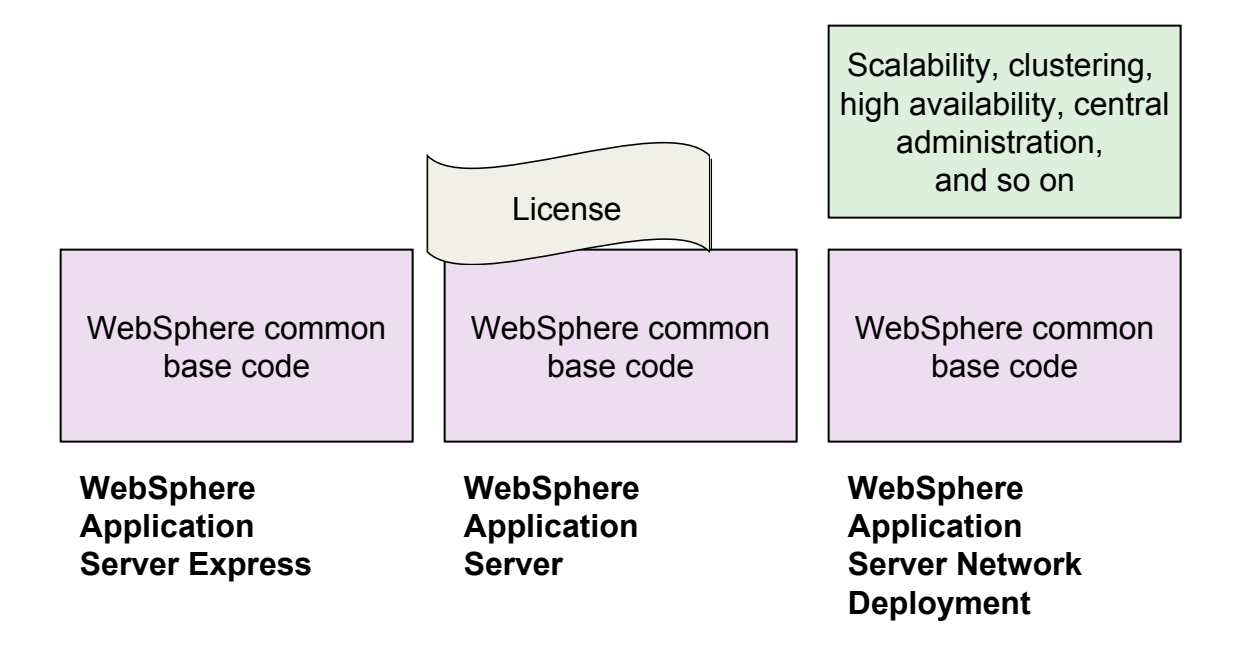

# Flexible management

- Does not replace traditional cell model
- Coordinate management actions among multiple deployment managers
- Asynchronously administer multiple unfederated application servers

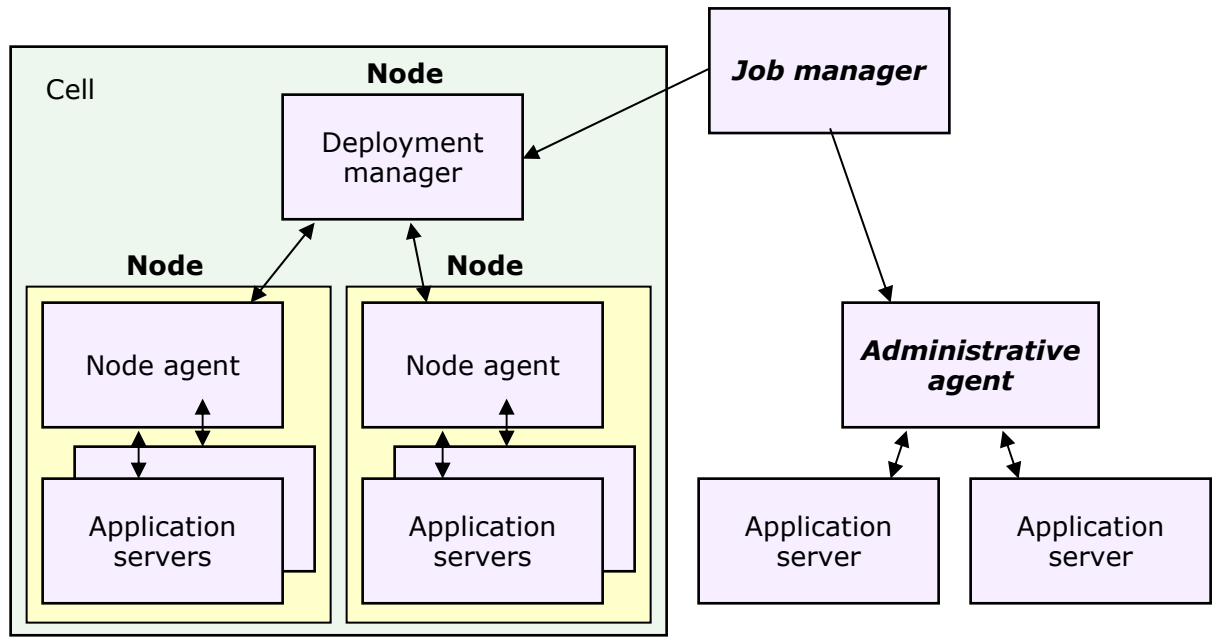

# Assembly and development tools

- IBM Rational Application Developer for WebSphere Software product provides supported assembly and deployment tools
  - The license for assembly and deployment capabilities does not expire
  - The license for development and other capabilities is available on a limited Trial basis

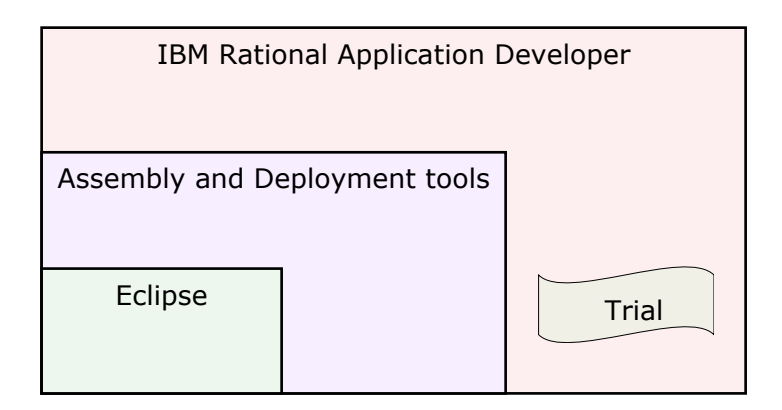

# Checkpoint

- 1. What is the main difference between the Express and base WebSphere Application Server editions?
- 2. Which WebSphere Application Server edition do you need if you want to deploy a single application with low transaction volume?
- 3. True/False: Flexible management replaces the old cell administration model.
- 4. True/False: You cannot use the assembly tools within Rational Application Developer with the trial license.

# **Checkpoint solutions**

- 1. What is the main difference between the Express and base WebSphere Application Server editions?
  - The Express edition license only covers two CPUs. The license for the base edition covers unlimited CPUs.
- 2. Which WebSphere Application Server edition do you need if you want to deploy a single application with low transaction volume?
  - Any edition will allow you to deploy a single application with low transaction volume.
- 3. True/False: Flexible management replaces the old cell administration model.
  - False
- 4. True/False: You cannot use the assembly tools within Rational Application Developer with the trial license.
  - False

WebSphere Education

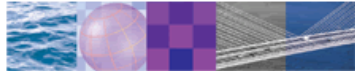

# WebSphere Application Server architecture — standalone

# Version 7 packaging

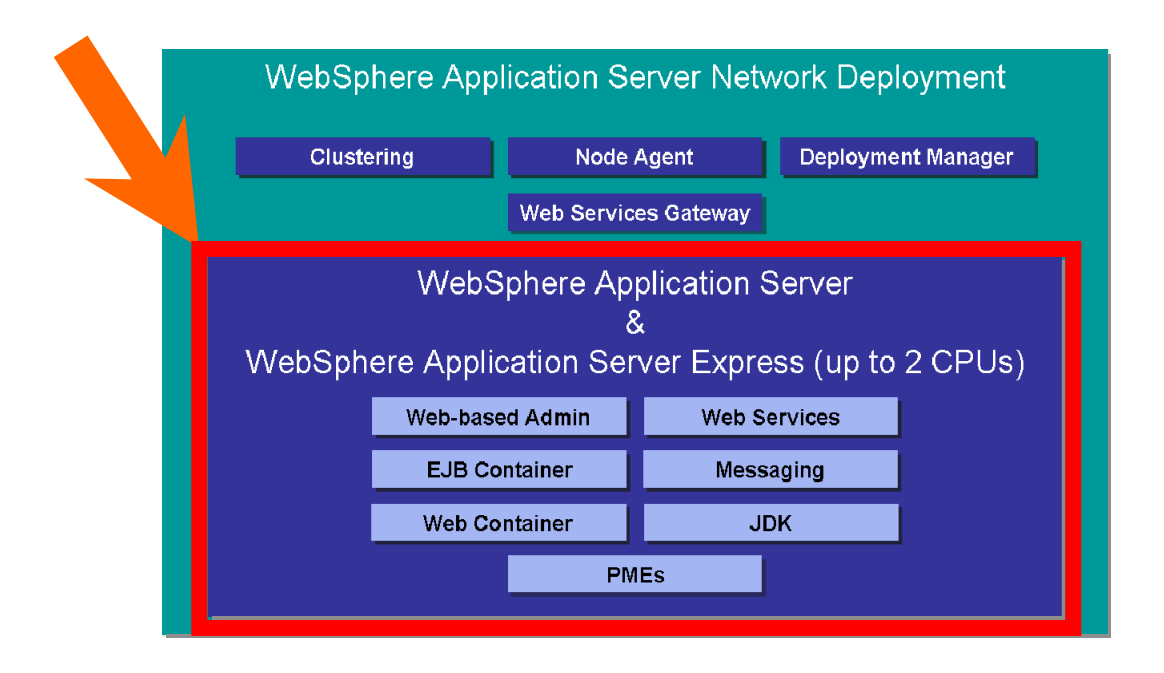

## WebSphere Application Server basics

- WebSphere Application Server
  - Is a platform on which Java-based business applications run
  - Is an implementation of the Java Enterprise Edition (JEE) specification
  - Provides services (database connectivity, threading, workload management, and so forth) that can be used by the business applications

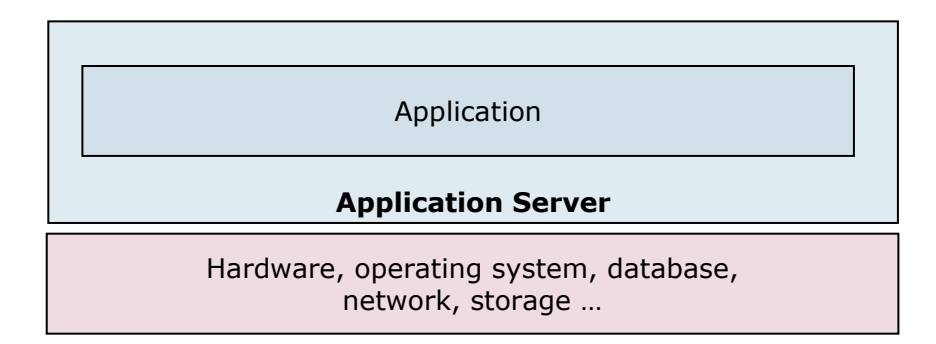

# WebSphere architecture runtime (10 of 10)

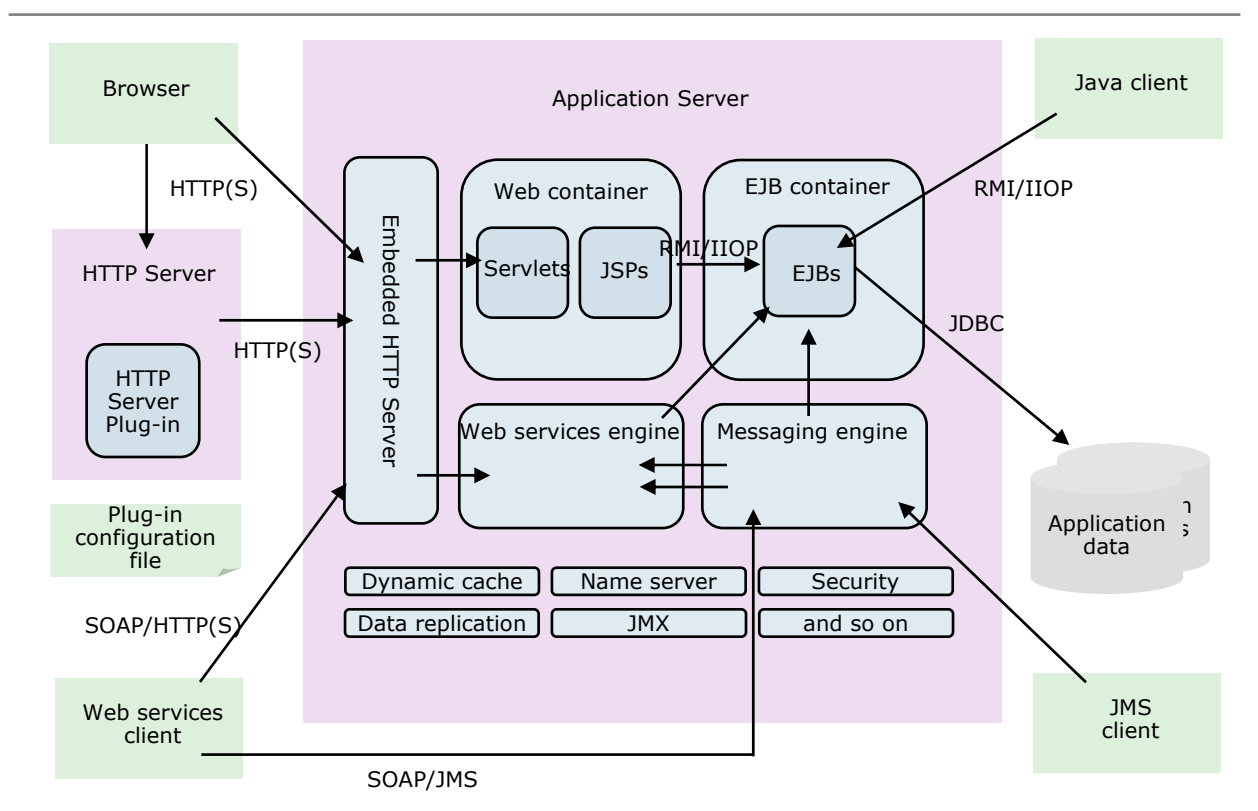

# **Removing enhancements**

| nstall New Application           |                                                                       |  |  |  |
|----------------------------------|-----------------------------------------------------------------------|--|--|--|
| Specify options for installing e | nterprise applications and modules.                                   |  |  |  |
| → Step 1: Select                 | Select installation options                                           |  |  |  |
| Step 2 Map                       | Specify the various options that are available to prepare and install |  |  |  |
| modules to servers               | Precompile JavaServer Pages files                                     |  |  |  |
| <u>Step 3</u> Summary            | Directory to install application<br>\$(APP_INSTALL_ROOT)/             |  |  |  |
|                                  | ✓ Distribute application                                              |  |  |  |
|                                  | Use Binary Configuration                                              |  |  |  |
|                                  | Deploy enterprise beans                                               |  |  |  |
|                                  | Create MBeans for resources                                           |  |  |  |
|                                  | $\square$ Override class reloading settings for Web and EJB modules   |  |  |  |
|                                  | Reload interval in seconds                                            |  |  |  |
|                                  | Deploy Web services                                                   |  |  |  |
|                                  | Validate Input off/warn/fail                                          |  |  |  |
| (                                | Process embedded configuration                                        |  |  |  |

- Resources can be ignored.
  - Remove enhancements from EAR before deploying (preferred)
  - Uncheck Process
    embedded configurations
    - Will only be prechecked if there are enhancements

- Resources can be viewed, but not through the normal screens.
  - Click Application scoped resources under the enterprise application

| Enterprise Applications > TradeApplication > Application scoped resources                         |              |                 |              |                     |  |  |
|---------------------------------------------------------------------------------------------------|--------------|-----------------|--------------|---------------------|--|--|
| Use this page to view the resources that are defined by the enhanced EAR within this application. |              |                 |              |                     |  |  |
| Preferences  ■                                                                                    |              |                 |              |                     |  |  |
| ****                                                                                              |              |                 |              |                     |  |  |
| Name 🛟                                                                                            | JNDI name 🗘  | Resource type 💲 | Provider 🗘   | Description         |  |  |
| Trade                                                                                             | jdbc/tradeds | DataSource      | <u>Trade</u> | Trade<br>Datasource |  |  |
| Total 1                                                                                           |              |                 |              |                     |  |  |

# Enhanced EAR

- Enterprise archive containing Java EE artifacts plus resource information needed to install on WebSphere Application Server
  - JDBC resources (datasources)
  - Class loader
  - JAAS authentication aliases
  - Shared libraries
  - Virtual host information
- Benefits: improved productivity
  - Application resources and properties come with the application

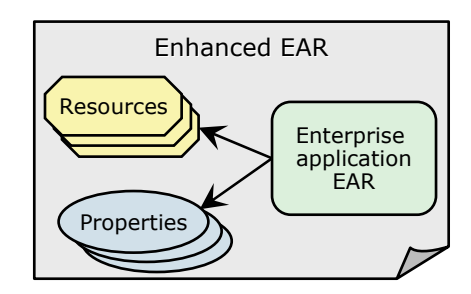

- Application install process creates the necessary resources within the server or cluster
- Moving application from one server to another also moves the resources
- Support integrated with the IBM Rational Development and Assembly and Deployment tools
  - Found on Deployment page of application deployment descriptor
- Warning: Can possibly cause problems if unintended application scoped resources are used in production
  - Enhancements can be removed or ignored during application installation.

# WebSphere architecture administration (4 of 4)

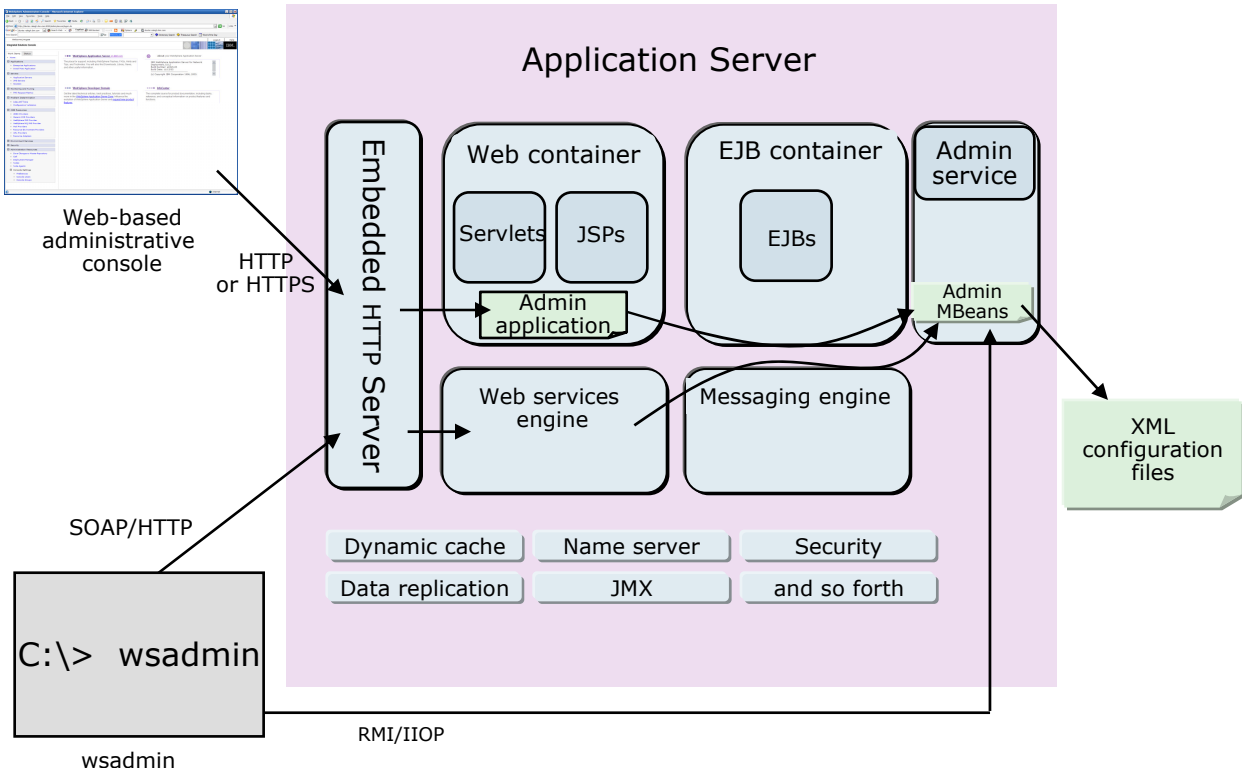

command-line client

# WebSphere profiles overview

- Profiles are sets of files that represent a WebSphere Application Server configuration.
- WebSphere Application Server files are split into two categories:
  - Product files
    - Set of shared read-only static files or product binaries shared by any instances of the WebSphere Application Server product
  - Configuration files (profiles)
    - Set of user-customizable data files
    - Files include: WebSphere configuration, installed applications, resource adapters, properties, log files, and so forth

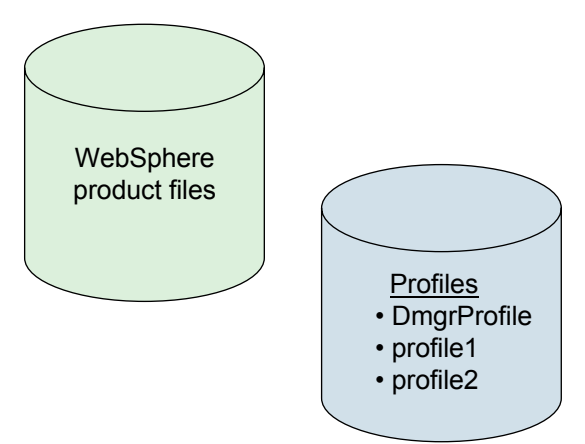

# WebSphere profiles benefits

- · Benefits of profiles:
  - Each profile uses the same product files.
  - Simpler than multiple WebSphere installations.
    - Less disk space
    - Simplifies application of product updates

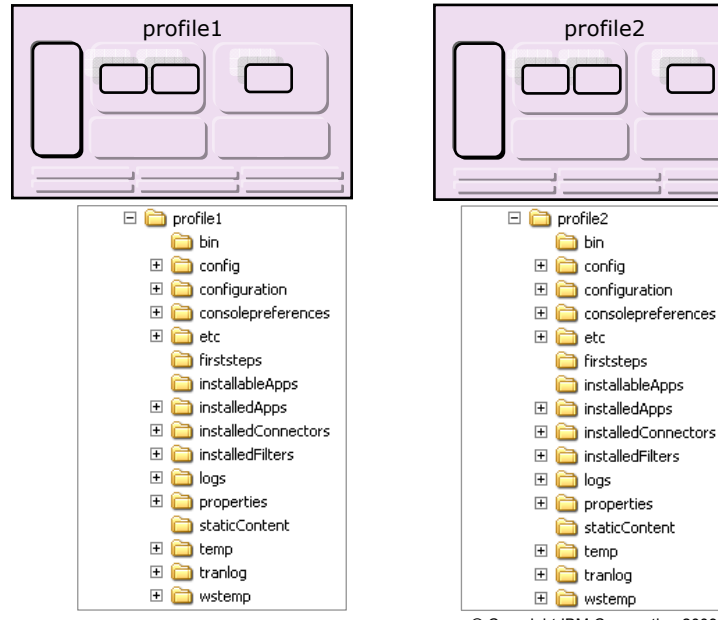

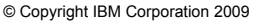

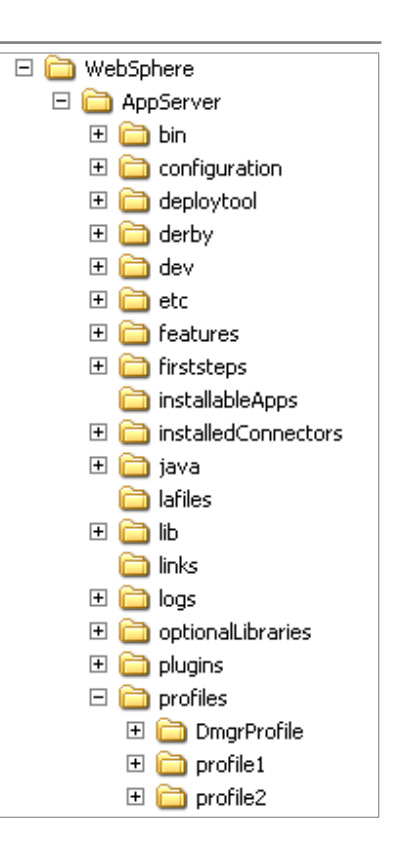

# **Profile types**

- Cell
  - Deployment manager with a federated application server
- Management
  - Administrative agent
  - Deployment manager
  - Job manager
- Application server
  - Stand-alone
- Custom profile
  - Federated node
    (no application server)
- Secure proxy

| 🚯 Profile Management Tool 7.0                                |  |  |  |
|--------------------------------------------------------------|--|--|--|
| Environment Selection                                        |  |  |  |
|                                                              |  |  |  |
| Select a specific type of environment to create.             |  |  |  |
| Environments:                                                |  |  |  |
| 🖅 WebSphere Application Server                               |  |  |  |
| Cell (deployment manager and a federated application server) |  |  |  |
| Management                                                   |  |  |  |
| Application server                                           |  |  |  |
| Custom profile                                               |  |  |  |
| Secure proxy (configuration-only)                            |  |  |  |

# Checkpoint

- 1. Which of the following provides an environment for running servlets?
  - A. Client module
  - B. Web container
  - C. EJB module
- 2. Which type of JDBC driver is considered a "thick" driver?
  - A. Type 2
  - B. Type 3
  - C. Type 4
- 3. Which of the following are components contained within the application server's JVM?
  - A. HTTP Server plug-in
  - B. Embedded HTTP Server
  - C. DB2 database

# **Checkpoint solutions**

- 1. Which of the following provides an environment for running servlets?
  - B. Web container
- Which type of JDBC driver is considered a "thick" driver?
  A. Type 2
- 3. Which of the following are components contained within the application server's JVM?
  - B. Embedded HTTP Server

WebSphere Education 🚞

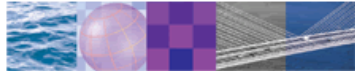

# WebSphere Application Server architecture — federated

© Copyright IBM Corporation 2009 Course materials may not be reproduced in whole or in part without the prior written permission of IBM.

K

# Version 7 packaging

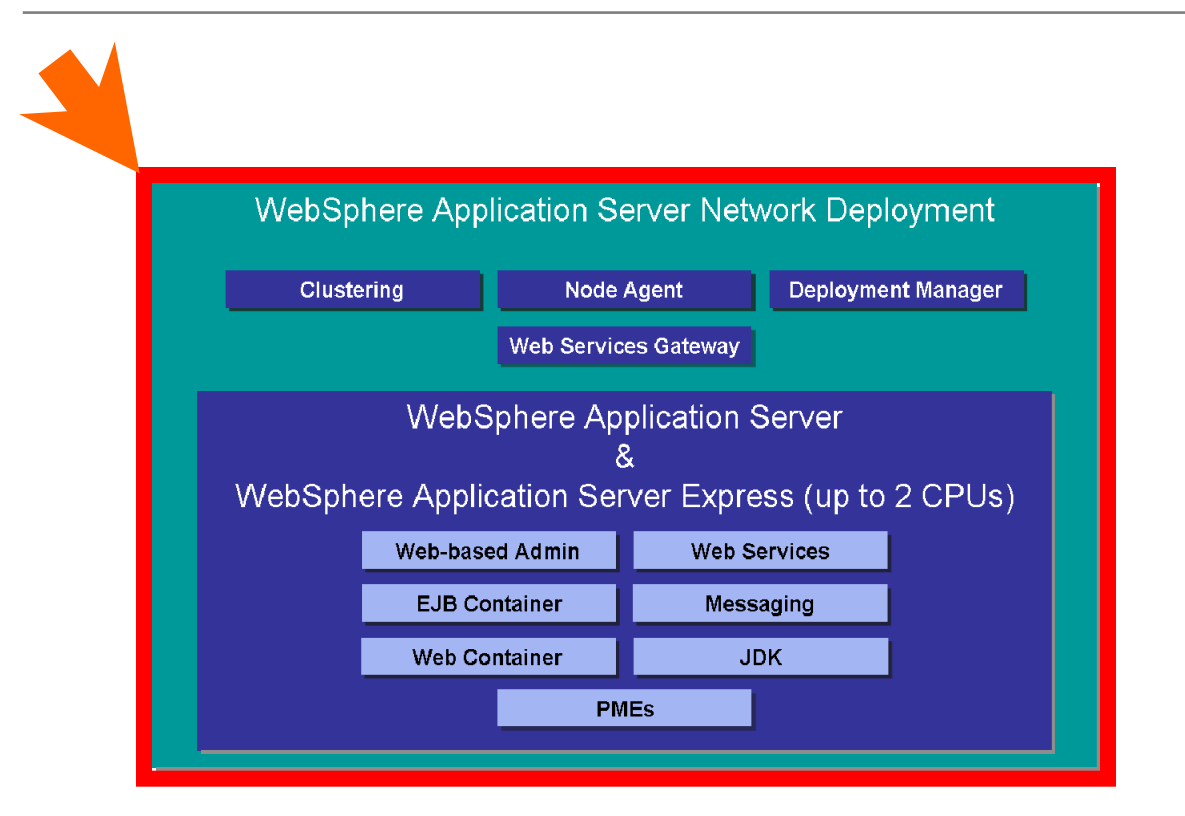

## Network deployment runtime flow

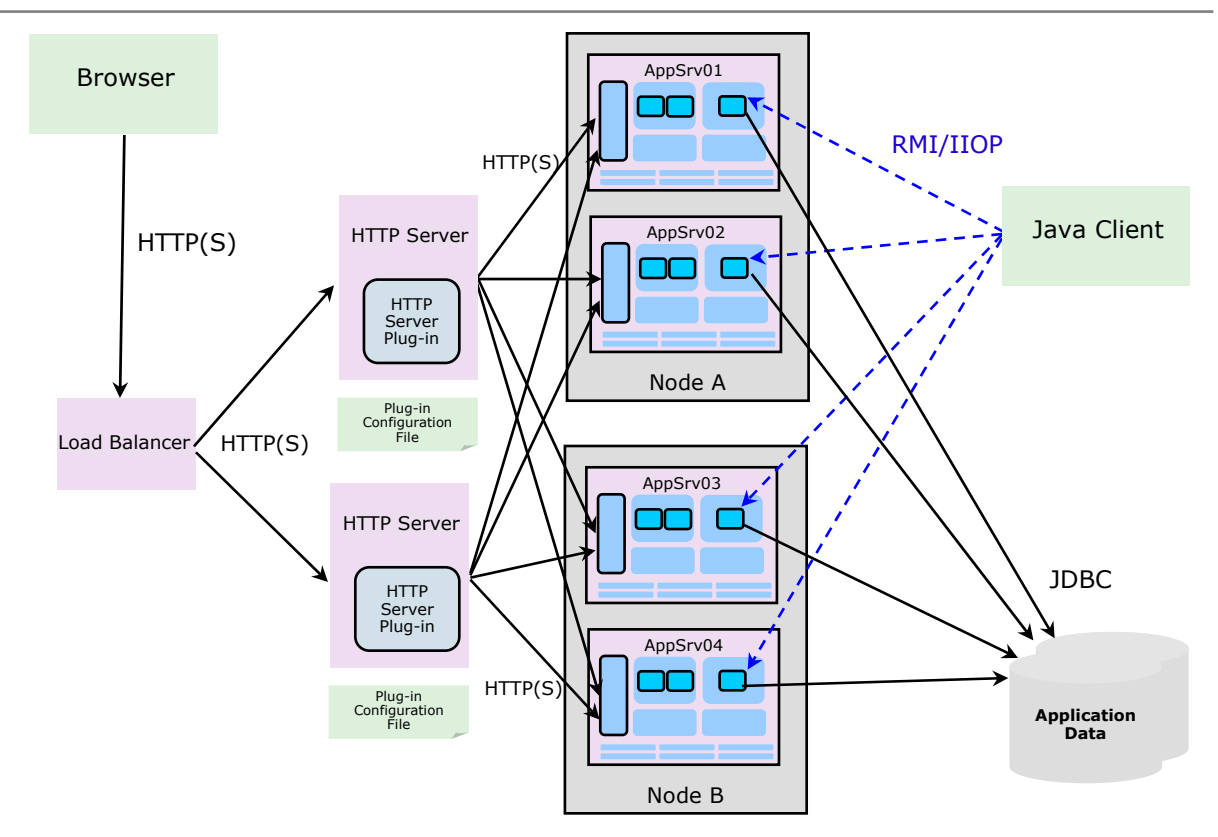

<sup>©</sup> Copyright IBM Corporation 2009

# **Network deployment concepts**

- A <u>deployment manager</u> (DMgr) process manages the node agents
  - Holds the configuration repository for the entire management domain, called a <u>cell</u>
  - Within a cell, the administrative console runs inside the DMgr
- A **node** is a logical grouping of application servers
  - Each node is managed by a single node agent process
  - Multiple nodes can exist on a single machine through the use of profiles

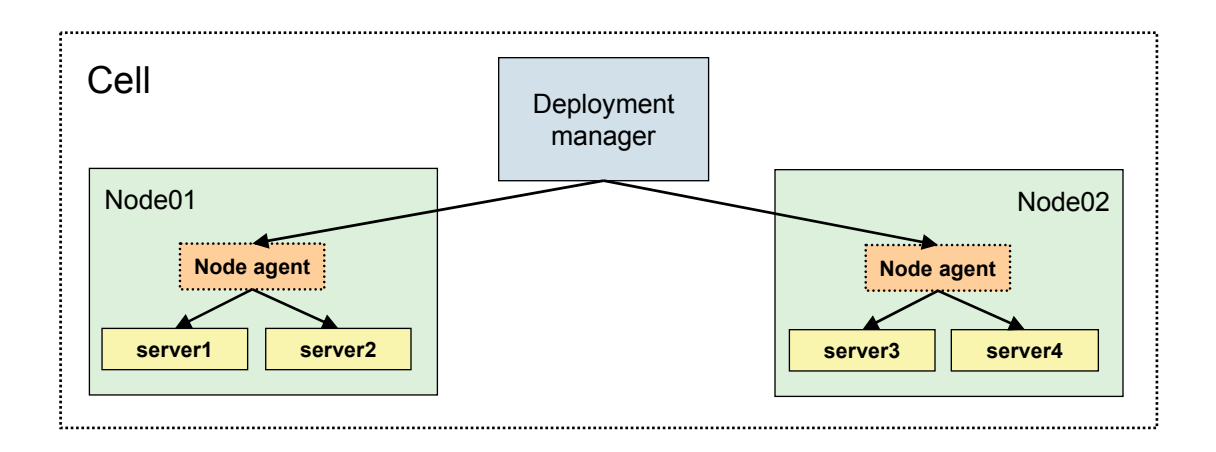

# Managed versus unmanaged nodes

- · A managed node is a node that contains a node agent
- · An unmanaged node is a node in the cell without a node agent
  - Enables the rest of the environment to be aware of the node
    - · Useful for defining HTTP servers as part of the topology
    - Enables creation of different plug-in configurations for different HTTP servers

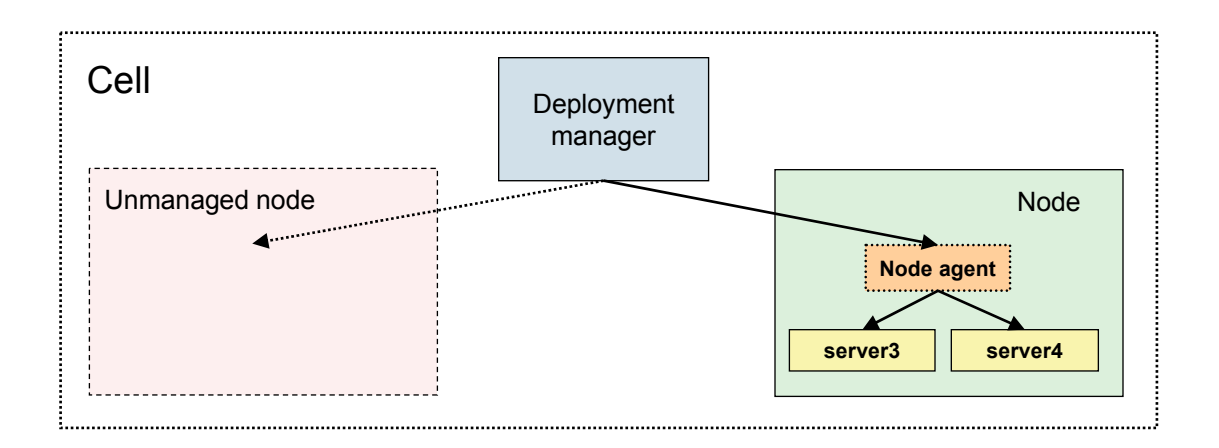

# Network deployment administration flow

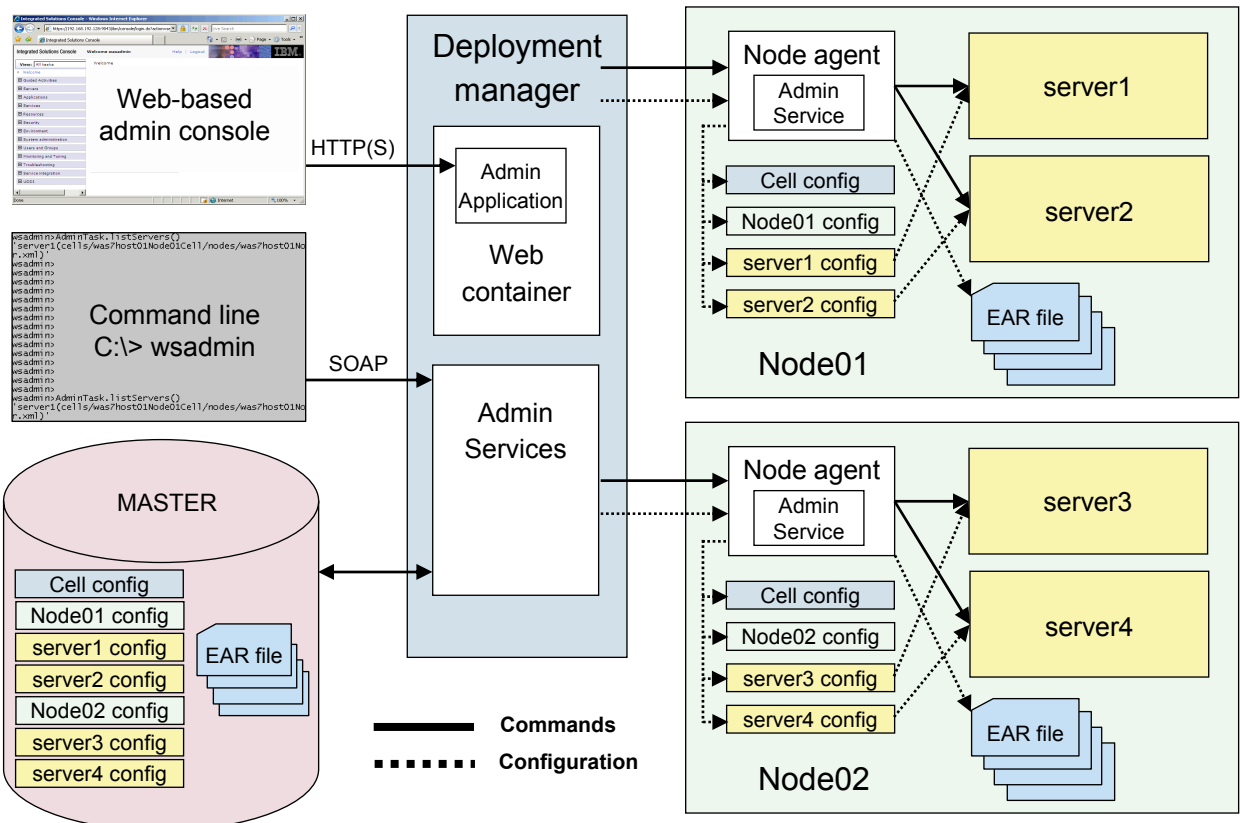

# File synchronization

- Deployment manager contains the master configuration
- Node agents synchronize their files with the master copy
  - Automatically
    - At start up
    - Periodically
  - Manually
    - Administrative console

- During synchronization
  - 1. Node agent asks for changes to master configuration
  - 2. New or updated files are copied to the node

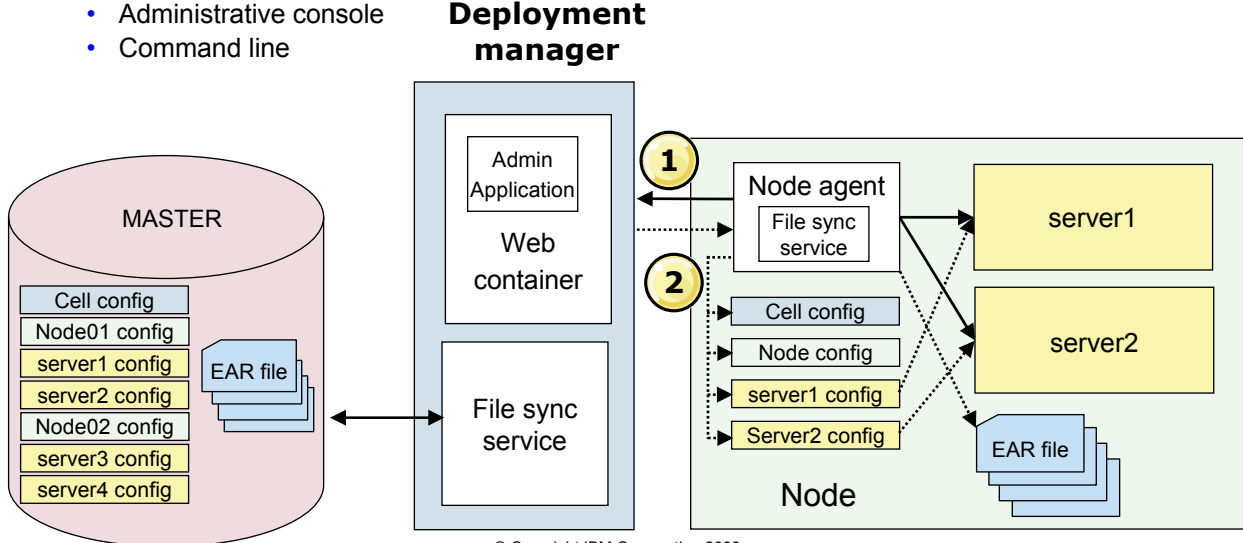

# WebSphere Network Deployment profiles

- Benefits of profiles in network deployment:
  - Think of profiles as representing a node
    - Can install multiple profiles on a single machine
  - All profiles use the same product files
    - Application server profile (stand-alone)
      - Equivalent to Base or Express application server
      - Has a node name and a cell name property, and corresponding directories
      - Cell directory is overwritten upon federation
    - Deployment manager profile
      - Creates a deployment manager
    - Custom profile (managed)
      - Creates a managed node which, by default, is federated into a cell
      - Creates a node agent, but no application servers
    - Cell profile
      - Creates both a deployment manager and a federated node
    - Others

# High availability overview

- High availability (HA) manager is used to eliminate single points of failure.
- High availability manager is responsible for running key services on available servers rather than on a dedicated one (such as the DMgr).
- Can take advantage of fault-tolerant storage technologies such as Network Attached Storage (NAS).
- Hot standby and peer failover for critical singleton services.
  - WLM routing, PMI aggregation, JMS messaging, transaction manager, and so forth.
  - Failed singleton starts up on an already-running JVM.
  - Planned failover takes < 1 second.</li>

#### Checkpoint

- 1. A process that handles communications with the resources within the node is \_\_\_\_\_.
- 2. During what process does the node agent check for changes to the master configuration?
- 3. What is a configuration that enables a host machine to resemble multiple host machines?
- 4. What defines the runtime environment for either the deployment manager or the application server?

# **Checkpoint solutions**

- 1. A process that handles communications with the resources within the node is the \_\_\_\_\_.
  - Node agent
- 2. During what process does the node agent check for changes to the master configuration?
  - File synchronization
- 3. What is a configuration that enables a host machine to resemble multiple host machines?
  - Virtual host
- 4. What defines the runtime environment for either the deployment manager or the application server?
  - Profiles

WebSphere Education 😹

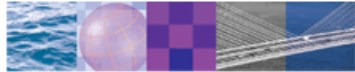

# WebSphere Application Server installation

© Copyright IBM Corporation 2009 Course materials may not be reproduced in whole or in part without the prior written permission of IBM.

4

# Software requirements — operating systems

- Supported operating systems include:
  - Windows
  - AIX
  - Sun Solaris
  - HP-UX
  - Linux/Intel, Linux/PowerPC, Linux for zSeries
  - IBM i
  - IBM z/OS
- For the latest specifics on versions and patch levels, check:
  - http://www.ibm.com/software/webservers/appserv/doc/ latest/prereq.html

#### Software requirements — Web servers

- Supported Web servers include:
  - Apache
  - IBM HTTP Server
  - Internet Information Server
  - Sun Java System Web Server
  - Lotus Domino
- For the latest specifics on versions and patch levels, check:
  - http://www.ibm.com/software/webservers/appserv/doc/ latest/prereq.html
# Software requirements — database

- Supported database servers include:
  - IBM DB2
  - Cloudscape Derby
  - Oracle
  - Sybase
  - Microsoft SQL
  - Informix
  - IMS
  - WebSphere Information Integrator
- For the latest specifics on versions and patch levels, check:
  - http://www.ibm.com/software/webservers/appserv/doc/ latest/prereq.html

## Installation overview

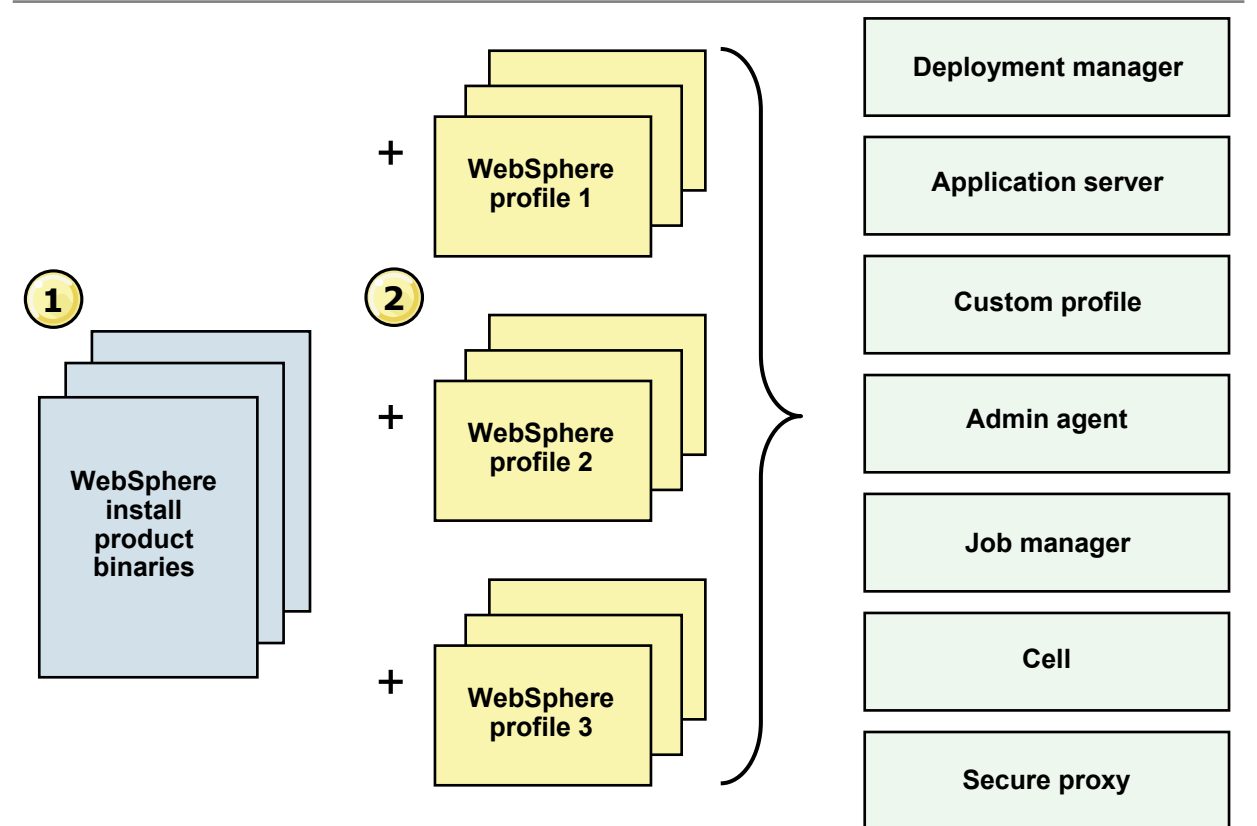

# **Pre-installation tasks**

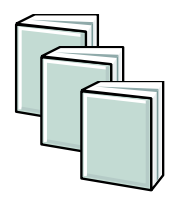

#### Read the documentation

- WebSphere Information Center platform-specific tips for installing and migrating
- Install readme

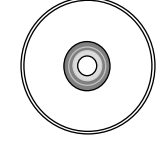

#### Installation media

- CD-ROM media
- Downloaded media

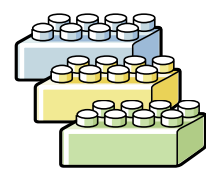

#### Confirm hardware and software

- Obtain necessary products and maintenance
- Check WebSphere Web site for any maintenance

| M | M   | M |
|---|-----|---|
|   |     | • |
|   | ••• |   |

#### **TCP/IP** networking

- Host name of node should be in DNS or local hosts file
- Host name of node should remain fixed
- DHCP not supported

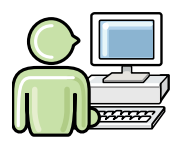

#### User ID

- Create and verify userid for starting services
- Verify userid for disk read/write access

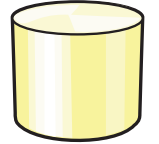

#### File systems and memory

- Enough space is available
- Enough memory is available

# Launchpad

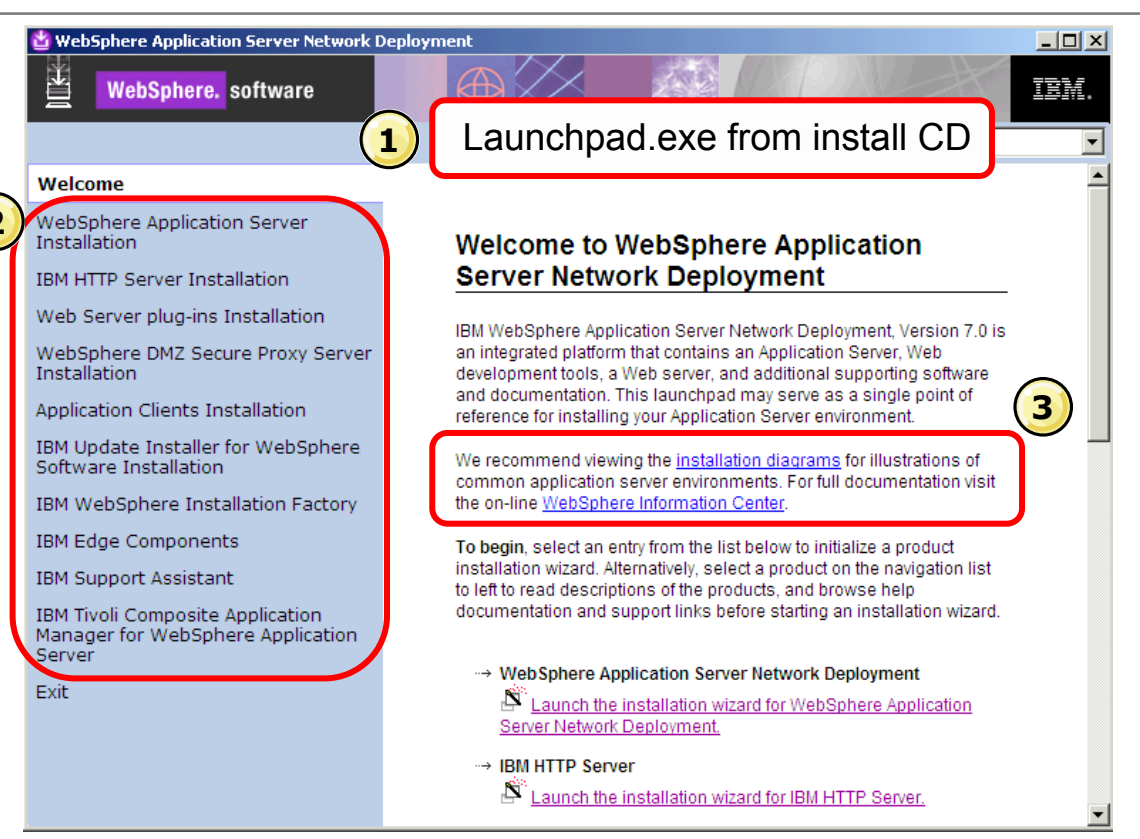

# Installation — launching the installation wizard

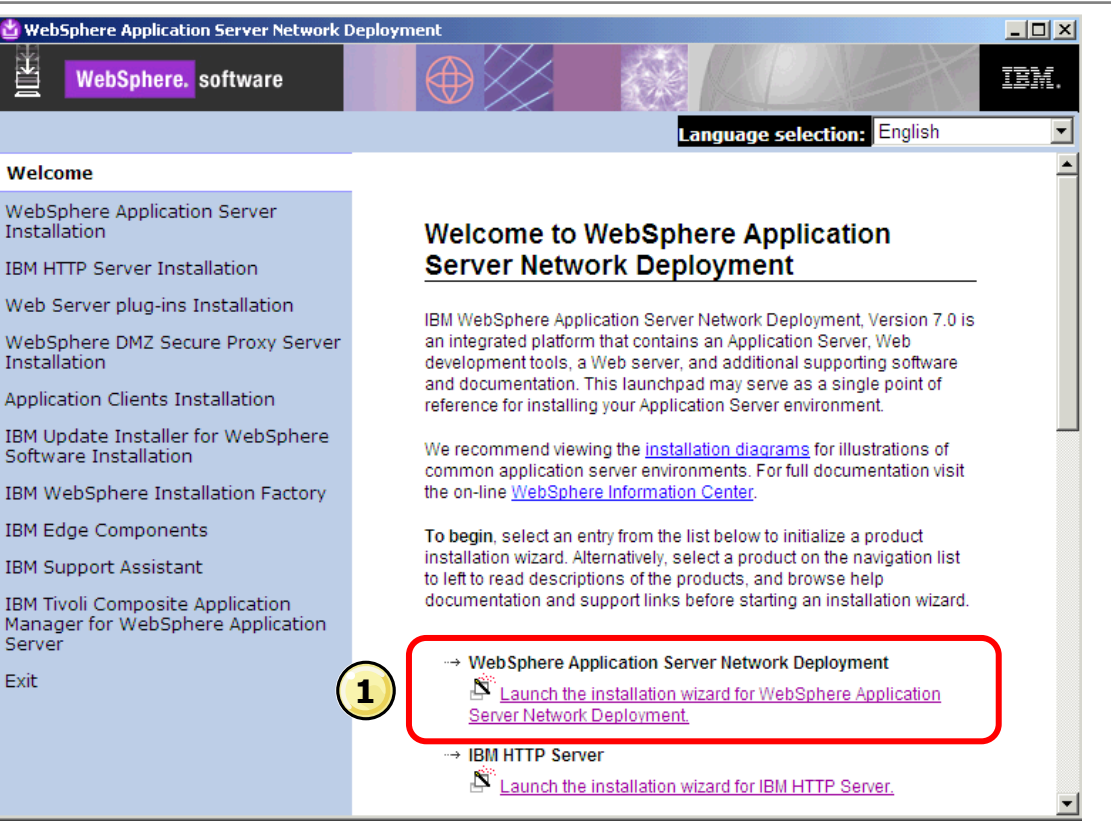

# Installation — welcome and license agreement

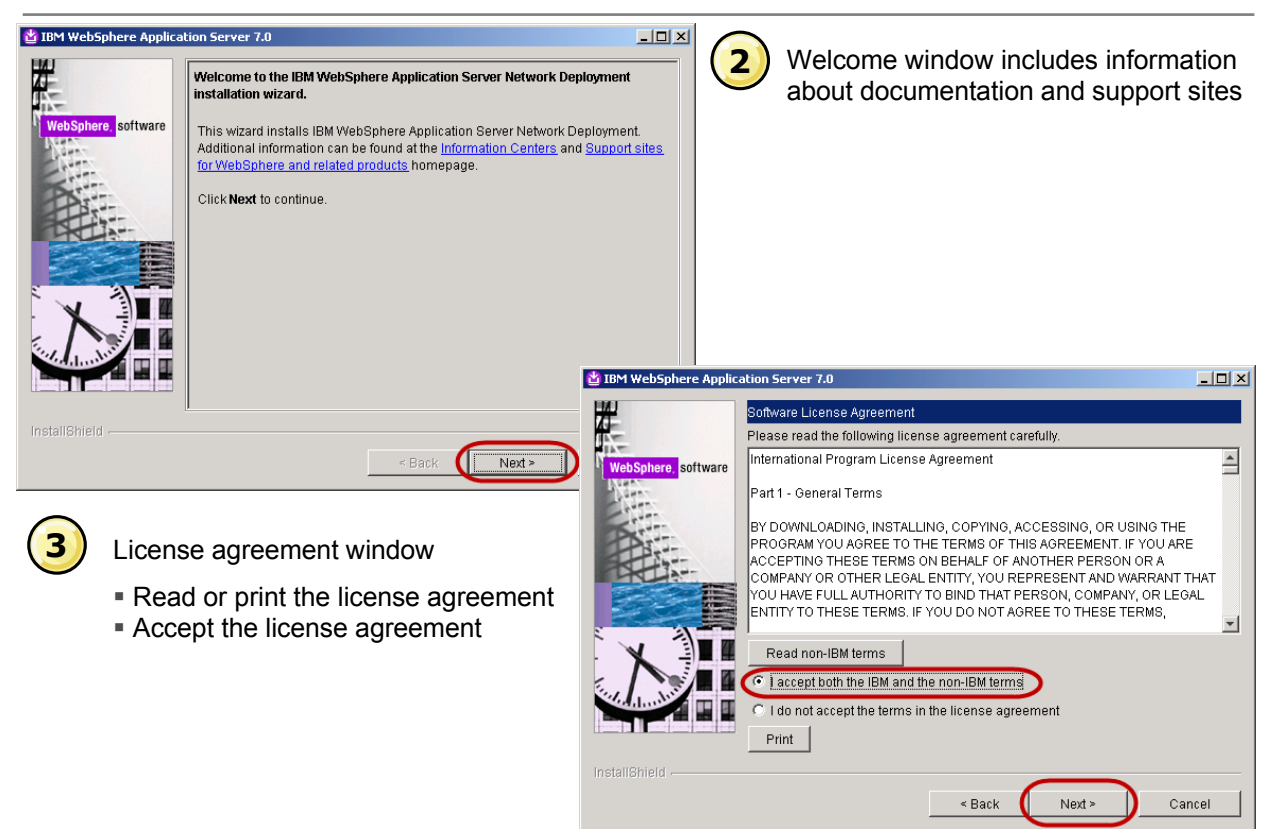

## Installation — prerequisites and sample applications

\_ 🗆 ×

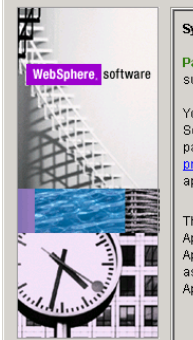

IBM WebSphere Application Server 7.0

#### System Prerequisites Check

Optional features installation

Non-English language packages

Non-English language packages

for the application server runtime

for the administrative console

Sample applications

environment

Passed: Your operating system completed the prerequisites check successfully.

Your operating system meets or exceeds the requirements for this product. See the <u>WebSphere Application Severe detailed system requirements</u> Web pages for more information about supported operating systems. Go to the <u>product support</u> Web pages to obtain the latest maintenance packages to apply after installation.

The installation wizard also checks for existing installations of WebSphere Application Server. To have more than one installation of WebSphere Application Server running on the same machine, unique port values must be assigned to each installation. Otherwise, only one installation of WebSphere Application Server can run.

 Installations of WebSphere Application Server prior to Ve may not be found reliably. System prerequisites check

- · Passed should be the status
- Links provided to review the required system prerequisites

- 0 ×

Cancel

 Checks for existing installations of WebSphere Application Server

웹 IBM WebSphere Application Server 7.0

#### InstallShield

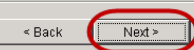

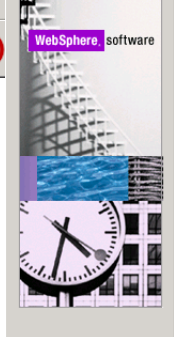

# Optional Features Installation Select IBM WebSphere Application Server Network Deployment features to install. See the InstallGuide\_en.html file in the docs directory for detailed descriptions of the optional features. I Install the Sample applications. The Samples include both source code files and integrated enterprise

The Samples include both source code files and integrated enterprise applications that demonstrates some of the latest Java (TM) Platform, Enterprise Edition (Java EE) and WebSphere technologies. The samples are recommended for installation to learning and demonstration environments, such as development environments. However, they are not recommended for installation to production application server environments.

Install non-English language packages for the administrative console.

In addition to installing the English language files, you can also install all the non-English language files needed for using the administrative console from machines with non-English locales.

Install non-English language packages for the application server runtime...

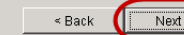

# Installation — install directory and environments

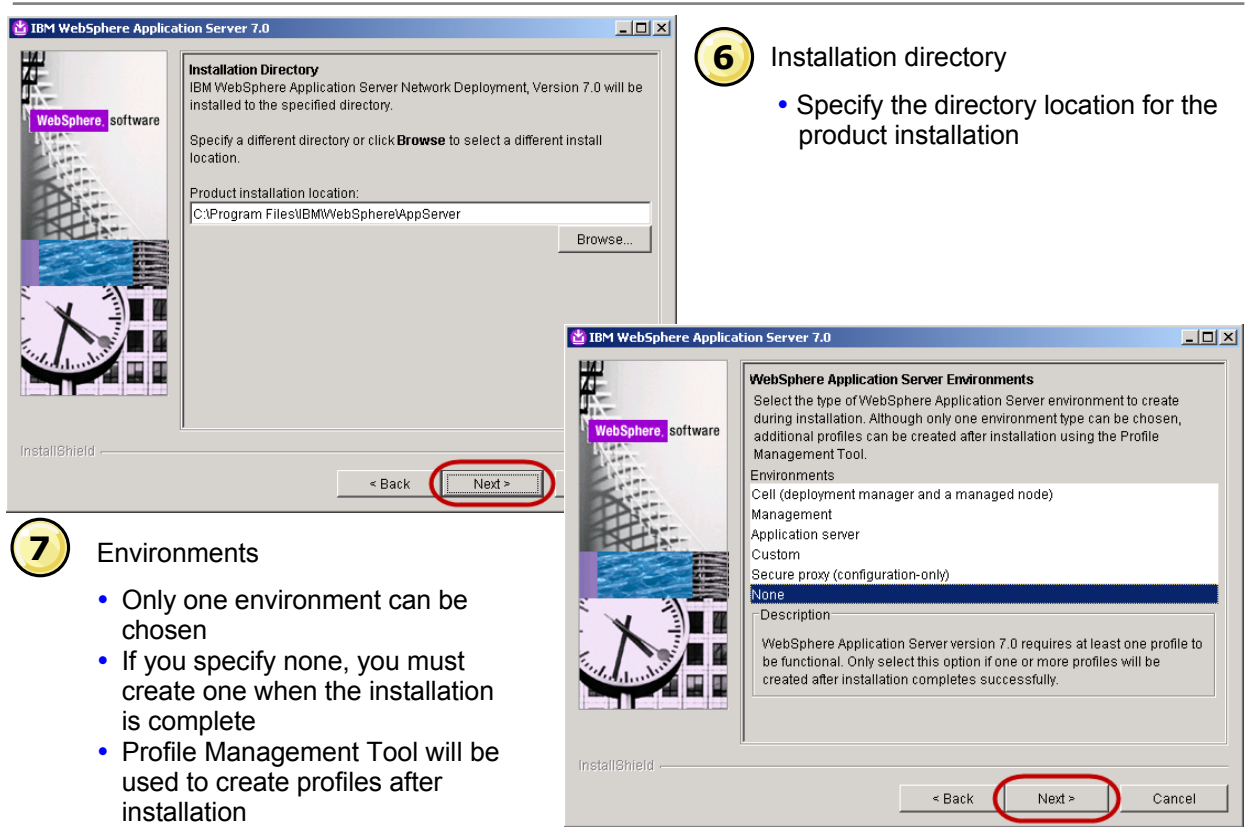

<sup>©</sup> Copyright IBM Corporation 2009

# Installation — summary and results

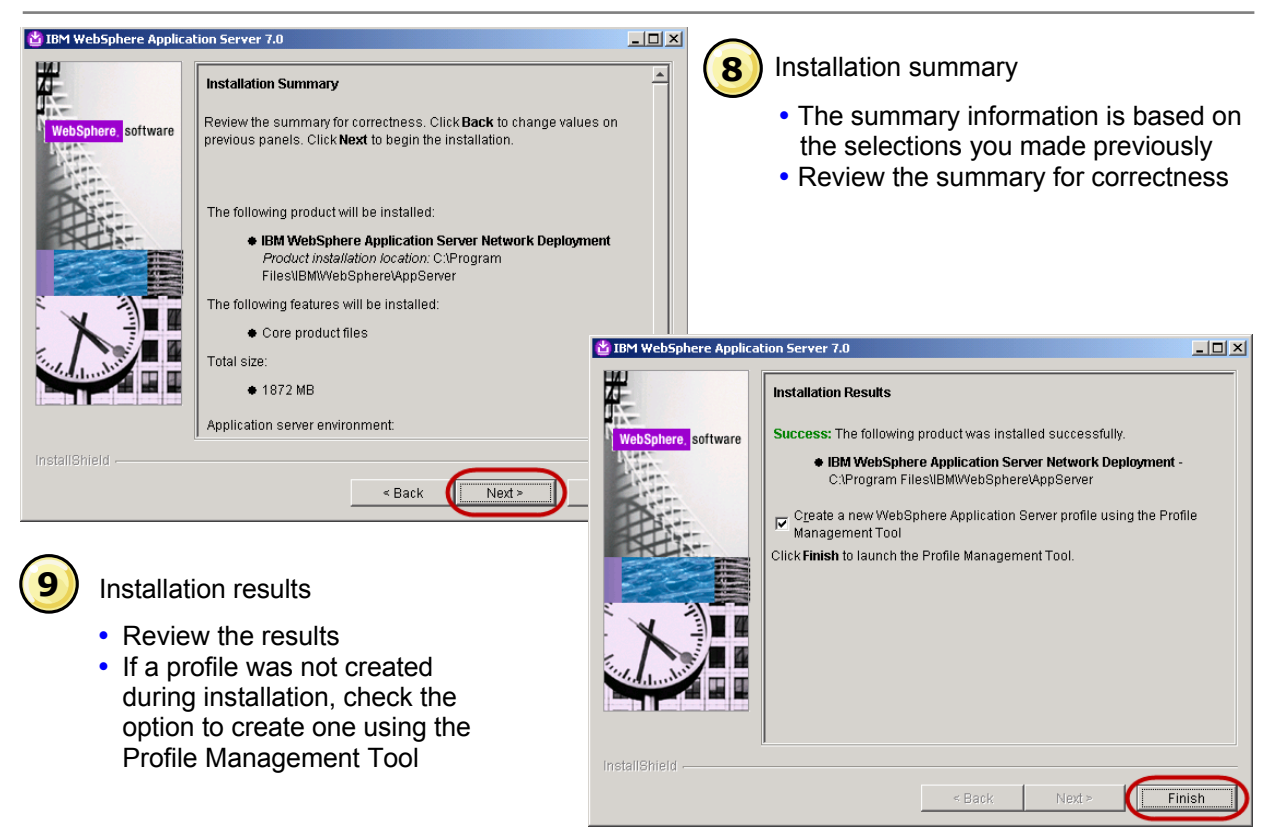

# **Profile Management Tool — launch and create**

|                                                                                                    | ope profile must exist                                                                                                    | Lin have a                                                   | <ul> <li>Launch the Profile Management Tool</li> <li>Following installation, the Profile<br/>Management Tool welcome window<br/>appears.</li> <li>Click Launch Profile Management<br/>Tool to manage profiles</li> </ul> |
|----------------------------------------------------------------------------------------------------|----------------------------------------------------------------------------------------------------|--------------------------------------------------------------|----------------------------------------------------------------------------------------------------|
| An initial profile typically is created during the installation process. Use this wizard to<br>each contain a set of commands, configuration files, log files, deployable application<br>defines a single application server environment.<br>Click the <i>Launch Profile Management Tool</i> button or the Profile Management Tool tal<br>your profiles.<br>The online information centers provide more information about the Profile Manage<br>topologies.<br>WebSphere Application Server - View the online information center | i create additional pro<br>is and other informati<br>b above to begin man<br><b>() Profile Manage</b><br>File Window Help<br><b>() Profile Man</b><br><b>() Profile</b> | ofiles that<br>on that<br>ement Tool 7.<br>o<br>agement Tool | I 7.0 _ [X]                                                                                                    |
| <ul> <li>Create a profile</li> <li>Profile list is initially empty</li> <li>Click Create</li> </ul>                                                                                                    | Profile name                                                                                                    |                                                              | ment Profile path Create                                                                                                    |

## **Profile Management Tool — environment and options**

|                                                                                                    | ×                                                                                                    | <ul> <li>Environment selection</li> <li>A profile is associated with an environment type</li> </ul>                                                                                                    |                                            |
|----------------------------------------------------------------------------------------------------|----------------------------------------------------------------------------------------------------|----------------------------------------------------------------------------------------------------|--------------------------------------------|
| Secure proxy (configuration-only)                                                                                                    |                                                                                                    |                                                                                                    |                                            |
|                                                                                                    | 🎁 Profile Man                                                                                           | agement Tool 7.0                                                                                                    |                                            |
| Description An application server environment runs your enterprise applications. WebSphere Application Server is t from its own administrative console and functions independently from all other application servers. | Profile Creat                                                                                           | ion Options                                                                                                    | E g                                        |
|                                                                                                    | Choose the pro<br>Tool to assign a<br>configuration va                                                  | ile creation process that meets your needs. Pick the Typical option to allow the Profile Manag<br>set of default configuration values to the profile. Pick the Advanced option to specify your o<br>alues for the profile.                                                                                                    | gement 🔺                                   |
| Profile creation options                                                                                                    | C Typical<br>Create a<br>assigns i<br>administ<br>administ<br>operatin<br><b>Note</b> : D<br>certifical | profile creation<br>in application server profile that uses default configuration settings. The Profile Management<br>insigne names to the profile, node, and host. The tool also assigns unique post values. The<br>rative console and the default application will be installed. You can optionally select whether t<br>rative security. The tool might create a system service to run the application server depending<br>g system of your machine and the privileges assigned to your user account.<br>efault personal certificates expire in one year. Select Advanced profile creation to create a p | Tool<br>to enable<br>ig on the<br>personal |
| <ul> <li>Typical profile creation uses default configuration settings.</li> <li>Advanced profile creation allows you to accept default settings or specify your own.</li> </ul>                                        | Advance     Create a     the local     You can     a Web s     dependir                                 | ed profile creation<br>pplication server using default configuration settings or specify your own values for settings<br>ion of the profile and names of the profile, node, and host. You can assign your own port va<br>optionally choose whether to deploy the administrative console and Sample applications, and<br>erver definition. You might have the option to run the application server as a system service<br>g on the operating system of your machine and the privileges assigned to your user account                                                                                        | such as<br>lues.<br>create<br>:.           |
|                                                                                                    |                                                                                                    | < Back Next > Finish                                                                                                    | Cancel                                     |

<sup>©</sup> Copyright IBM Corporation 2009

## Profile Management Tool — options, name, and location

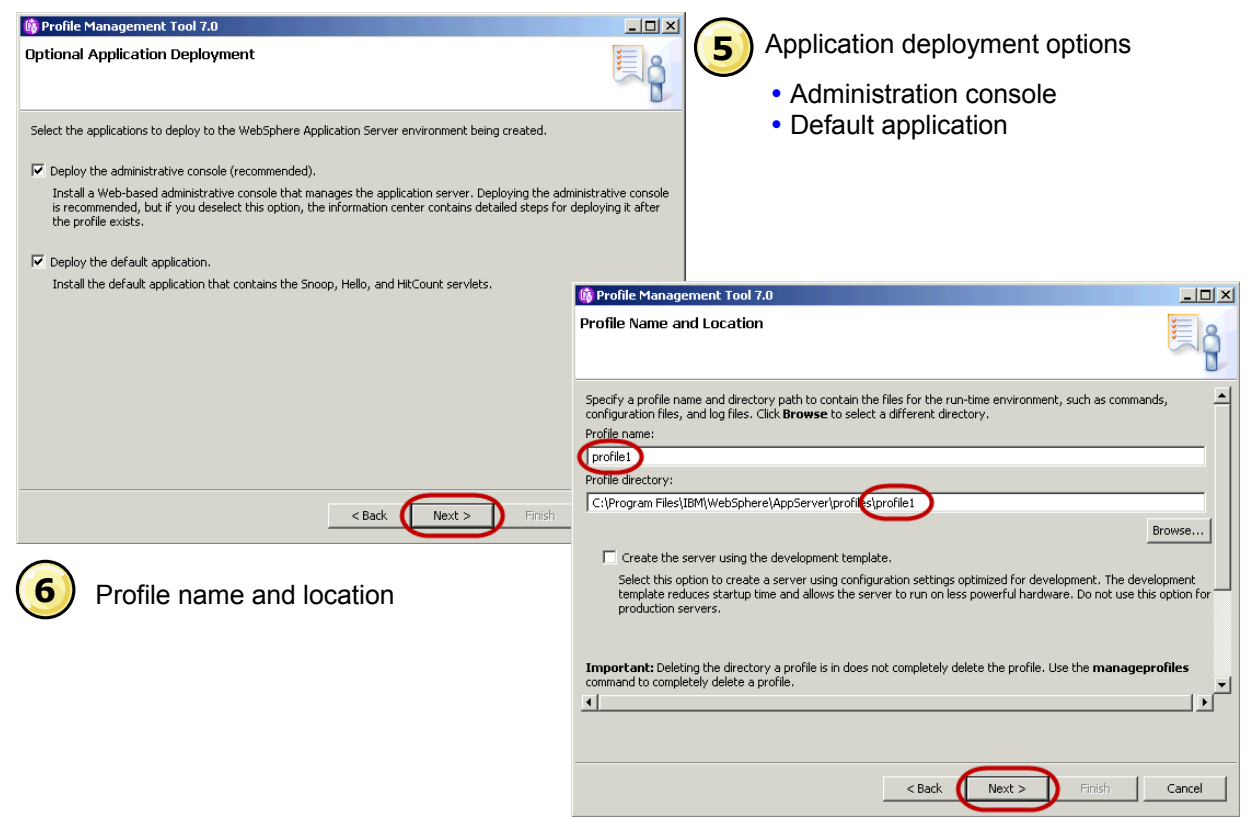

<sup>©</sup> Copyright IBM Corporation 2009

# **Profile Management Tool — names and security**

| Profile Management Tool 7.0           iode and Host Names           Specify a node name, a server name, and a host name for this profile.           Vode name:           was?host01Node01           Server name:           server 1           dost name:           was?host01                                                                                                    | <ul> <li>Profiles node and host names</li> <li>Node name</li> <li>Server name</li> <li>Host name</li> </ul> |
|----------------------------------------------------------------------------------------------------|----------------------------------------------------------------------------------------------------|
| Node name:       A node name is used for administration. If the node is federated, the name must be unique we server name:         Server name:       A server name is a logical name for the application server.         Idest name:       A host name is the domain name system (DNS) name (short or long) or the IP address of the application server.         Idest name:       A host name is the domain name system (DNS) name (short or long) or the IP address of the application server.         Idest name:       A host name is the domain name system (DNS) name (short or long) or the IP address of the application server.         Idest name:       A host name is the domain name system (DNS) name (short or long) or the IP address of the application server.         Idest name:       A host name is the domain name system (DNS) name (short or long) or the IP address of the application server.         Idest name:       A host name is the domain name system (DNS) name (short or long) or the IP address of the application server.         Idest name:       A host name is the domain name system (DNS) name (short or long) or the IP address of the application server.         Idest name:       A host name is the domain name system (DNS) name (short or long) or the IP address of the application server.         Idest name:       A host name is the domain name system (DNS)       Next>         Idest name:       User name and password       Nore users can be added after the profile is created | Administrative Security                                                                                     |

## Profile Management Tool — security certificate (1 of 2)

| 🚯 Profile Management Tool 7.0                                                                                                    |                                                                                                    |
|----------------------------------------------------------------------------------------------------|----------------------------------------------------------------------------------------------------|
| Security Certificate (Part 1)                                                                                                    | Security certificate (part 1)                                                                                            |
| Choose whether to create a default personal certificate and root signing certificate, or import them from keystores. To create new certificates, proceed to Part 2 and provide the certificate information. To import existing certificates from keystores, locate the certificates then proceed to Part 2 and verify the certificate information.  C greate a new default personal certificate.  C Import an existing default personal certificate. | <ul> <li>Create or import a default personal certificate</li> <li>Create or import a root signing certificate</li> </ul> |
| Path:       Brgwse         Pagsword:       Xeystore type:         Keystore glas:       Y         Create a new root signing certificate.       Y         Root signing certificate.       Browse         Path:       Browse         Password:       Browse         Keystore type:       Y         Keystore type:       Y         Keystore type:       Y         Keystore alias:       Y                                                                |                                                                                                    |
| < <u>B</u> ack [Next >] ⊟nish Cancel                                                                                                    |                                                                                                    |

## Profile Management Tool — security certificate (2 of 2)

|    |                               | 🕼 Profile Management Tool 7.0                                                                                                    |         |
|----|-------------------------------|----------------------------------------------------------------------------------------------------|---------|
| 10 | Security certificate (part 2) | Security Certificate (Part 2)                                                                                                    | E g     |
|    |                               | Modify the certificate information to create new certificates during profile creation. If you are importing existing<br>certificates from keystores, use the information to verify whether the selected certificates contain the appropriat<br>information. If the selected certificates do not, click <b>Back</b> to import different certificates. | e 🔺     |
|    |                               | Restore Defaults                                                                                                    |         |
|    |                               | Default personal certificate (a personal certificate for this profile, public and private key):<br>Issued to distinguished name:                                                                                                    |         |
|    |                               | cn=192.168.192.128,ou=was7host01Node01Cell,ou=was7host01Node01,o=IBM,c=U5 Issued by distinguished name:                                                                                                    |         |
|    |                               | cn=192.168.192.128,ou=Root Certificate,ou=was7host01Node01Cell,ou=was7host01Node01,o=IBM                                                                                                    | 1,c=US  |
|    |                               | Expiration period in years:                                                                                                    |         |
|    |                               | Root signing certificate (personal certificate for signing other certificates, public and private key):<br>Expiration period in years:<br>15 💌                                                                                                    |         |
|    |                               | Default keystore password:                                                                                                    |         |
|    |                               | •••••                                                                                                    |         |
|    |                               | Confirm the default keystore password:                                                                                                    |         |
|    |                               | ·····                                                                                                    | <b></b> |
|    |                               |                                                                                                    |         |
|    |                               | Sack Next > Enish                                                                                                    | Cancel  |
|    |                               | © Copyright IBM Corporation 2009                                                                                                    |         |

#### **Profile Management Tool — ports and Windows service**

| 🚯 Profile Management Tool 7.0                                                                                                    |                                                                                                    |                                                                                                    |    |
|----------------------------------------------------------------------------------------------------|----------------------------------------------------------------------------------------------------|----------------------------------------------------------------------------------------------------|----|
| Port Values Assignment                                                                                                    |                                                                                                    | Review port value assignments                                                                                                    |    |
| The values in the following fields define the ports for the application s<br>installation. Another installation of WebSphere Application Server or o<br>run-time port conflicts, verify that each port value is unique.           Default Port Values         Recommended Port Values           Administrative console port (Default 9060):         Administrative console secure port (Default 9043):           HTTP transport port (Default 9060):         Image: Default 9060): | erver and do not conflict with other profiles<br>ther programs might use the same ports. T<br>9060 and 1 | es in this A                                                                                                    |    |
| UTTPS human and (Default 0442)                                                                                                    | 9080                                                                                                    | 🚯 Profile Management Tool 7.0                                                                                                    | 기지 |
| Bootstrag port (Default 2809):                                                                                                    | 9443 ·                                                                                                   | Windows Service Definition                                                                                                    | ĝ  |
| SIP carries part (Default E061)                                                                                                    |                                                                                                    |                                                                                                    |    |
| SOAD connector part (Default 2001).                                                                                                    | 5061                                                                                                    | Choose whether to use a windows service to run websphere Application Server, windows services can start and stop<br>WebSphere Application Server, and configure startup and recovery actions. |    |
| Administrative interest and an added in the sect (Defende of COD)(1).                                                                                                    | 8880                                                                                                    |                                                                                                    |    |
| Administrative interprocess communication port (Default 9633)(3):                                                                                                    | 9633                                                                                                    | Run the application server process as a Windows service.                                                                                                    |    |
| SAS SSE ServerAuth port (Deraut 9401):                                                                                                    | 9401 🚍                                                                                                   | C Log on as a specified user account.                                                                                                    |    |
|                                                                                                    |                                                                                                    | Liser name:                                                                                                    |    |
|                                                                                                    |                                                                                                    | Administrator                                                                                                    | _  |
| < <u>Bac</u>                                                                                                    | ck Next > Einish                                                                                         | Password:                                                                                                    |    |
|                                                                                                    |                                                                                                    |                                                                                                    |    |
| $\frown$                                                                                                    |                                                                                                    | Startup type:                                                                                                    |    |
| (12) Specify Windows service                                                                                                    | e option                                                                                                 | Automatic                                                                                                    | -  |
|                                                                                                    | •                                                                                                    | The user account that runs the Windows service must have the following user rights:                                                                                                    |    |
|                                                                                                    |                                                                                                    | - Log on as a service                                                                                                    |    |
|                                                                                                    |                                                                                                    |                                                                                                    |    |
|                                                                                                    |                                                                                                    |                                                                                                    |    |
|                                                                                                    |                                                                                                    |                                                                                                    |    |
|                                                                                                    |                                                                                                    | < Back Enish Cancel                                                                                                    |    |

## Profile Management Tool — Web server and summary

| 🚯 Profile Management Tool 7.0                                                                                                    |                                                                                                    |  |  |
|----------------------------------------------------------------------------------------------------|----------------------------------------------------------------------------------------------------|--|--|
| Web Server Definition                                                                                                    | Controllary create a web server demittion                                                                                                    |  |  |
| Optionally create a Web server definition if you use a Web server to route requests for dynamic content to<br>application server. Alternatively, you can create a Web server definition from the administrative console or a<br>generated during Web server plug-ins installation. | he script that is                                                                                                    |  |  |
| Create a Web server definition                                                                                                    |                                                                                                    |  |  |
| Web server type:                                                                                                    |                                                                                                    |  |  |
| IBM HTTP Server                                                                                                    | <b>T</b>                                                                                                    |  |  |
| ,<br>Web server operating system:                                                                                                    |                                                                                                    |  |  |
| Windows                                                                                                    | 🚯 Profile Management Tool 7.0                                                                                                    |  |  |
|                                                                                                    | Profile Creation Summary                                                                                                    |  |  |
| Web gerver name:                                                                                                    |                                                                                                    |  |  |
| webserver1                                                                                                    | Ŭ                                                                                                    |  |  |
| Web server host name or IP address:                                                                                                    |                                                                                                    |  |  |
| was7host01                                                                                                    | <ul> <li>Review the information in the summary for correctness. If the information is correct, click Create to start creating a new profile. Click Back to change values on the previous panels.</li> </ul> |  |  |
| Web server port (Default 80):                                                                                                    |                                                                                                    |  |  |
| 80                                                                                                    | Application server environment to create: Application server                                                                                                    |  |  |
|                                                                                                    | Location: C:\Program Files\IBM\WebSphere\AppServer\profiles\profile1                                                                                                    |  |  |
|                                                                                                    | Disk space required: 200 MB                                                                                                    |  |  |
|                                                                                                    | Profile name: profile1                                                                                                    |  |  |
| < Back                                                                                                    | Make this profile the default: True                                                                                                    |  |  |
|                                                                                                    | Node name: was7host01Node01                                                                                                    |  |  |
| $\frown$                                                                                                    | Server name: server1                                                                                                    |  |  |
| (14) Profile creation summary                                                                                                    | Host name: was7host01                                                                                                    |  |  |
| The summary information is based on                                                                                                    | Deploy the administrative console (recommended): True                                                                                                    |  |  |
| • The summary information is based on                                                                                                    | Deploy the default application: True                                                                                                    |  |  |
| <ul><li>the selections you made previously</li><li>Review the summary for correctness</li></ul>                                                                                                    | Enable administrative security (recommended): True                                                                                                    |  |  |
|                                                                                                    | < Back Create Finish Cancel                                                                                                    |  |  |

# **Profile Management Tool — results and exit**

| 🚳 Profile Management Tool 7.0<br>Profile Creation Complete                                                                                                    |                                                     |                                               | Profile creation results <ul> <li>Optionally, launch the First s</li> </ul> | steps    |
|----------------------------------------------------------------------------------------------------|-----------------------------------------------------|-----------------------------------------------|-----------------------------------------------------------------------------|----------|
| The Profile Management Tool created the profile successfully.                                                                                                    |                                                     |                                               | console when finished                                                       |          |
| The next step is to decide whether to federate the application server into a deployment me                                                                                                    | anager cell.                                        |                                               |                                                                             |          |
| To federate the application server, use either the <b>addNode</b> command or the administrative<br>manager. Using the administrative console requires the application server to be running.    | e console of the deploy                             | yment                                         |                                                                             |          |
| You can start and stop the application server from the command line or the First steps con-<br>has links to an installation verification test and other information and features that relate t | sole. The First steps co<br>o the application serve | nsole also<br>r.                              |                                                                             |          |
| ₩ Launch the First steps console.                                                                                                    |                                                     |                                               |                                                                             |          |
| To start the Profile Management, looi later, use the PMU command in the app_server_ro<br>or the option in the First steps console.                                                             | Profile Manage File Window Hel Exit Ile Mar         | ement Tool 7.0<br>lp<br>nagement Tool 🕀 Welco | me                                                                          |          |
|                                                                                                    | Profile name                                        | Environment                                   | Profile path                                                                | Create   |
|                                                                                                    | profile1                                            | Application server                            | C:\Program Files\IBM\WebSphere\A                                            | Augment, |
|                                                                                                    |                                                     |                                               |                                                                             |          |
| 16 Profile list                                                                                                    |                                                     |                                               |                                                                             |          |
| <ul> <li>Each profile you create will<br/>appear in the profile list</li> <li>Exit the Profile Management<br/>Tool when all your profiles<br/>have been created</li> </ul>                     |                                                     |                                               |                                                                             |          |

## Profile creation — command-line tool

• The manageprofiles command line tool allows you to create, list, alter or delete profiles.

Manageprofiles -<mode> -<argument> <argument parameter>

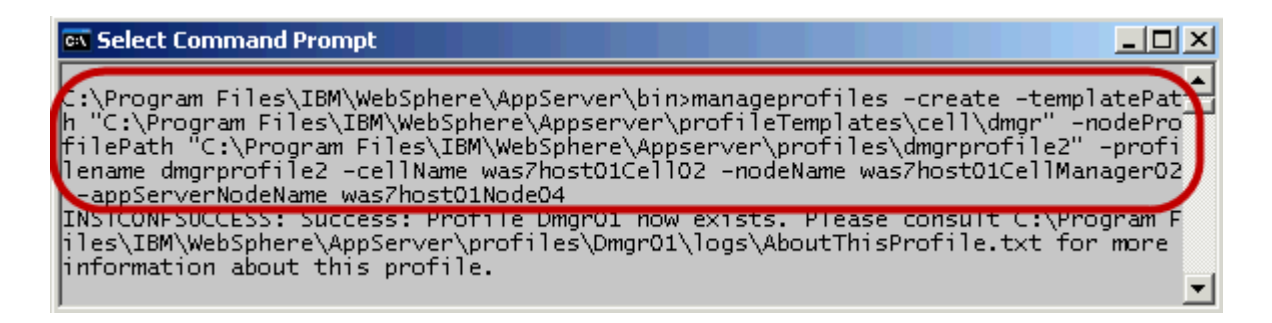

## **First steps**

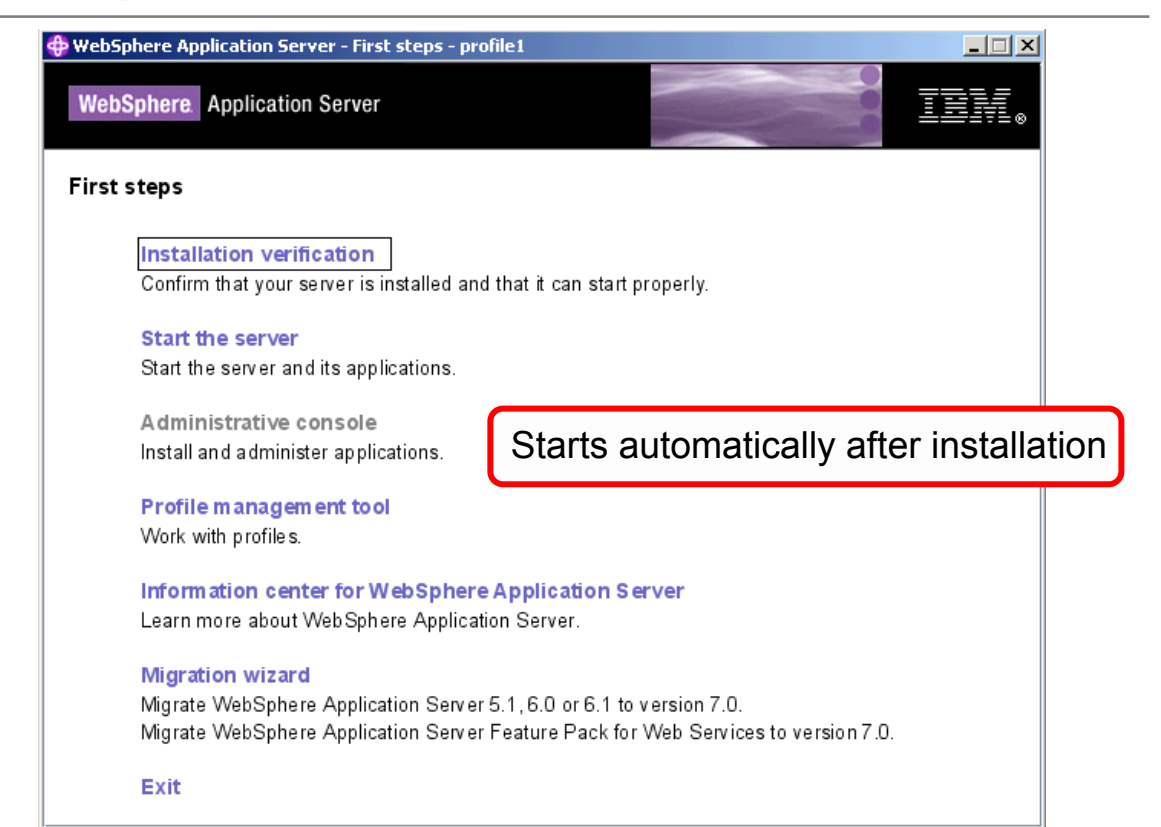

# Installation verification

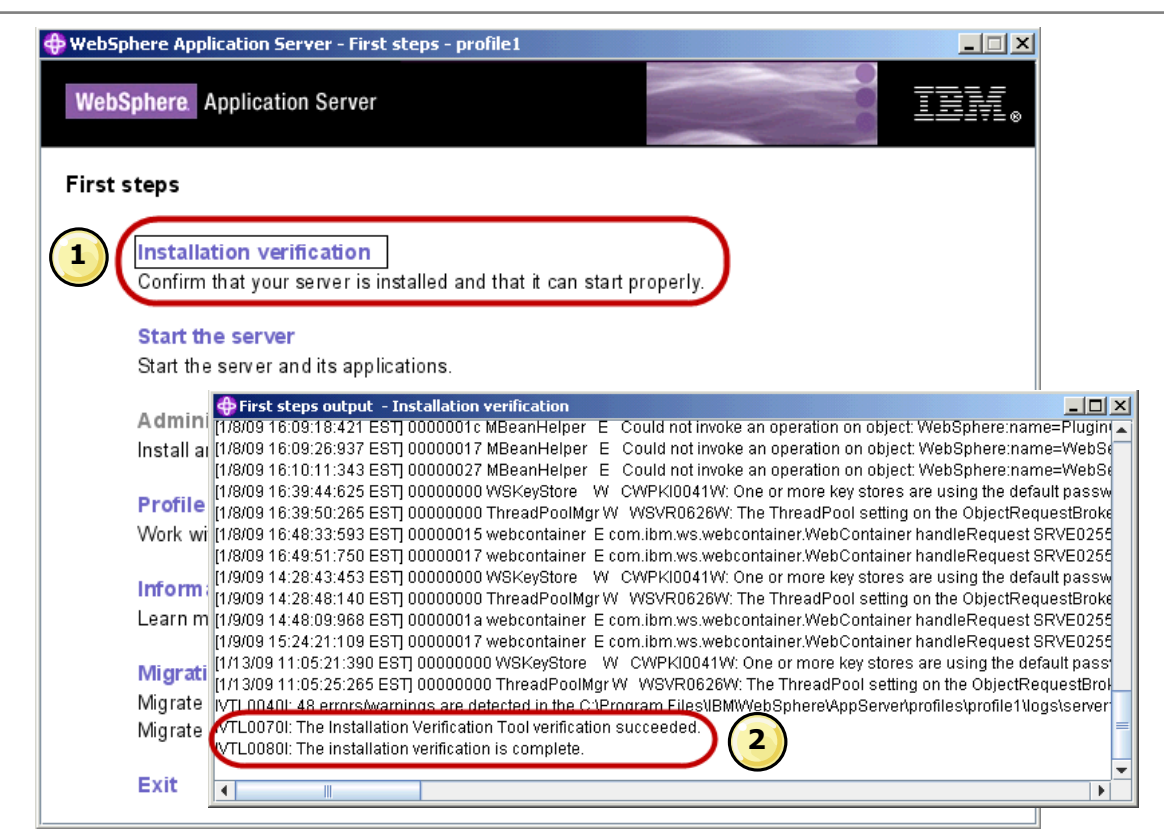

# **Silent installation**

- Sample response files are provided
  - For Express installation: responsefile.express.txt
  - For Base installation: responsefile.base.txt
  - For Network Deployment installation: responsefile.nd.txt

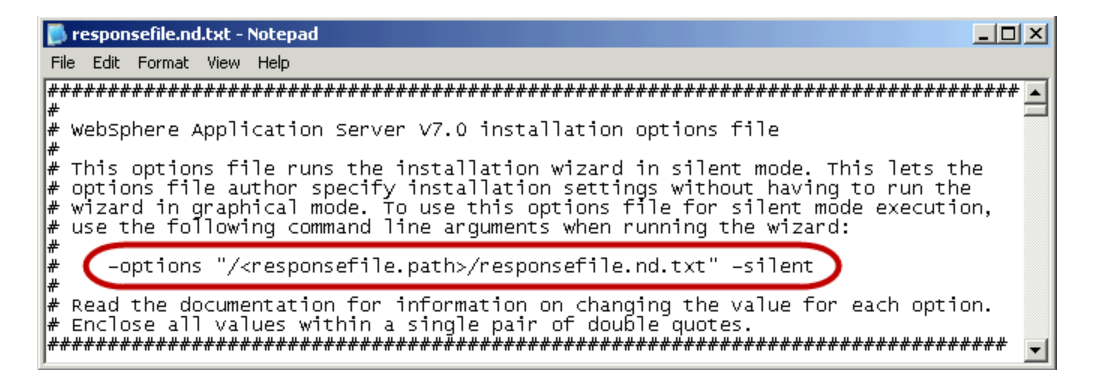

- Issue the install command to use the custom response file:
  - install.exe -options
     "/<responsefile.path>/myresponsefile.txt" -silent

# Uninstall

- Dependent on the InstallShield MultiPlatform (ISMP) uninstaller
- Located under the uninstall WebSphere directory
  - Command: uninstall.exe (Windows)

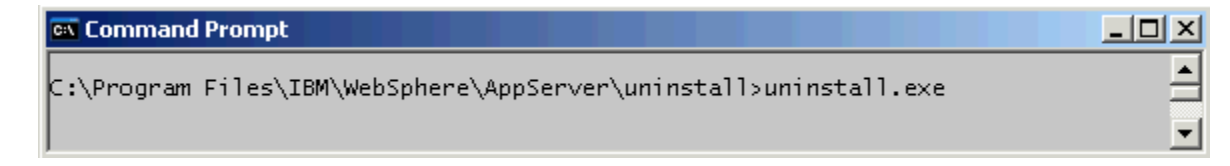

- Always use the uninstaller to remove WebSphere components
  - Do not use Add/Remove program to uninstall WebSphere
- Cannot custom uninstall parts of WebSphere installation
  - All the components are removed
  - Logs and properties files are not removed
- Silent uninstallation is supported
  - uninstall.exe -silent (Windows)

# **Directory structure**

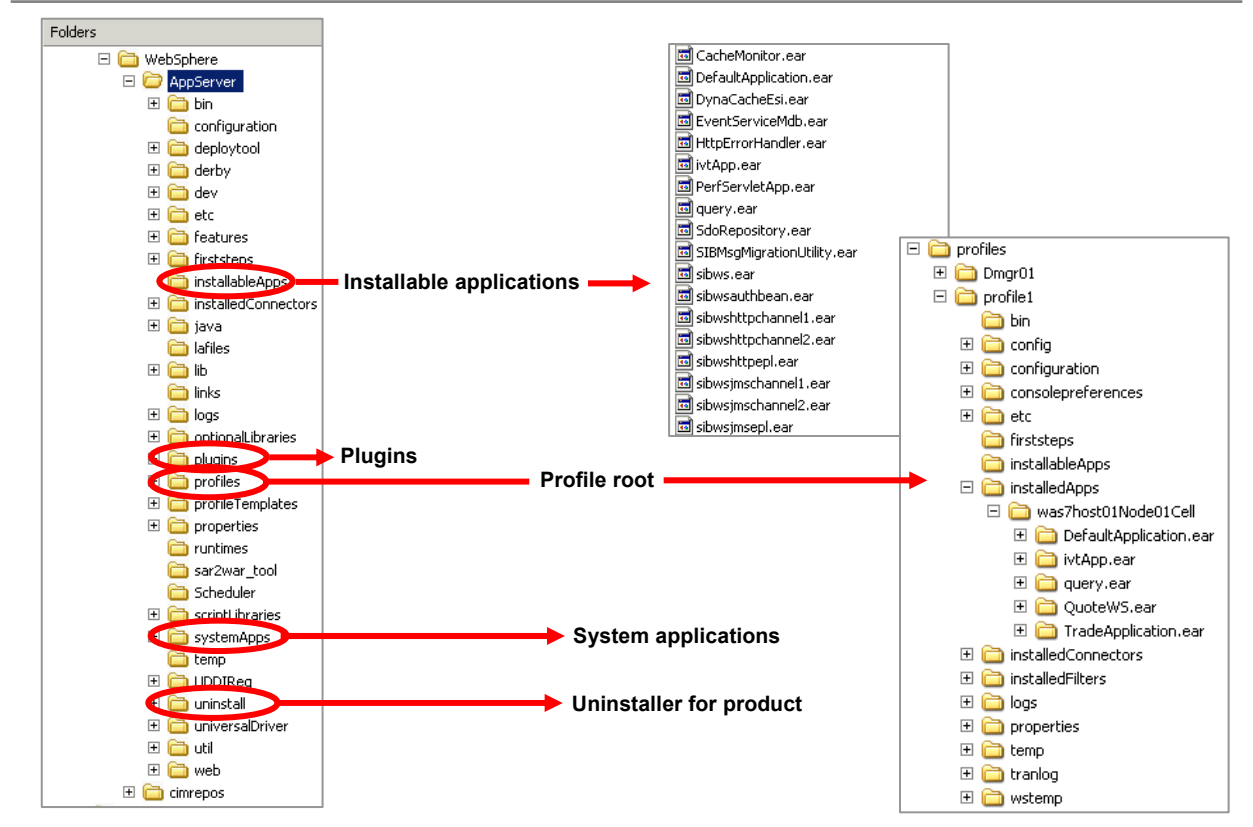

# **Configuration files**

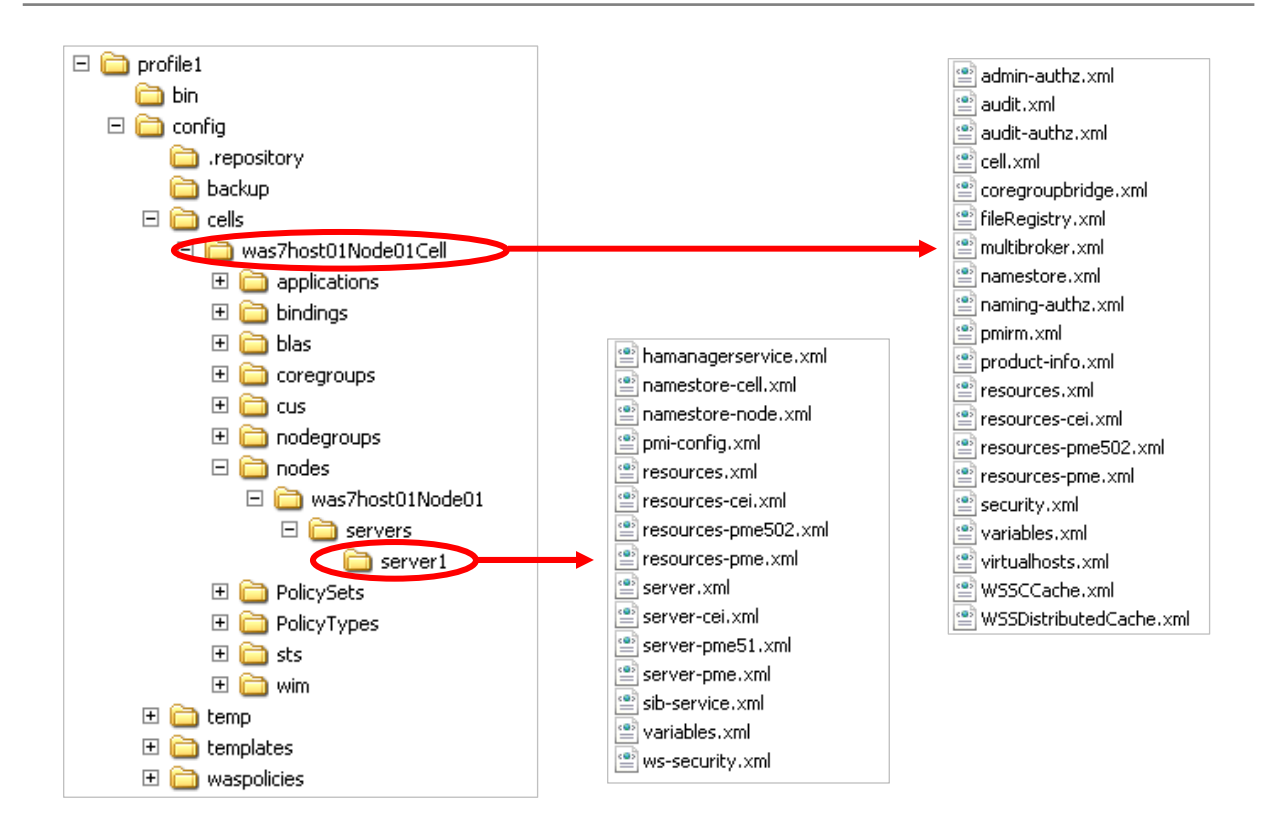

# **Common command line tools**

#### startServer — starts a server

| 👞 Command                                                          | Prompt                                                                                                    |
|--------------------------------------------------------------------|----------------------------------------------------------------------------------------------------|
| C:\Program<br>ofile1                                               | Files\IBM\WebSphere\AppServer\bin>startServer server1 -profileName pr                                                                                                    |
| ADMOUIIDI.                                                         | Files\IBM\WebSphere\AppServer\profiles\profile1\logs\server1\startSer                                                                                                    |
| ADMU0128I:<br>ADMU0128I:<br>ADMU3100I:<br>ADMU3200I:<br>ADMU3000I: | Starting tool with the profile1 profile<br>Reading configuration for server: server1<br>Server launched. Waiting for initialization status.<br>Server server1 open for e-business; process id is 5168 |

stopServer — stops a server

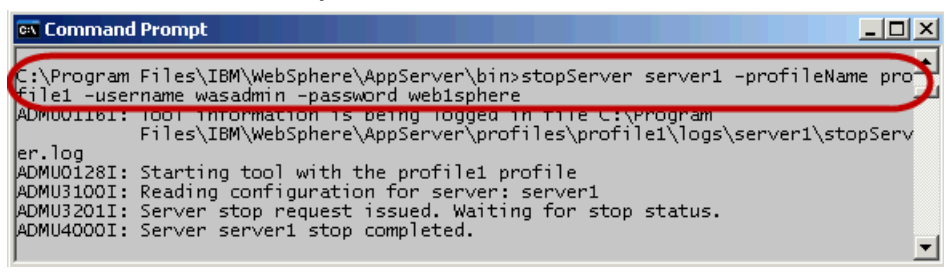

- serverStatus displays server status
- versionInfo displays installed product versions

# Server commands

- WebSphere commands are profile aware
  - There is a -profileName option on many WebSphere V7 commands <was\_root>\bin\startServer server1 -profileName profile1
  - Or issue the commands from the appropriate profile directory
    <profile\_root>\profile1\bin\startServer server1
- If no profile is specified, the default profile is assumed
  - There can be only one default profile
- Examples:
  - startServer server1 -profileName profile1
  - startManager -profileName DmgrProfile
  - stopServer server1 (assumes the default profile)

# **IBM HTTP Server** — launching installation wizard

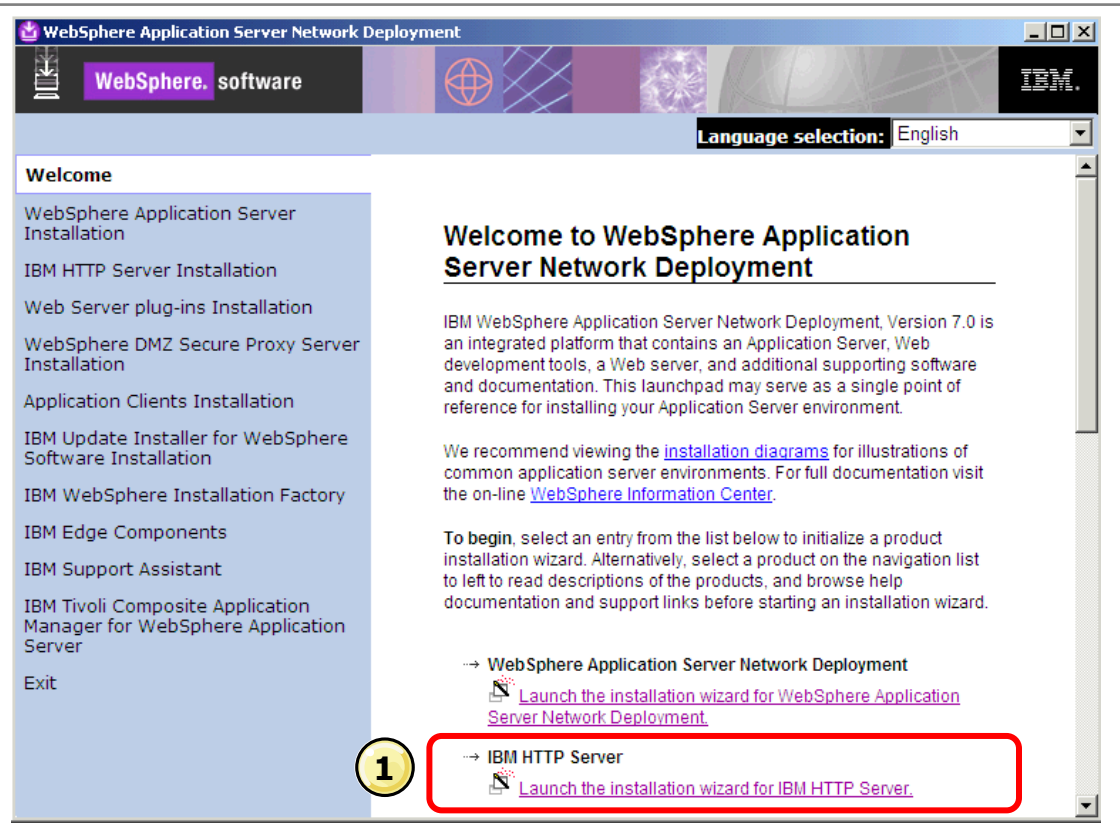

## **IBM HTTP Server — welcome and license agreement**

| BM HTTP Server 7.0      | Welcome to IBM HTTP Server 7.0<br>This wizard installs IBM HTTP Server 7.0 on your computer.<br>See the IBM HTTP Server 7.0 Installation Guide to learn more about 1<br>Click Next to continue. | this installation.    | Welcome window includes a link for installation documentation                                                                                                    |
|-------------------------|----------------------------------------------------------------------------------------------------|-----------------------|----------------------------------------------------------------------------------------------------|
|                         |                                                                                                    | 🗳 IBM HTTP Server 7.0 |                                                                                                    |
| 3 Licens<br>Rea<br>Acco | se agreement window<br>d or print the license agreement<br>ept the license agreement                                                                                                    | WebSphere software    | Software License Agreement Please read the following license agreement carefully. International Program License Agreement Part 1 - General Terms By DOWNLOADING, INSTALLING, COPYING, ACCESSING, OR USING THE PROGRAM YOU AGREE TO THE TERMS OF THIS AGREEMENT. IF YOU ARE ACCEPTING THESE TERMS ON BEHALF OF ANOTHER PERSON OR A COMPANY OR OTHER LEGAL ENTITY, YOU REPRESENT AND WARRANT THAT YOU HAVE FULL AUTHORITY TO BIND THAT PERSON, COMPANY, OR LEGAL ENTITY TO THESE TERMS. IF YOU DO NOT AGREE TO THESE TERMS, Read non-IBM terms          A ccept both the IBM and the non-IBM terms         I do not accept the terms in the license agreement Print          Reak         Reak |

## **IBM HTTP Server — prerequisites and install location**

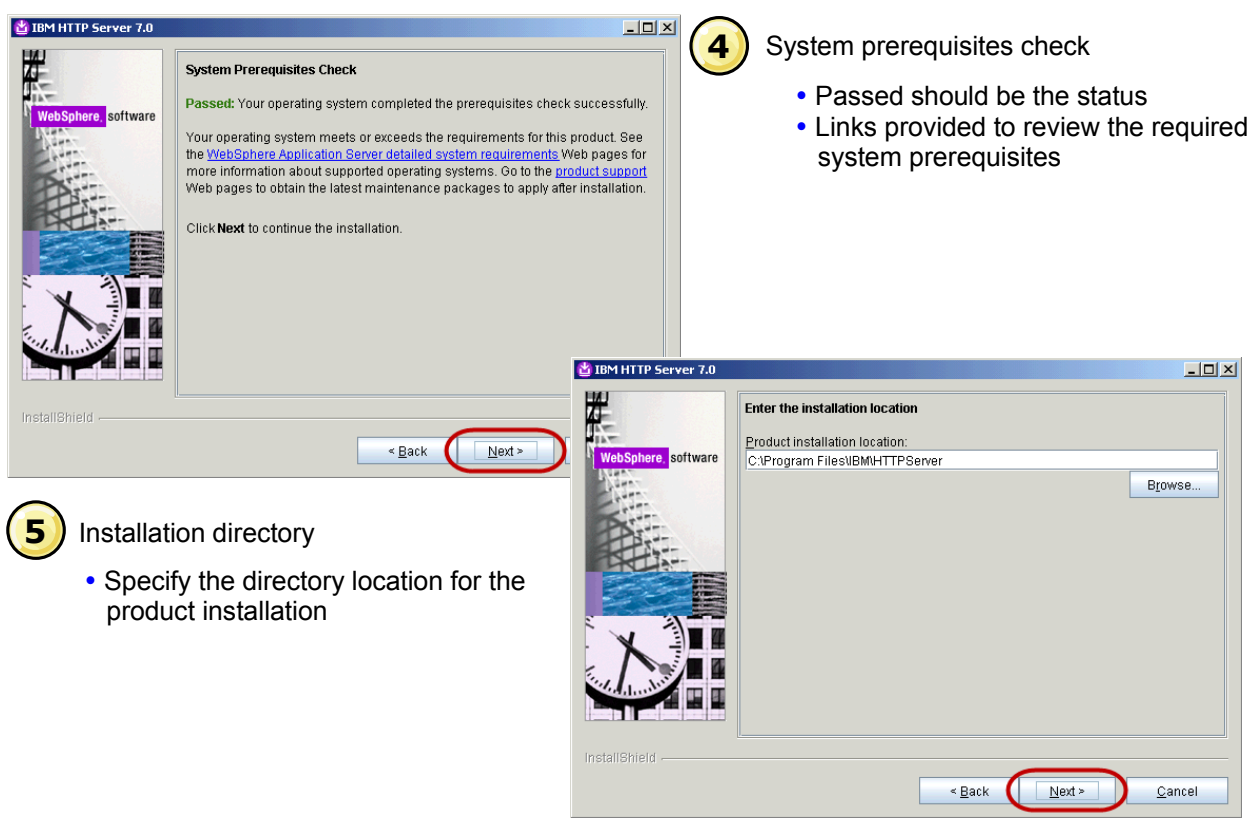

#### **IBM HTTP Server** — port values and service definition

| 🔮 IBM HTTP Server 7.0  |                                                                                                    |                                           |                                                                                                    |
|------------------------|----------------------------------------------------------------------------------------------------|-------------------------------------------|----------------------------------------------------------------------------------------------------|
| WebSphere, software    | Port Values Assignment           IBM HTTP Server communicates using the port numbers list<br>ports are already in use by IBM HTTP Server or another applithe<br>port numbers from their default values.           HTTP <u>Port</u> <u>80</u> HTTP <u>A</u> dministration Port         8008 | ed below. If these<br>cation, then change | <ul> <li>Port values</li> <li>Verify the assigned port values</li> </ul>                                                                                                    |
|                        |                                                                                                    | 🖄 IBM HTTP Server 7.0                     |                                                                                                    |
| InstallShield          | ■ Service definition                                                                                                    | WebSphere software                        | Windows Service Definition Choose whether to use a Windows service to run IBM HTTP Server and IBM HTTP Administration Server: Optionally the IBM HTTP Server and IBM HTTP Administration Server can be started from the command line. Configure the startup type to have the Windows services start manually or automatically when rebooting the system. I Run IBM HTTP Server as a Windows Service Run IBM HTTP Administration as a Windows Service Log on as a local system account Log on as a specified user account User name: Administrator |
|                        | if if the IDM LITTO Comies and                                                                                                    | فالقاطاعد وحطا                            | Password:                                                                                                    |
| • Spec<br>IBM<br>run a | HTTP Administration Server and HTTP Administration Server as Windows services                                                                                                    |                                           | Startup type:<br>Automatic  The user account that runs the Windows service must have the following user<br>rights:  Act as part of the operating system<br>Cog on as a service                                                                                                    |
|                        |                                                                                                    | InstallShield                             |                                                                                                    |
|                        |                                                                                                    |                                           | < Back Next > Cancel                                                                                                    |

# **IBM HTTP Server** — authentication and plug-in

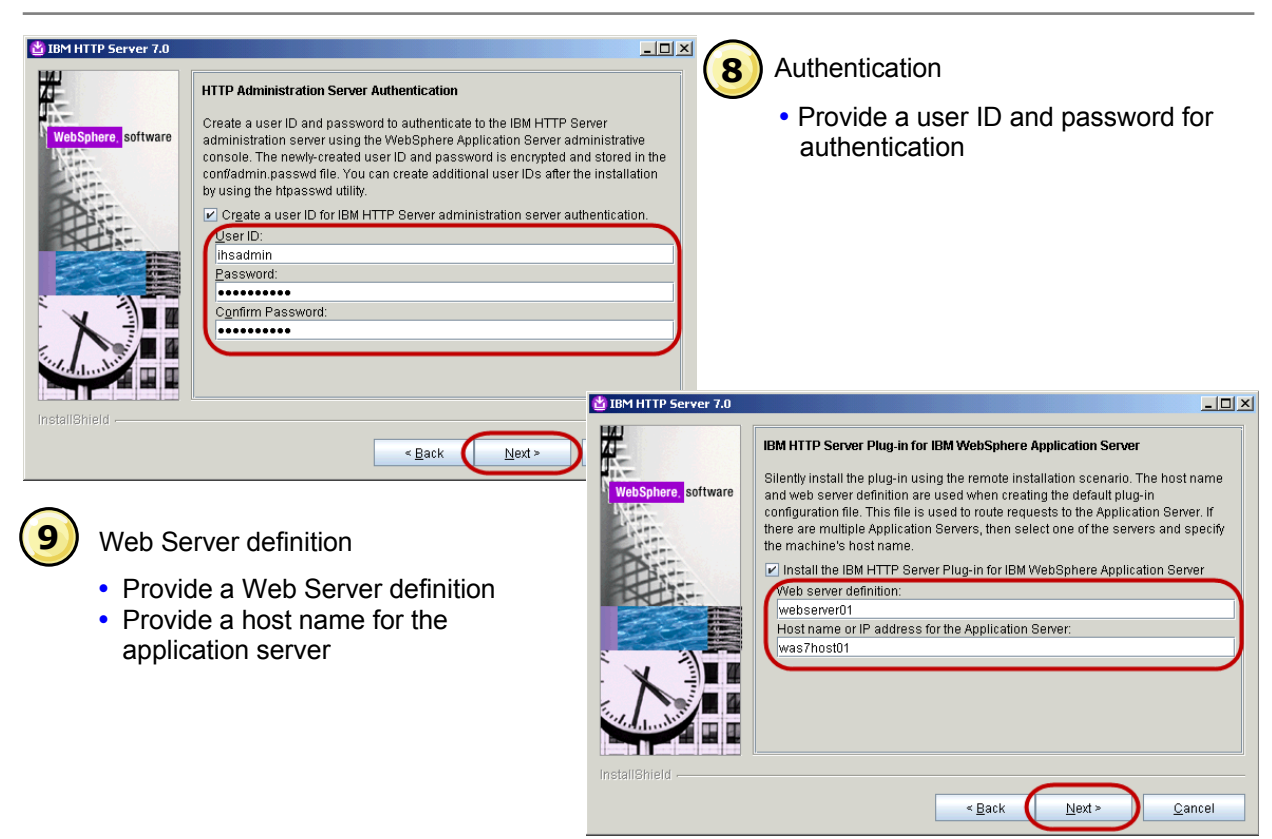

<sup>©</sup> Copyright IBM Corporation 2009

# **IBM HTTP Server** — summary and results

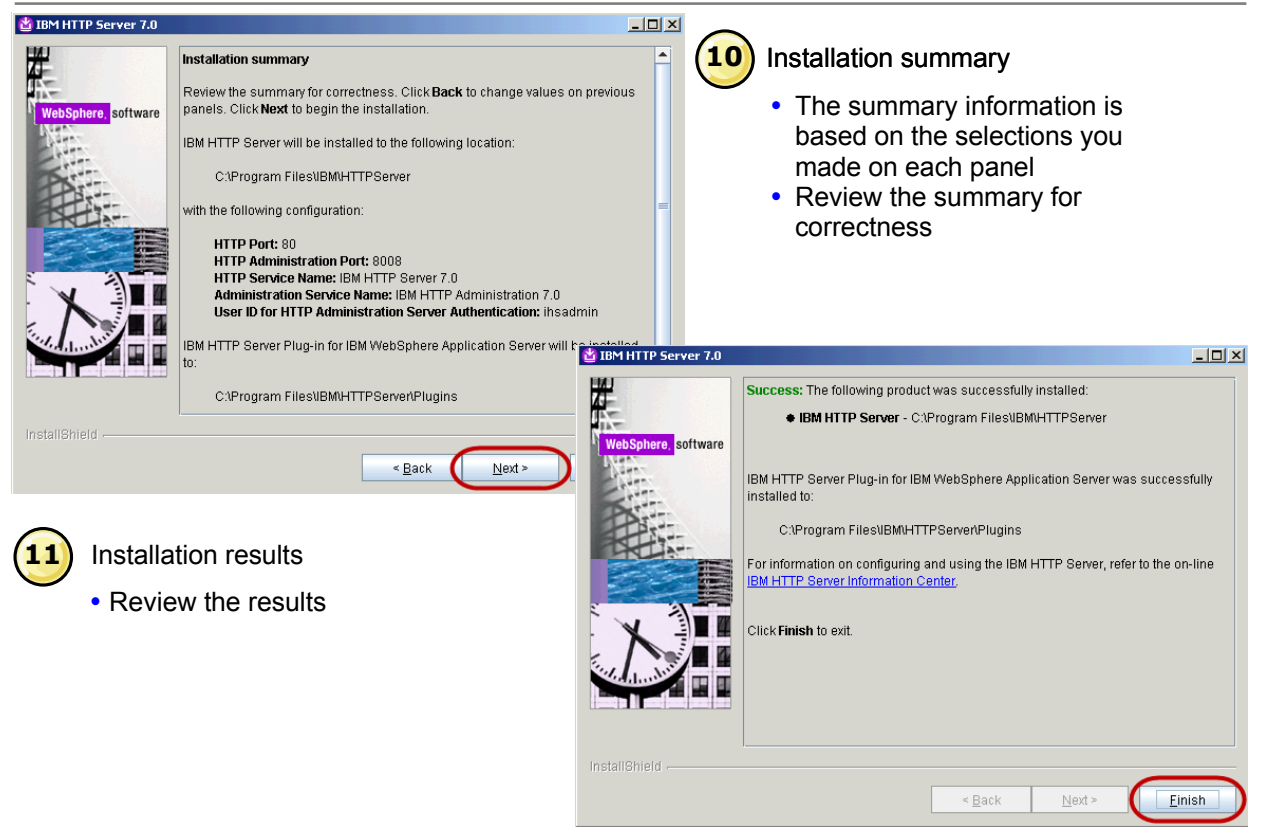

<sup>©</sup> Copyright IBM Corporation 2009

# **Checkpoint solutions**

- 1. What are the types of profiles that can be configured?
  - For the application server, an application server profile. For Network Deployment, you may also configure deployment manager, custom, and cell profiles.
- 2. Which log file is used to verify the installation was successful?
  - Examine the log file <was\_root>\logs\install\log.txt
- 3. What is IVT, and how can it be accessed?
  - IVT is an installation verification tool that will scan log files to look for errors that may have occurred during installation. It can be launched from the command line or from the First steps console of each profile.

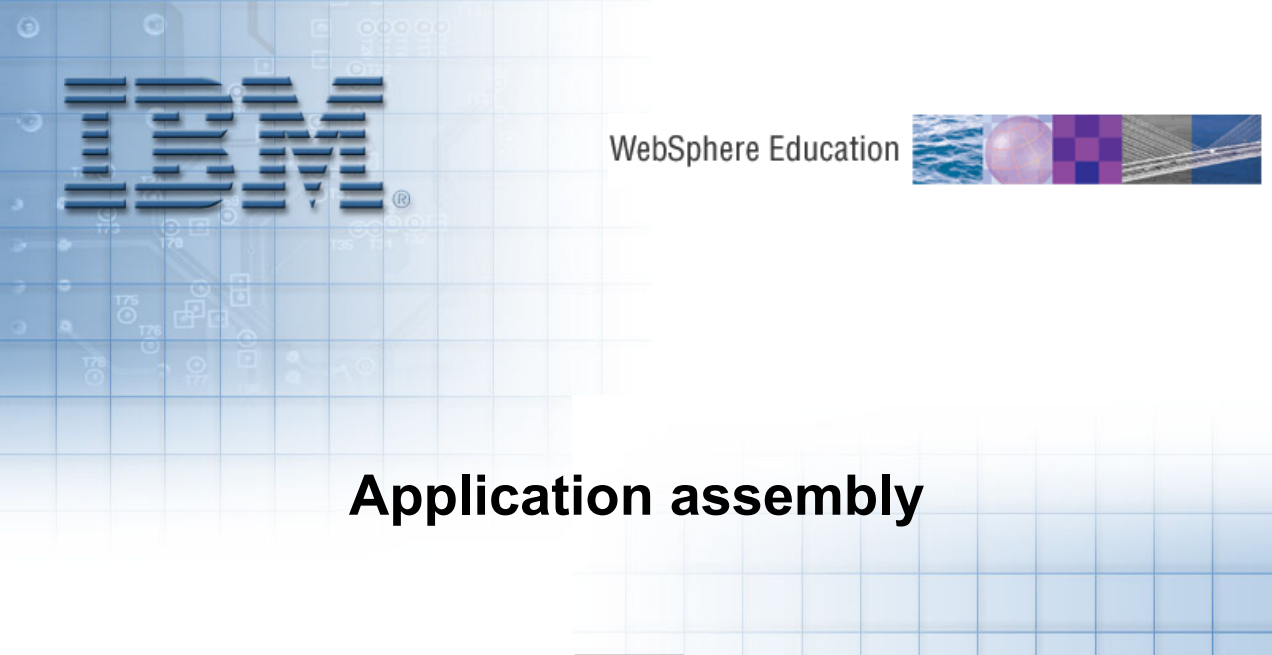

© Copyright IBM Corporation 2009 Course materials may not be reproduced in whole or in part without the prior written permission of IBM.

5

# Overview of application assembly and installation

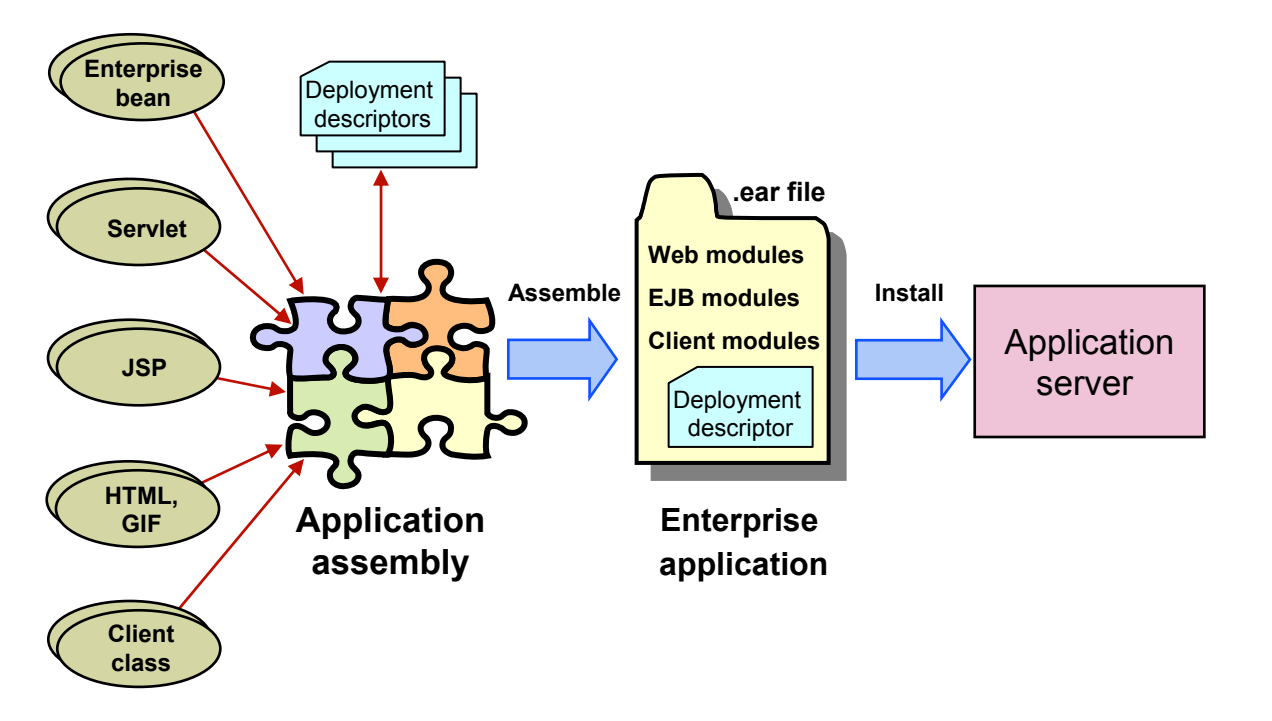
## Java EE 5 packaging

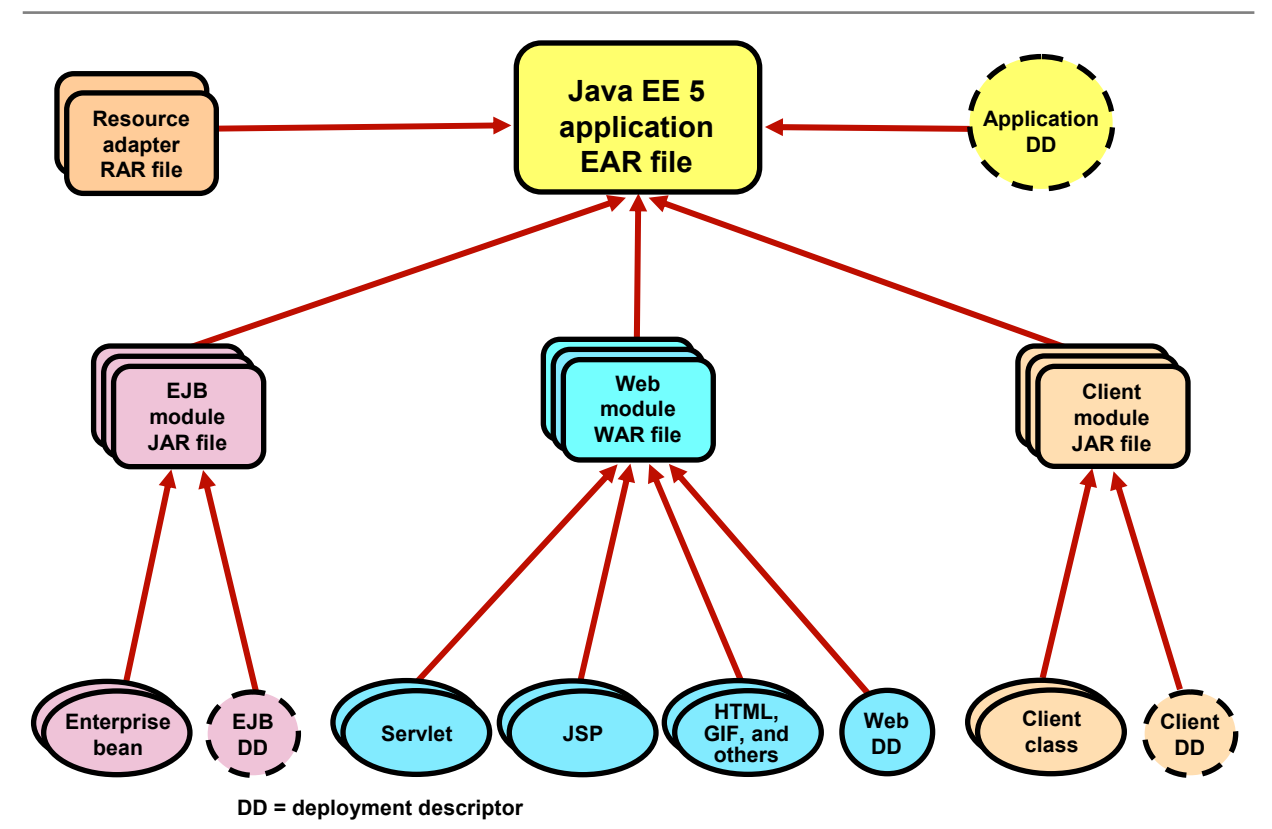

## WebSphere: Application packaging

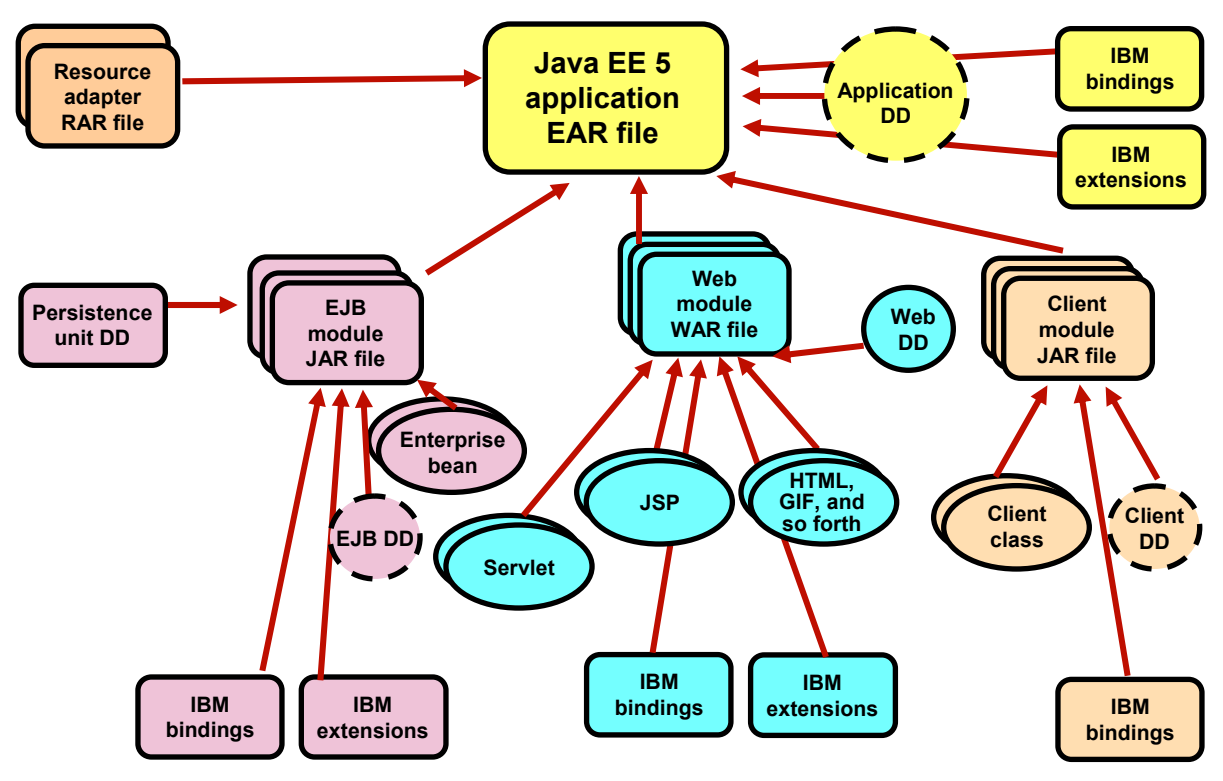

DD = Deployment Descriptor

## Assembly and deploy toolkit functionality

- Things you can do with the assembly and deploy toolkit:
  - Create and configure Java EE enterprise applications (EAR files):
    - Build from scratch
    - Java EE modules
  - Generate and modify deployment descriptor information
  - Generate and modify binding information attributes
  - Generate and modify the IBM extension attributes
  - Deploy applications to a remote server
  - Perform remote debugging and profiling sessions
    - IBM Agent Controller needs to be installed for remote profiling
  - Create, debug, and run Jython scripts
  - Import command assistance logs from the console into Jython scripts
  - View, analyze, and correlate log files

## Assembling an enterprise application

- When working with a workspace handed over by development, no assembly is required (already done automatically by the tool).
  - Configure modules
  - Export an EAR file
- Project Interchange files can be imported into a new or existing workspace.
- When assembling individual modules:
  - Create a new workspace (first time)
  - Import modules into the workspace
  - Assign modules to an enterprise application
  - Configure the module's deployment descriptors
  - Configure the Java EE module dependencies
  - Export the EAR file
- After assembly:
  - Optional test within the tool

## Import modules

- Wizard driven
  - Import modules
    - EAR files
    - EJB JAR
    - Application client JAR
    - Web module WAR
  - Imported into a new or existing enterprise application

| O Import                                                                                                    |          |
|----------------------------------------------------------------------------------------------------|----------|
| Select<br>Import an external EAR file into an Enterprise Application project                                                                                                    | Ľ        |
| Select an import source:                                                                                                    |          |
| Java EE<br>Java EE<br>App Client JAR file<br>EAR file<br>J2EE Utility Jar<br>ARR file<br>Shared EAR file<br>Web                                                                                                    |          |
| WAR file<br>Web services<br>Meb value<br>Meb value<br>Web value<br>Web value<br>Value<br>Valu | <b>•</b> |
| <br>                                                                                                    | Cancel   |

## Java EE perspective

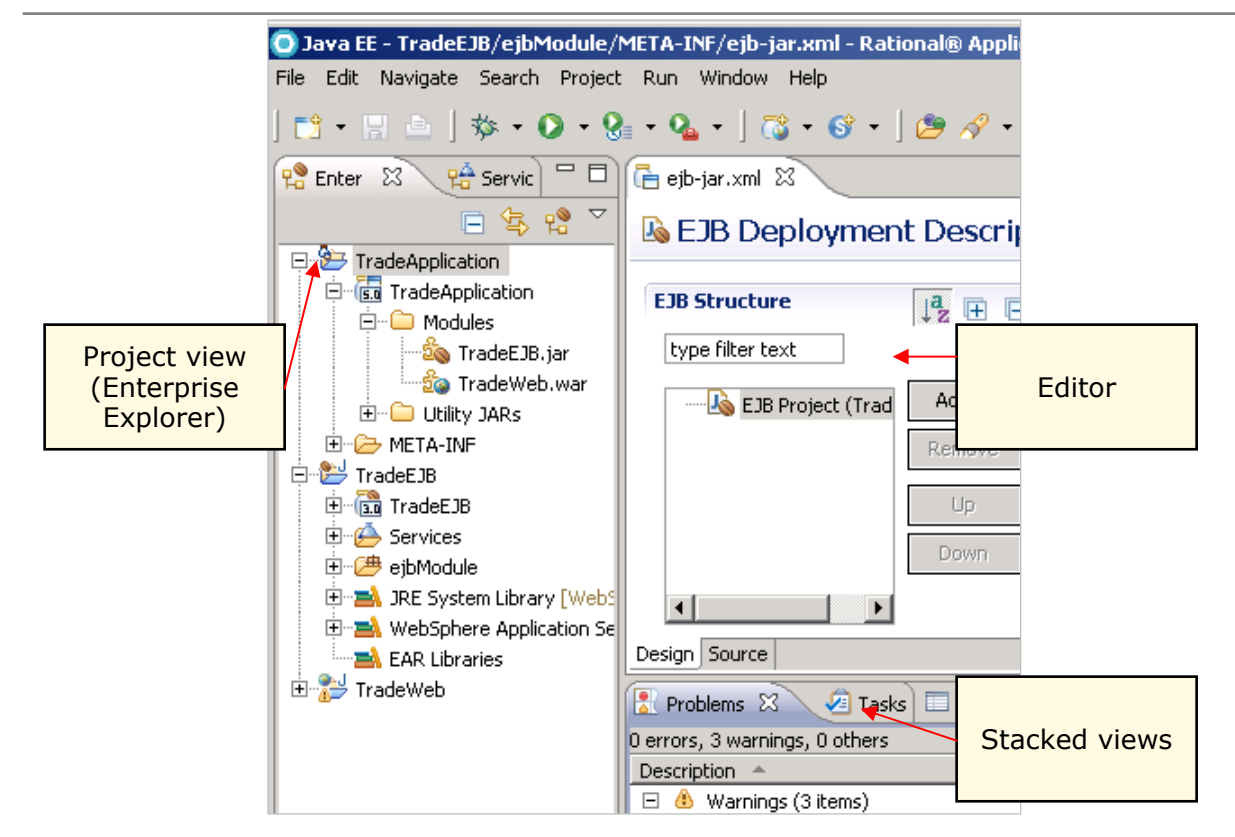

## **Application deployment descriptor (1 of 2)**

| application.xml 🛛                                                                                                    |                                                          |
|----------------------------------------------------------------------------------------------------|----------------------------------------------------------|
| E Application Deployment Descriptor Editor                                                                                                    |                                                          |
| Overview                                                                                                    | General Information                                      |
| type filter text                                                                                                    | Set the properties for the Applicatior                   |
| □     Image: Application     Add       Image: Image:                                                               | Display name: TradeApplication<br>Description:           |
| O Add Item                                                                                                    | Version*: 5                                              |
| Select item to add to Application:                                                                                                    | Library Directory:                                       |
|                                                                                                    | fcon (optional)     Actions                              |
| Contraction Contraction Contra | Choose one of the following actions                      |
|                                                                                                    | 💋 Manage Utility Jars                                    |
| OK Cancel                                                                                                    | 💋 Open WebSphere Bindings<br>💋 Open WebSphere Extensions |

## Application deployment descriptor (2 of 2)

- Simplest of deployment descriptors
- The editor can be used to:
  - Edit the application's display name and description
  - Add and remove modules
    - Web
    - EJB
    - Application client
    - Resource adapter (connector)
  - Work with security roles of the application

## Packaging enterprise applications for deployment

- You can deploy Java compliant **EAR** and **WAR** files.
- An enhanced EAR includes Java EE artifacts plus resource information needed to install on the WebSphere Application Server V7:
  - JDBC resources (data sources)
  - Class loader
  - JAAS authentication aliases
  - Shared libraries
  - Virtual host information
- Benefits in improved productivity:
  - Application resources and properties come with the application.
  - The application installation process creates the necessary resources within the server or cluster.
  - Moving an application from one server to another also moves the resources.
- WebSphere extensions supported by:
  - Assembly and deploy tooling

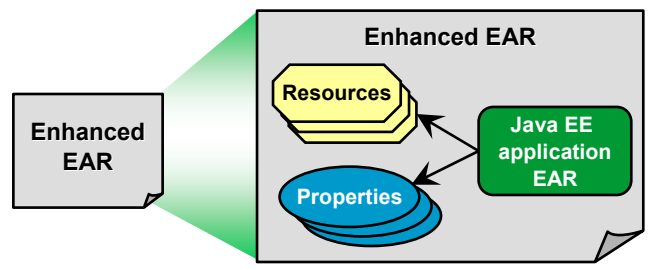

## **Application scope resources (1 of 2)**

• Define resources to be included in the enhanced EAR file.

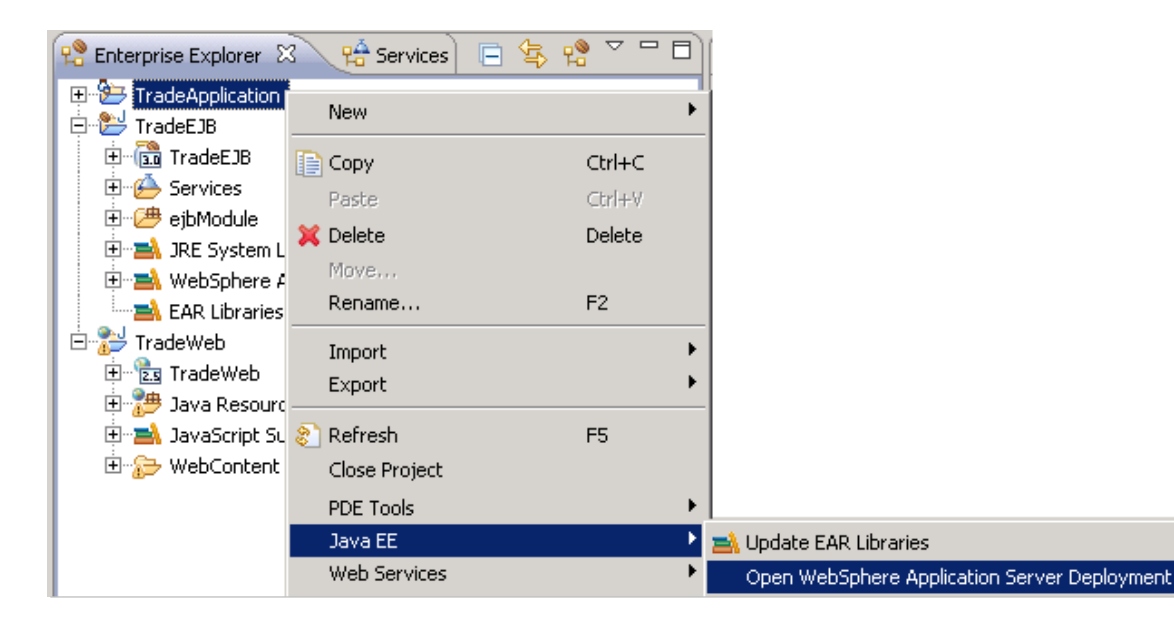

## **Application scope resources (2 of 2)**

| n WebSphere Application Server Deployment             |             |                                 |  |  |
|-------------------------------------------------------|-------------|---------------------------------|--|--|
| WebSphere Deployment                                  |             |                                 |  |  |
| 🔻 Data Sources                                        |             |                                 |  |  |
| Allows the installed applications to access data from | databases.  |                                 |  |  |
| JDBC provider list:                                   |             |                                 |  |  |
| Name                                                  |             | Implementation Class Name       |  |  |
| 👤 Trade                                               |             | com.ibm.db2.jcc.DB2XADataSource |  |  |
|                                                       |             |                                 |  |  |
| Data source defined in the JDBC provider selected a   | bove:       |                                 |  |  |
| Name JNDI Name                                        |             |                                 |  |  |
| 🚺 Trade                                               |             | jdbc/tradeds                    |  |  |
|                                                       |             |                                 |  |  |
| •                                                     |             |                                 |  |  |
| Resource properties defined in the data source selec  | tted above: |                                 |  |  |
| Name                                                  | Value       |                                 |  |  |
| 📑 databaseName                                        | TRADE       |                                 |  |  |
| driverType                                            | 4           |                                 |  |  |
| ReverName                                             | dbhost      |                                 |  |  |

## Dealing with enhanced EAR files at deploy time

•To ignore application scoped resources at installation time:

| Install New Application                                             |                                                                                       |  |  |  |
|---------------------------------------------------------------------|---------------------------------------------------------------------------------------|--|--|--|
| Specify options for installing enterprise applications and modules. |                                                                                       |  |  |  |
| Step 1: Select     installation options                             | Select installation options                                                           |  |  |  |
| <u>Step 2</u> Map                                                   | Specify the various options that are available to prepare and ins                     |  |  |  |
| <u>Step 3</u> Provide JSP                                           | Precompile JavaServer Pages files<br>Directory to install application                 |  |  |  |
| reloading options for<br>Web modules                                | Distribute application                                                                |  |  |  |
| <u>Step 4</u> Map shared<br>libraries                               | Use Binary Configuration                                                              |  |  |  |
| <u>Step 5</u> Map shared<br>library relationships                   | Deploy enterprise beans                                                               |  |  |  |
| <u>Step 6</u> Provide JNDI<br>names for beans                       | TradeApplication                                                                      |  |  |  |
| <u>Step 7</u> Bind EJB<br>Business                                  | Create MBeans for resources Override class reloading settings for Web and EJB modules |  |  |  |
| <u>Step 8</u> Map EJB<br>references to beans                        | Reload interval in seconds                                                            |  |  |  |
| <u>Step 9</u> Map virtual                                           | Deploy Web services                                                                   |  |  |  |
| hosts for Web<br>modules                                            | Validate Input off/warn/fail<br>warn 🔽                                                |  |  |  |
| Step 10 Map<br>context roots for                                    | Process embedded configuration                                                        |  |  |  |

<sup>©</sup> Copyright IBM Corporation 2009

## Generating an EAR file for deployment

| TradeApplication<br>TradeEJB<br>TradeWeb                                                                             | New<br>Copy<br>Paste | Ctrl+C<br>Ctrl+V | 1          |        |
|----------------------------------------------------------------------------------------------------|----------------------|------------------|------------|--------|
|                                                                                                    | Export               | ۱.               | 着 EAR file | l      |
| C Export                                                                                                    |                      |                  |            | _ 🗆 🗙  |
| EAR Export<br>Export Enterprise Application project to the local file system.                                        |                      |                  |            |        |
| EAR project: TradeApplication Destination: CI\Program Files\IBM\WebSphere\AppServer\profiles\profile1\installableApp |                      |                  |            |        |
| Target Runtime       Image: Optimize for a specific server runtime                                                   |                      |                  |            |        |
| WebSphere Application Server v7.0                                                                                    |                      |                  |            |        |
| Export source fil                                                                                                    | es<br>ng file        |                  |            |        |
| 0                                                                                                    |                      |                  | Finish     | Cancel |

- Assemble application modules.
- Resolve Java EE dependencies.
- Save all changes.
- Export the EAR file.
- If source is available, it can optionally be included in the EAR file.
- The exported file is ready to be deployed.

<sup>©</sup> Copyright IBM Corporation 2009

- The result of packaging an enterprise application is \_\_\_\_\_.
   An EAR file
- 2. True or false: Java EE 5 reduces or eliminates the need to deal with Java EE deployment descriptors in many cases.

– True

"Annotations reduce or eliminate the need to deal with Java EE deployment descriptors in many cases." — Java EE 5 specification

- Caveat: If you do not specify the deployment descriptors, the product assumes certain default names.
- 3. True or false: Enhanced enterprise applications are the recommended way to deploy applications in a production environment.
  - False. Enhanced EAR files help the developer to test the application.

WebSphere Education 😹

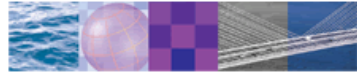

## WebSphere Application Server administrative console

© Copyright IBM Corporation 2009 Course materials may not be reproduced in whole or in part without the prior written permission of IBM.

h

## Administrative console

| Integrated Solutions Console                                                                                                    | e - Windows Internet Explorer                                                                                                    |                                                                                                    |
|----------------------------------------------------------------------------------------------------|----------------------------------------------------------------------------------------------------|----------------------------------------------------------------------------------------------------|
| 🚱 🗸 🖉 https://192.168                                                                                                    | .192.128:9043/ibm/console/login.do?action=se                                                                                                    | 🔒 🐓 🗙 Live Search 🖉 🔹                                                                                                    |
| 🔆 🎄 🏾 🏉 Integrated Solution:                                                                                                    | s Console                                                                                                    | 🏠 🔹 🔝 👻 🖶 🔹 🔂 Page 🔹 🎯 Tools 🔹 🎽                                                                                                    |
| Integrated Solutions Console                                                                                                    | Welcome wasadmin Hel                                                                                                    | p   Logout                                                                                                    |
| View: All tasks                                                                                                    | Welcome                                                                                                    |                                                                                                    |
| <ul> <li>Welcome</li> </ul>                                                                                                    | Welcome ? – 🗖                                                                                                    | About this Integrated Solutions Console 🛛 🗖                                                                                                    |
| Guided Activities     Servers     Applications     Services     Resources     Security                                                              | Integrated Solutions<br>Console provides a<br>common administrative<br>console for multiple<br>products. The table lists the<br>product suites that can be<br>administered through this<br>installation. Select a<br>product suite to view more<br>information. | Integrated Solutions Console, 7.0.0.0<br>Build Number: r0835.03<br>Build Date: 8/31/08<br>LICENSED MATERIALS PROPERTY OF<br>IBM<br>5724-J08, 5724-I63, 5724-H88, 5724-<br>H89, 5655-N02, 5733-W70 (C) |
| System administration     System administration     Users and Groups     Monitoring and Tuning     Troubleshooting     Service integration     UDDI | Suite Name Version<br>WebSphere 7.0.0.0<br>Application Server                                                                                                    | <ul> <li>Web browser-based tool<br/>managing WebSphere<br/>Application Server</li> <li>Supports a full range of<br/>product administrative<br/>activities</li> </ul>                                  |
| Done                                                                                                    |                                                                                                    | 🚺 💽 Internet 🔍 100% 🔹 🏾                                                                                                    |

## Starting the administrative console

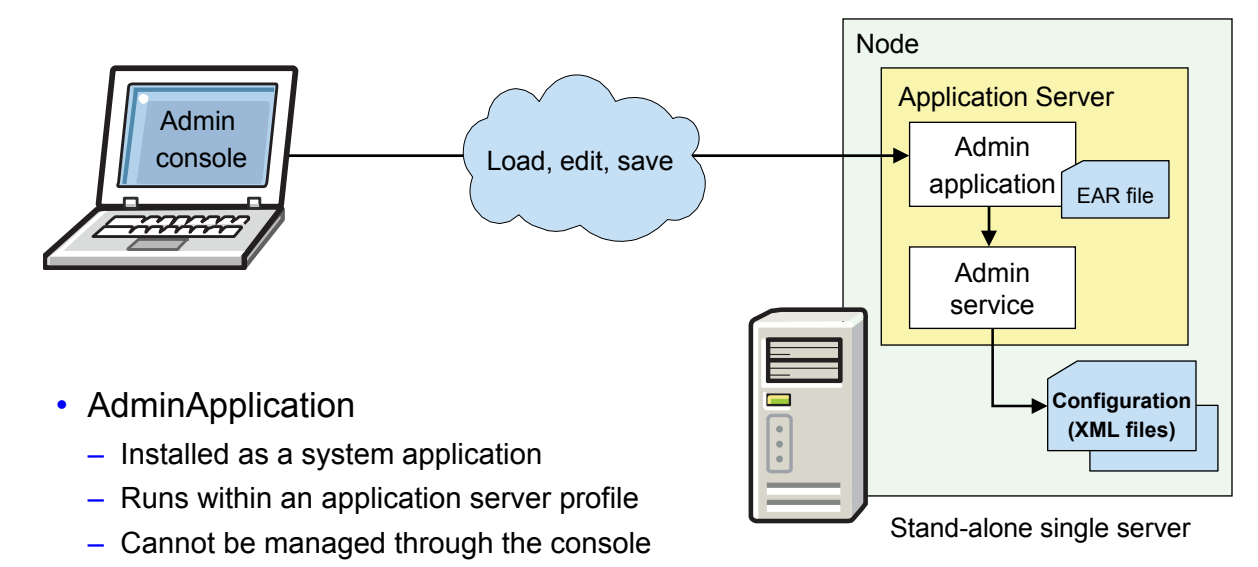

- Not listed as an installed application
- Protected by WebSphere Security
- Accessed through <a href="http://localhost:9060/ibm/console">http://localhost:9060/ibm/console</a>
  - 9060 is the default port

## Administrative console in a cell topology

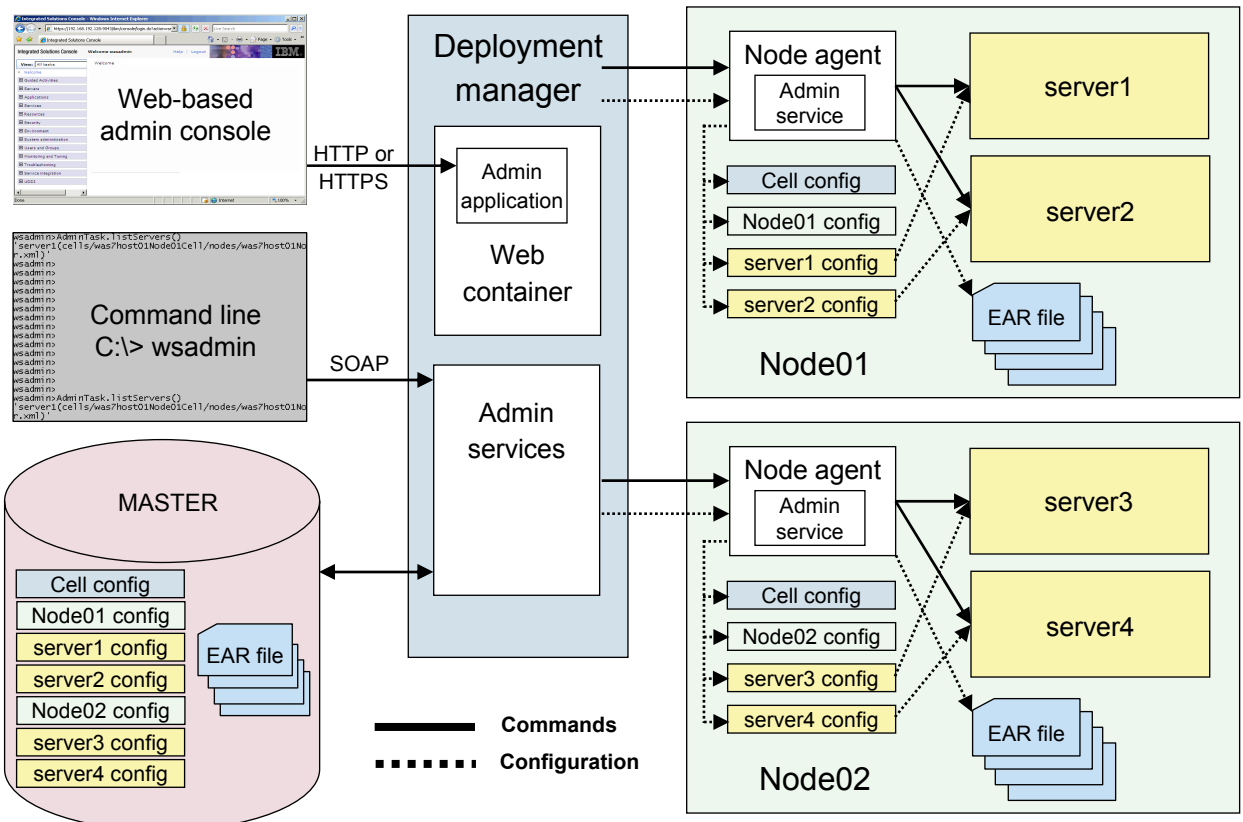

## **Console login**

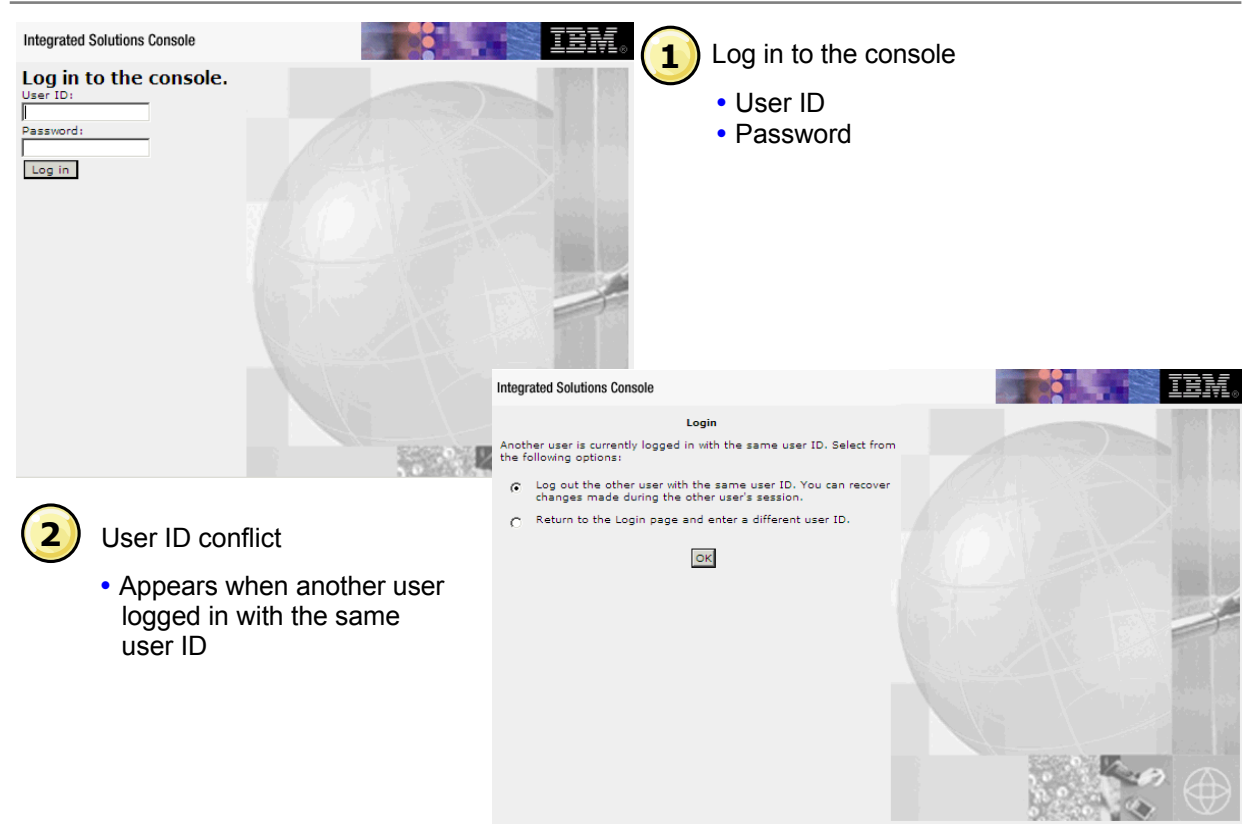

## **Recovering prior changes**

| Integrated Solutions Console                                                                                                    | IBM.                                                                                |  |  |
|----------------------------------------------------------------------------------------------------|-------------------------------------------------------------------------------------|--|--|
| Recover prior changes                                                                                                    |                                                                                     |  |  |
| Your prior session timed out before the change<br>configuration. Would you like to recover the cha<br>the master configuration? | es could be published to the master<br>anges made in the prior session or work with |  |  |
| O Work with the master configuration                                                                                            |                                                                                     |  |  |
| Recover changes made in prior session                                                                                           |                                                                                     |  |  |
| View items with changes                                                                                                    |                                                                                     |  |  |
| ок                                                                                                    |                                                                                     |  |  |

- You can recover prior changes if your prior session times out.
- Two options are available:
  - Work with the default administrative configuration
  - Work with the administrative configuration from the prior session

## Administrative console panels

A

| pplication servers                                                                          | ;                                                                                        |                                                                   |                                                                                                    |                                                                                                    |
|---------------------------------------------------------------------------------------------|------------------------------------------------------------------------------------------|-------------------------------------------------------------------|----------------------------------------------------------------------------------------------------|----------------------------------------------------------------------------------------------------|
| Application serv<br>Use this page to<br>and the status o<br>change the statu<br>Preferences | ers<br>view a list of the appl<br>f each of these server<br>us of a specific application | ication servers in your<br>s. You can also use th<br>tion server. | environment<br>s page to Detail pages                                                                           |                                                                                                    |
| ***                                                                                         |                                                                                          |                                                                   | Application servers                                                                                             | 2                                                                                                    |
| Name 🛟                                                                                      | Node 🗘                                                                                   | Host Name 🗘 🛛 V                                                   |                                                                                                    |                                                                                                    |
| You can admini                                                                              | ster the following reso                                                                  | urces:                                                            | Application servers > server1                                                                                   | the second second second second second second second second second second second second second second second s |
| server1                                                                                     | was7host01Node01                                                                         | was7host01 N                                                      | Use this page to configure an application server. An application se<br>required to run enterprise applications. | rver is a server that provides services                                                                        |
| Total 1                                                                                     |                                                                                          |                                                                   | Runtime Configuration                                                                                           |                                                                                                    |
|                                                                                             |                                                                                          |                                                                   | General Properties                                                                                              | Container Settings                                                                                             |
|                                                                                             |                                                                                          |                                                                   | Name<br>server1                                                                                                 | <ul> <li><u>Session</u></li> <li><u>management</u></li> </ul>                                                  |
| 🕜 Wiza                                                                                      | ard pages                                                                                |                                                                   | Node name<br>was7host01Node01<br>Run in development mode<br>Parallel start                                      |                                                                                                    |
|                                                                                             | BC wizard is                                                                             | an example                                                        |                                                                                                    | Web Container<br>Settings                                                                                      |
|                                                                                             |                                                                                          | -                                                                 |                                                                                                    | <ul> <li>Portlet Container</li> <li>Settings</li> </ul>                                                        |
|                                                                                             |                                                                                          |                                                                   | Start components as needed Access to internal server classes                                                    |                                                                                                    |
|                                                                                             |                                                                                          |                                                                   | Allow                                                                                                    | Container Services                                                                                             |
|                                                                                             |                                                                                          |                                                                   | Server-specific Application Settings<br>Classloader policy                                                      | Business Process<br>Services                                                                                   |
|                                                                                             |                                                                                          |                                                                   | Multiple                                                                                                    | Applications                                                                                                   |
|                                                                                             |                                                                                          |                                                                   | Classe loading mode<br>Classes loaded with parent class loader first                                            | Installed<br>applications                                                                                      |
|                                                                                             |                                                                                          |                                                                   |                                                                                                    | Server messaging                                                                                               |
|                                                                                             |                                                                                          |                                                                   | Apply OK Reset Cancel                                                                                           | Messaging engines                                                                                              |

## Administrative console areas

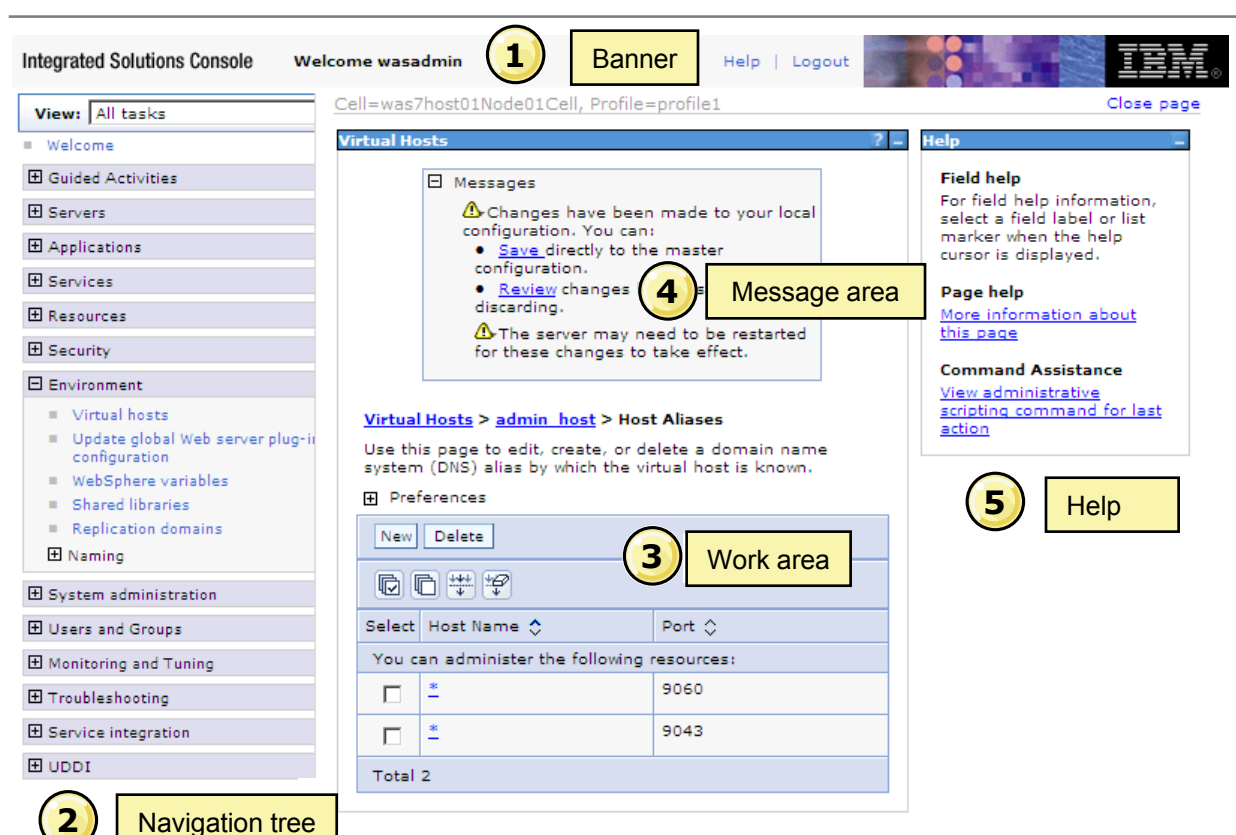

## Administrative console help

### Console help

- Click Help from console banner
- Select from list of references

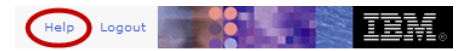

## 2

### Page help

 Click More information about this page from help workspace

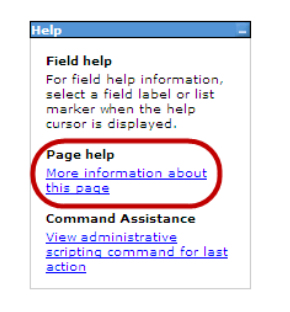

| Contents 🖧                                    |   | (                                                                         |   |
|-----------------------------------------------|---|---------------------------------------------------------------------------|---|
| Getting started with the console              | - | About the help system                                                     | - |
| Default messaging provider, JMS resources     |   |                                                                           |   |
| Service integration resources                 |   | With the help system, users can view, browse, and search                  |   |
| Service integration service                   |   | online information. The help system is built upon open                    |   |
| Service integration, Web services resources   |   | source software developed by the Eclipse Project                          |   |
| Service integration, Web services security    |   | packaged as an Eclipse documentation plug-in                              |   |
| 🔷 Tivoli access manager                       |   | ······                                                                    |   |
| 🔷 UDDI                                        |   | The help system uses an embedded web application server                   |   |
| Viewing information in the help system        |   | to handle content requests in the system. This embedded                   |   |
| WS-Notification resources                     |   | web server uses a random port to avoid port conflicts                     |   |
| Viewing information in the information center |   | between applications.                                                     |   |
| Application management                        |   | Navigating by keyboard                                                    |   |
| Enterprise application management             |   | Navigating by Reyboard                                                    |   |
| Business-level applications                   |   | Use the following key combinations to navigate the help                   |   |
| Channel framework settings                    |   | system by keyboard:                                                       |   |
| Transport channels                            |   | <ul> <li>In the Topic pane, to go to the next link, press Tab.</li> </ul> |   |
| Class loader viewer                           |   | <ul> <li>To expand and collapse a node in the navigation tree,</li> </ul> |   |
| Domain replication service                    |   | press the Right and Lett arrows. In JAWS 6.0, you                         |   |
| Oynamic caching                               |   | arrow)                                                                    |   |
| Environment configuration                     |   | <ul> <li>To move to the next topic node, press the Down</li> </ul>        |   |
| Events                                        | - | arrow or Tab. In JAWS 6.0, use Ctrl+Shift+Down                            |   |
| 2                                             |   | arrow.                                                                    | - |

| Contents                              | % 🛛        | Environment configuration 🧼 🖒 🎲 📲 🚊 🗖                             |
|---------------------------------------|------------|-------------------------------------------------------------------|
| Class loader collection               |            | Virtual host collection                                           |
| Class loader settings                 |            |                                                                   |
| CORBA object binding settings         |            | Use this name to create and manage configurations that each let   |
| EJB binding settings                  |            | a single host machine resemble multiple host machines. Such       |
| Foreign cell binding collection       |            | configurations are known as virtual hosts                         |
| Foreign cell binding settings         |            |                                                                   |
| Host alias collection                 |            | To view this administrative second same affelt. For descent a     |
| Host alias settings                   |            | Viewell bases                                                     |
| Indirect lookup binding settings      |            | Vinual nosis.                                                     |
| Message-driven bean deployment de     | scriptor p |                                                                   |
| MIME type collection                  |            | Each virtual host has a logical name (which you define on this    |
| MIME type settings                    |            | panel) and is known by its list of one or more domain name        |
| Name space binding collection         |            | system (DNS) aliases. A DNS alias is the TCP/IP host name         |
| Other context properties settings     |            | and port number used to request the servlet, for example          |
| Shared library collection             |            | yourHostName:80. (Port 80 is the default.)                        |
| Shared library settings               |            |                                                                   |
| Specify binding type settings         |            | You define one or more alias associations by clicking an existing |
| String binding settings               |            | virtual host or by adding a new virtual host.                     |
| Dupdate the global Web server plug-in | n configur |                                                                   |
| Virtual host collection               |            | When a servlet request is made, the server name and port          |
| 4                                     | Þ          | number entered into the browser are compared to a list of all     |
| 2                                     |            | known aliases in an effort to locate the correct virtual host to  |

### Administrative console preferences, filters, and scope

- Some administrative console pages include fields to customize how much data is shown
- Select options in the following fields:
  - Preferences
  - Filter
  - Scope

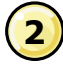

Select resources

| Enterprise Applications                                                 |                                             |
|-------------------------------------------------------------------------|---------------------------------------------|
| Enterprise Applications                                                 |                                             |
| Use this page to manage installed applications. A single application    | a can be deployed onto multiple servers.    |
|                                                                         |                                             |
|                                                                         |                                             |
| Maximum rows                                                            |                                             |
| 20                                                                      |                                             |
| Retain filter criteria                                                  |                                             |
| Show items at the following authorization group level:                  |                                             |
| All Roles 💌                                                             |                                             |
| Apply Reset                                                             |                                             |
| <b>1</b> Set p                                                          | oreferences                                 |
| Start Stan Jactall Uninetall Undata Rollout Undata                      | Romeyo File Expert Expert DDI               |
|                                                                         | Keniove File Export Export DDC              |
|                                                                         |                                             |
| Select Name 🗘                                                           | Application Status ሷ                        |
| To filter the following table, select the column by which to filter, th | en enter filter criteria (wildcards) * 2 %) |
| Filter Search terms:                                                    | en enter inter citteria (midtardar 71,78).  |
| Name 💌 * Go                                                             |                                             |
|                                                                         | <b>_</b>                                    |
| You can administer the following resources                              | s                                           |
| DefaultApplication                                                      | <u>A</u>                                    |
|                                                                         | <b>A</b>                                    |
|                                                                         | <b>◆</b>                                    |
|                                                                         | ◆                                           |
| Total 2                                                                 |                                             |

## **Guided activities**

| Integrated Solutions Console Weld                                                                                                    | come wasadmin                                                                                                    | Help   Logout                                                                                                    |
|----------------------------------------------------------------------------------------------------|----------------------------------------------------------------------------------------------------|----------------------------------------------------------------------------------------------------|
| View: All tasks                                                                                                    | Connecting to a database                                                                                                    |                                                                                                    |
| <ul> <li>Welcome</li> <li>Guided Activities         <ul> <li>Connecting to a database</li> <li>Routing requests through a Web s to an application server</li> </ul> </li> <li>Servers         <ul> <li>Applications</li> <li>Services</li> <li>Resources</li> <li>Security</li> </ul> </li> </ul> | Introduction This guided activity leads you through a set of steps to configure database access for an application. It is assumed that the database software is installed and configured. After completing these steps, your application will be able to access the data from a database. To continue, click Start. | Assumptions                                                                                                    |
| Environment     System administration                                                                                                    | <ul> <li>Configure credentials for<br/>secure database access</li> </ul>                                                                                                    | It is assumed that you are installing an application that needs to securely access data from a relational database. For more |
|                                                                                                    | ⊕ Configure a JDBC provider                                                                                                    | information on this task, see the following sources in the                                                                   |
| ■ Monitoring and Tuning                                                                                                    | <ul> <li>Configure WebSphere<br/>variables</li> </ul>                                                                                                    |                                                                                                    |
|                                                                                                    | Configure a data source                                                                                                    | <ul> <li>Configuring a JDBC provider and data source</li> </ul>                                                              |
| <ul> <li>Service integration</li> <li>UDDI</li> </ul>                                                                                                    | <ul> <li>Save and synchronize<br/>configuration</li> </ul>                                                                                                    | Deploying data access applications                                                                                           |
|                                                                                                    | Test database connection                                                                                                    | Learn about data access resources                                                                                            |

- Structured steps through
   common administrative tasks
- Otherwise have to know exactly what pages to use and where to find them within the console

## My tasks

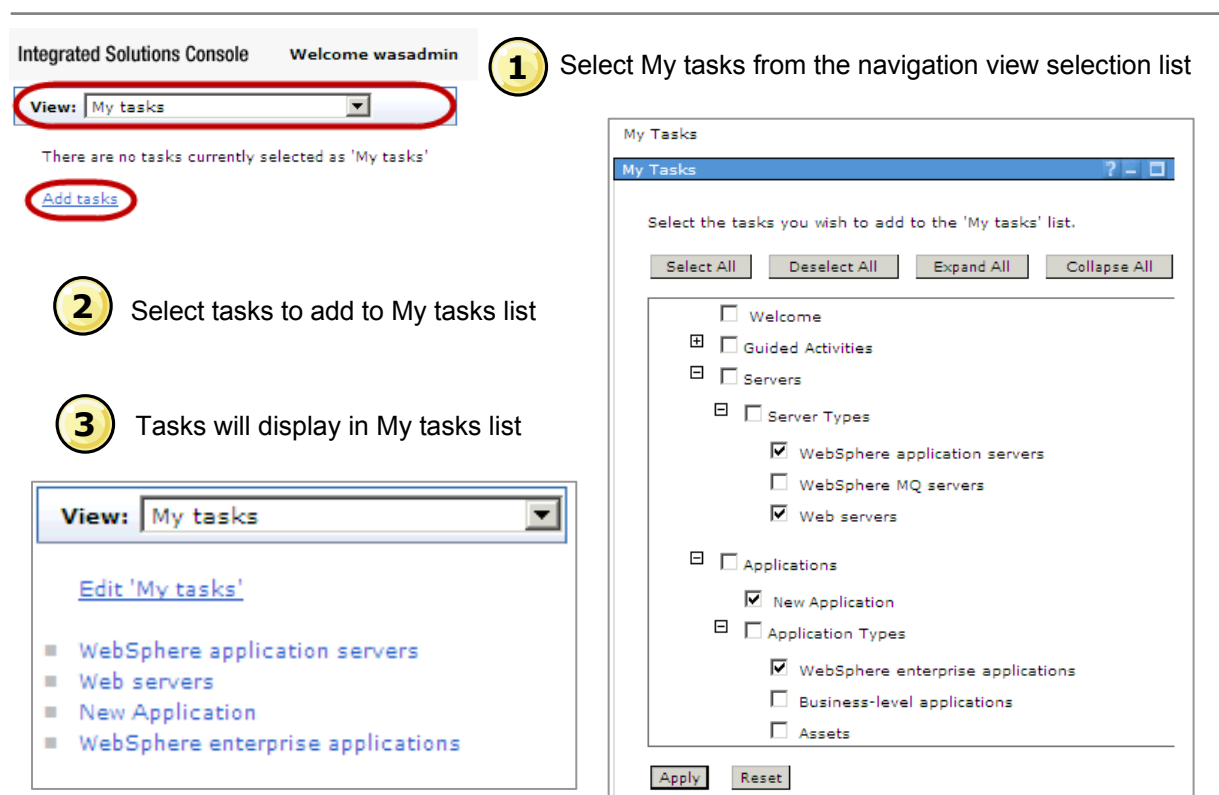

## **Troubleshooting information**

# Guided Activities Servers Applications

- E Services
- E Resources
- E Security
- Environment

∃ System administration

- 🗄 Users and Groups
- $oldsymbol{\mathbb{E}}$  Monitoring and Tuning

### Troubleshooting

- Logs and trace
- Configuration problems
- Class loader viewer

### E Configuration Validation

- Configuration error
- Configuration warning
- Configuration information

### 🖯 Diagnostic Provider

- Tests
- State data
- Configuration data

### 🖯 Runtime Messages

- Runtime error
- Runtime warning
- Runtime information

- Configure log and trace settings
- Identify and view configuration problems
- View where modules reside within a topology of enterprise applications
- Configuration validation View problems that exist in the present configuration
- Diagnostic provider Review the startup configuration, current configuration, and current state of a diagnostic domain
- Runtime messages Review runtime error, warnings and information messages

## **Tivoli Performance Viewer**

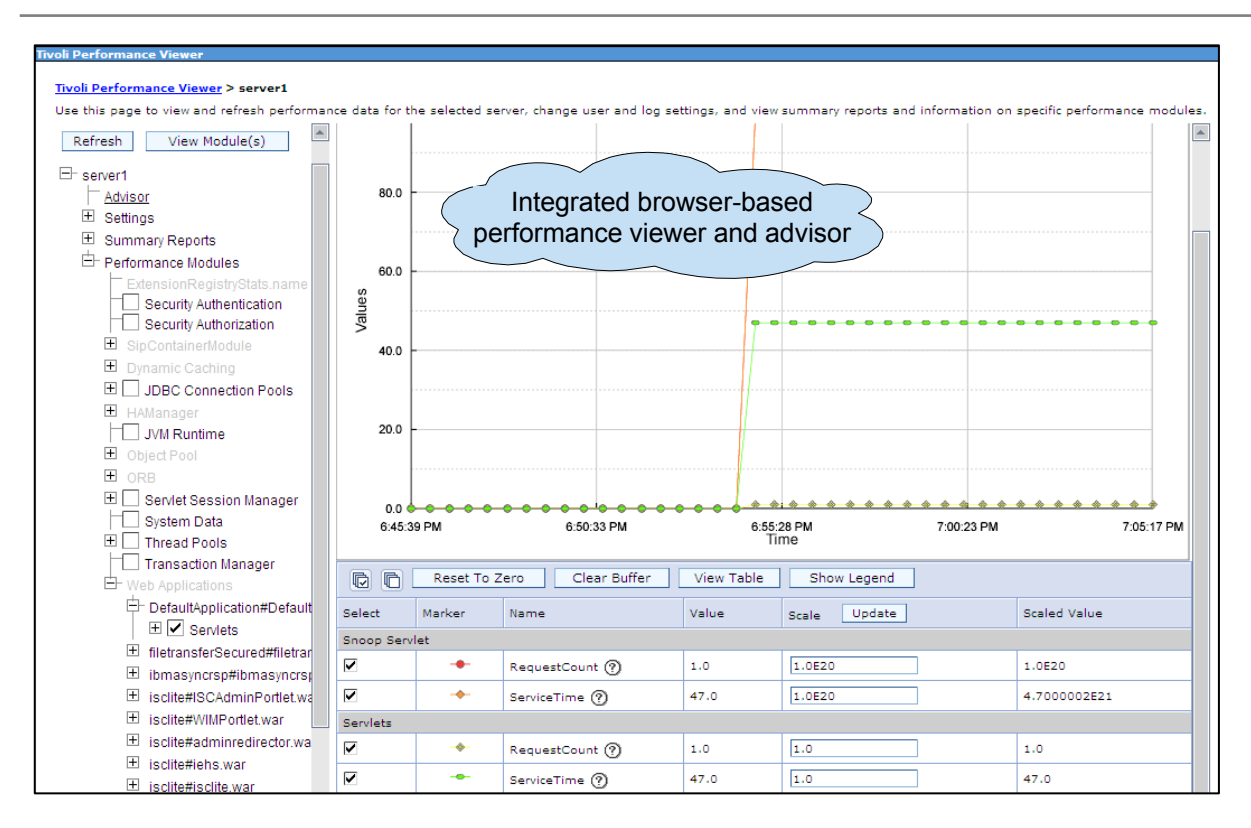

## Checkpoint

- 1. The AdminApp application can be configured using the administrative console.
  - A. True
  - B. False
- 2. Configurable console settings, including session timeout, can be set through the Console Preferences page of the system administration task.
  - A. True
  - B. False

## **Checkpoint solutions**

1. The AdminApp application can be configured using the administrative console.

B. False

- 2. Configurable console settings, including session timeout, can be set through the Console Preferences page of the system administration task.
  - B. False. The session timeout is set using a script.

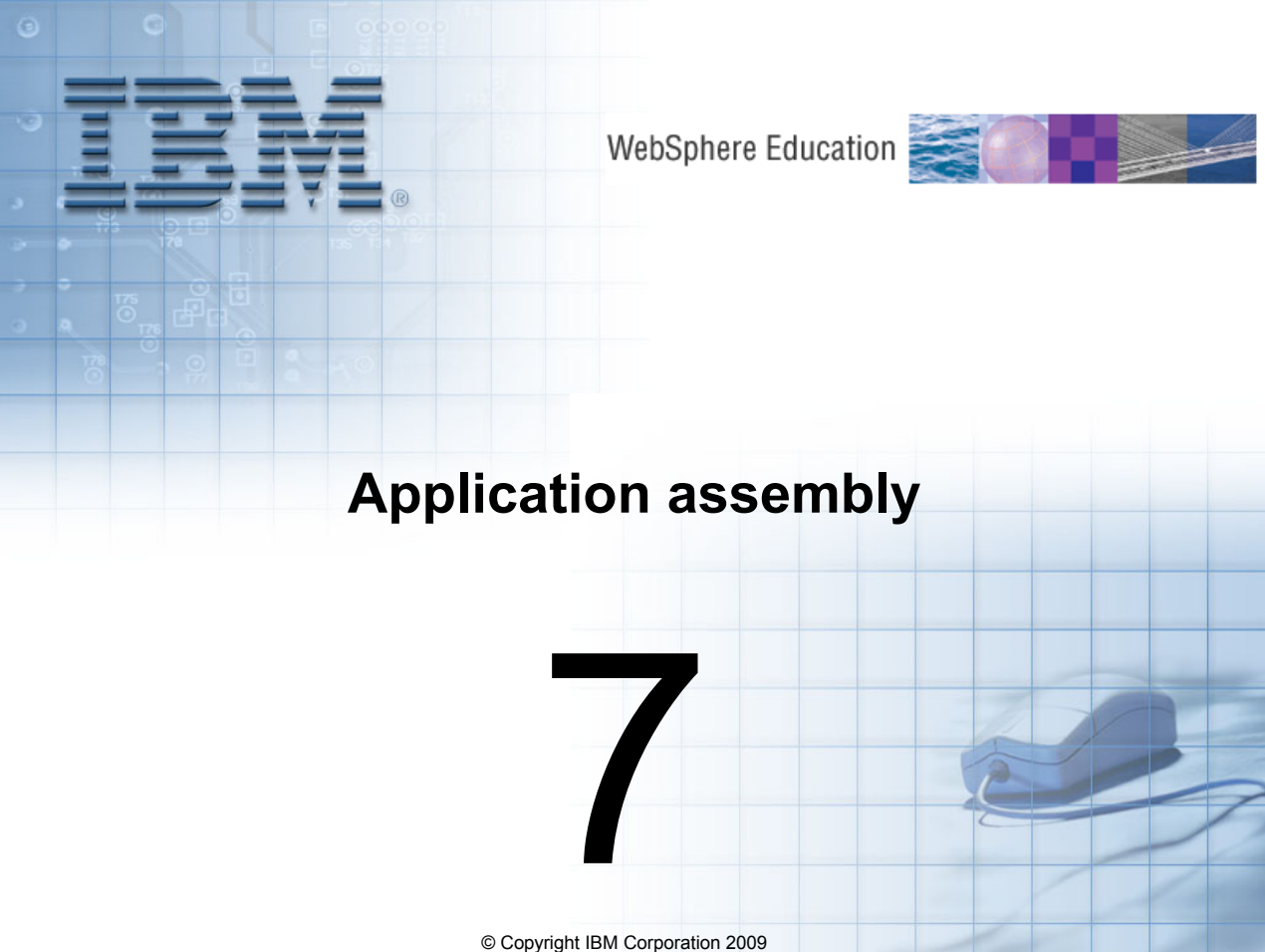

Course materials may not be reproduced in whole or in part without the prior written permission of IBM.

## Overview of application assembly and installation

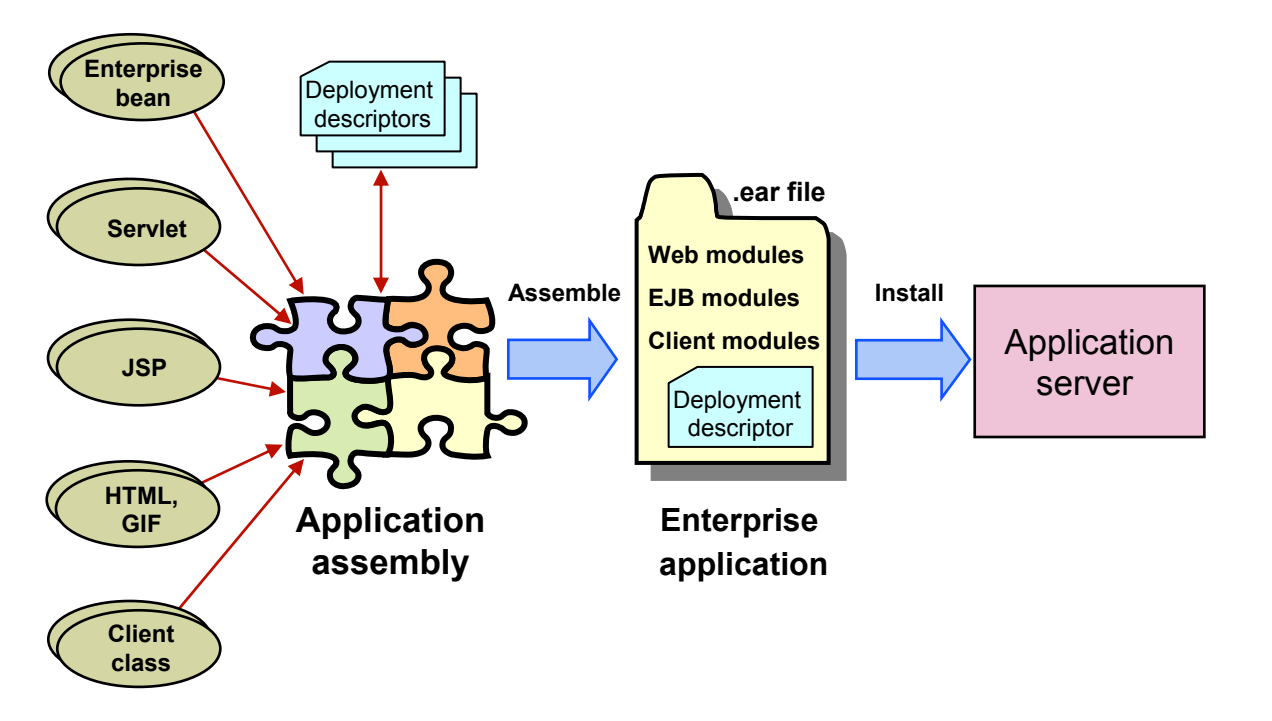

## Java EE 5 packaging

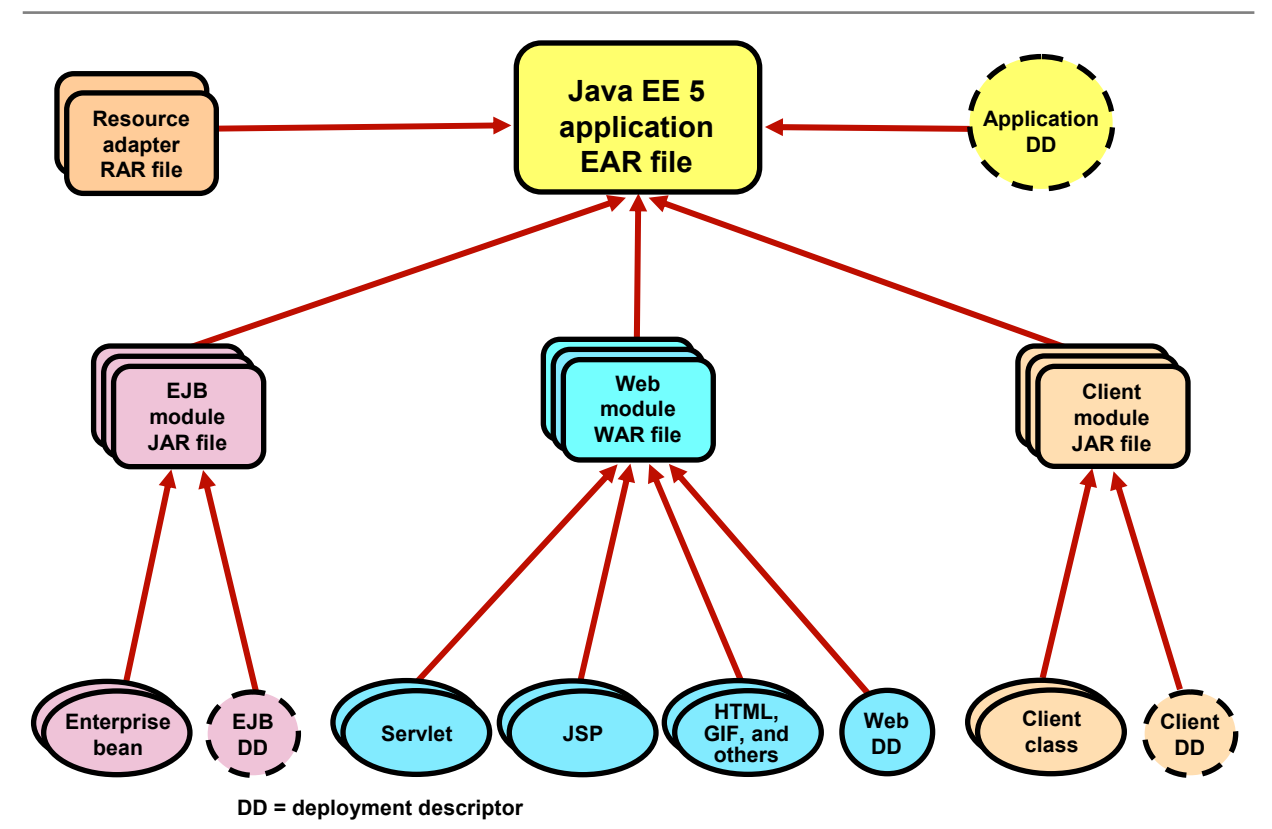

## WebSphere: Application packaging

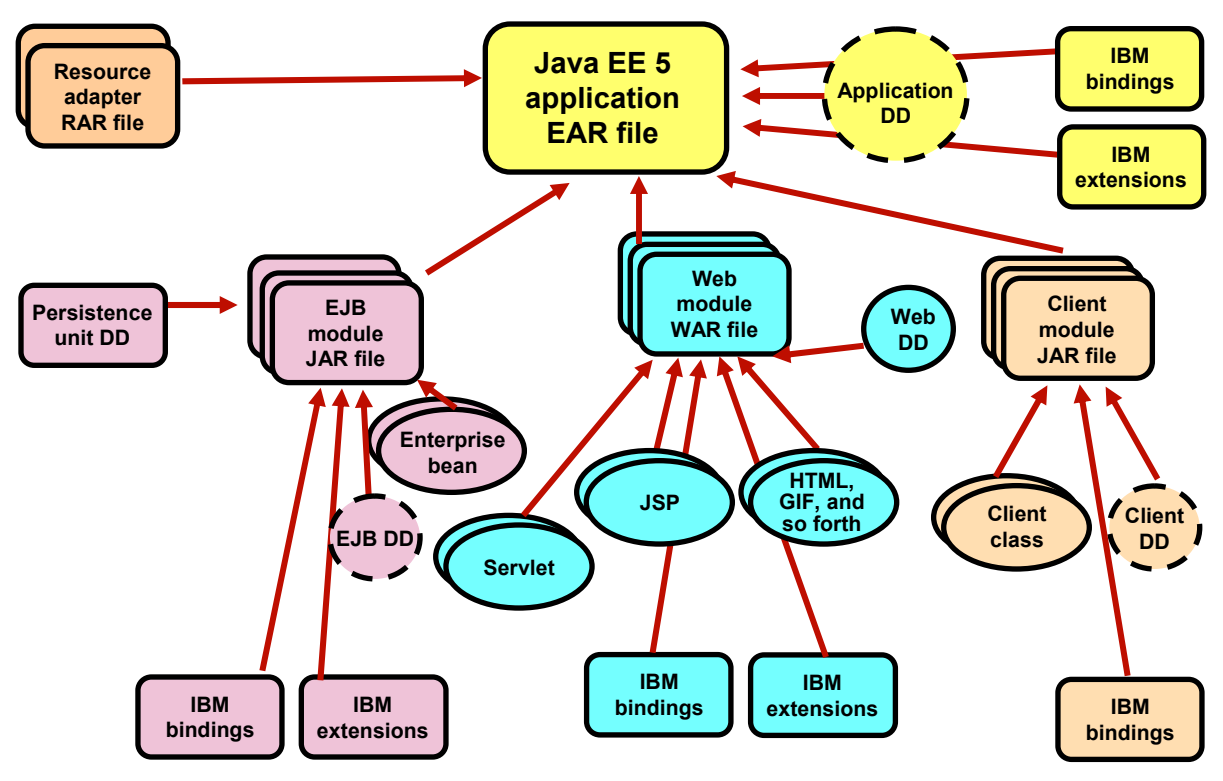

DD = Deployment Descriptor

## Assembly and deploy toolkit functionality

- Things you can do with the assembly and deploy toolkit:
  - Create and configure Java EE enterprise applications (EAR files):
    - Build from scratch
    - Java EE modules
  - Generate and modify deployment descriptor information
  - Generate and modify binding information attributes
  - Generate and modify the IBM extension attributes
  - Deploy applications to a remote server
  - Perform remote debugging and profiling sessions
    - IBM Agent Controller needs to be installed for remote profiling
  - Create, debug, and run Jython scripts
  - Import command assistance logs from the console into Jython scripts
  - View, analyze, and correlate log files

## Assembling an enterprise application

- When working with a workspace handed over by development, no assembly is required (already done automatically by the tool).
  - Configure modules
  - Export an EAR file
- Project Interchange files can be imported into a new or existing workspace.
- When assembling individual modules:
  - Create a new workspace (first time)
  - Import modules into the workspace
  - Assign modules to an enterprise application
  - Configure the module's deployment descriptors
  - Configure the Java EE module dependencies
  - Export the EAR file
- After assembly:
  - Optional test within the tool
# Import modules

- Wizard driven
  - Import modules
    - EAR files
    - EJB JAR
    - Application client JAR
    - Web module WAR
  - Imported into a new or existing enterprise application

| O Import                                                                                                    |          |
|----------------------------------------------------------------------------------------------------|----------|
| Select<br>Import an external EAR file into an Enterprise Application project                                                        | Ľ        |
| Select an import source:                                                                                                    | <u> </u> |
| Java EE<br>Java EE<br>App Client JAR file<br>EAR file<br>J2EE Utility Jar<br>AR file<br>Children Shared EAR file<br>Web<br>WAB file |          |
| Web services     Web services     XML     Drobe Address                                                                             | <b>_</b> |
| O < Back Next > Finish                                                                                                    | Cancel   |

#### Java EE perspective

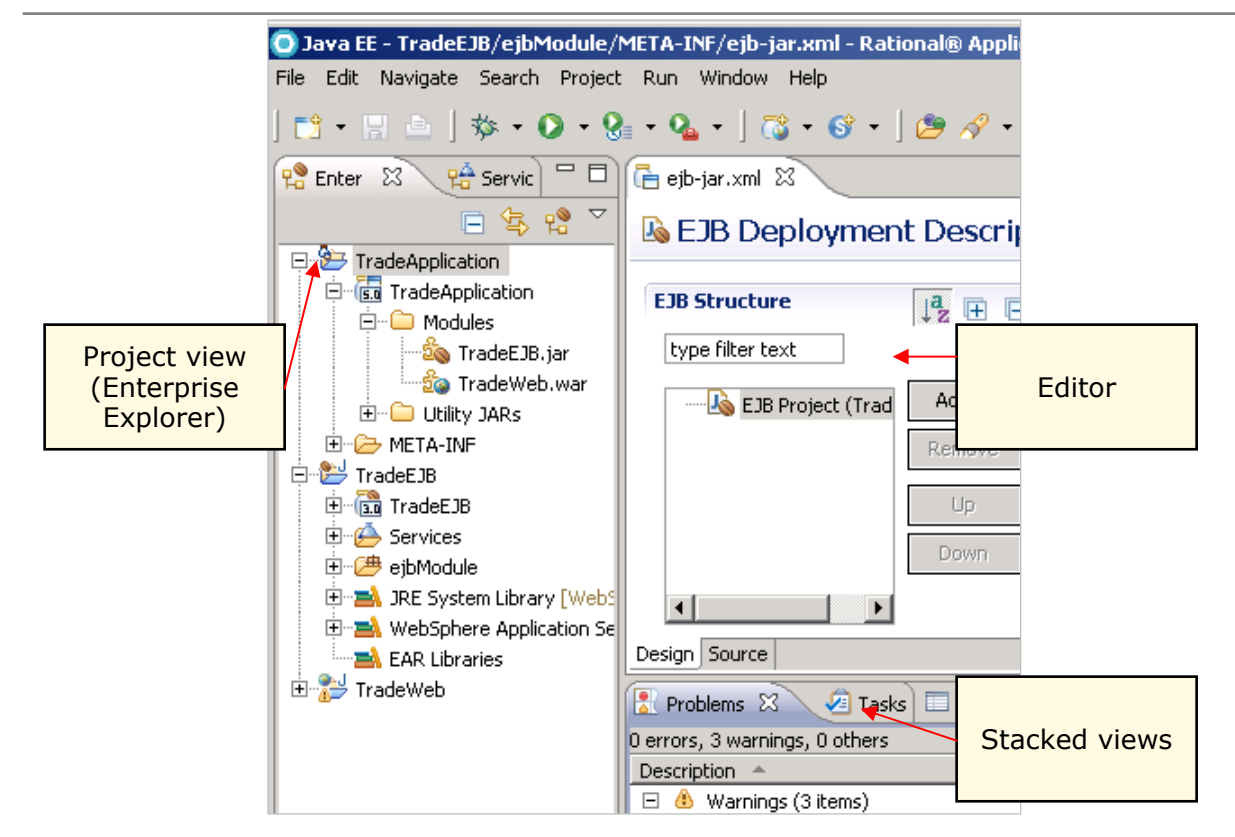

# **Application deployment descriptor (1 of 2)**

| application.xml 🛛                                                                                                    |                                                          |
|----------------------------------------------------------------------------------------------------|----------------------------------------------------------|
| E Application Deployment Descriptor Editor                                                                                                    |                                                          |
| Overview General Information                                                                                                    |                                                          |
| type filter text                                                                                                    | Set the properties for the Applicatior                   |
| □     Image: Application     Add       Image: Image:                                                               | Display name: TradeApplication<br>Description:           |
| O Add Item                                                                                                    | Version*: 5                                              |
| Select item to add to Application:                                                                                                    | Library Directory:                                       |
|                                                                                                    | fcon (optional)     Actions                              |
| Contraction Contraction Contra | Choose one of the following actions                      |
|                                                                                                    | 💋 Manage Utility Jars                                    |
| OK Cancel                                                                                                    | 💋 Open WebSphere Bindings<br>💋 Open WebSphere Extensions |

© Copyright IBM Corporation 2009

# Application deployment descriptor (2 of 2)

- Simplest of deployment descriptors
- The editor can be used to:
  - Edit the application's display name and description
  - Add and remove modules
    - Web
    - EJB
    - Application client
    - Resource adapter (connector)
  - Work with security roles of the application

# Packaging enterprise applications for deployment

- You can deploy Java compliant **EAR** and **WAR** files.
- An enhanced EAR includes Java EE artifacts plus resource information needed to install on the WebSphere Application Server V7:
  - JDBC resources (data sources)
  - Class loader
  - JAAS authentication aliases
  - Shared libraries
  - Virtual host information
- Benefits in improved productivity:
  - Application resources and properties come with the application.
  - The application installation process creates the necessary resources within the server or cluster.
  - Moving an application from one server to another also moves the resources.
- WebSphere extensions supported by:
  - Assembly and deploy tooling

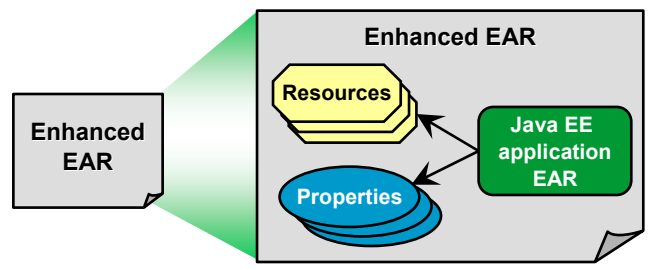

# **Application scope resources (1 of 2)**

• Define resources to be included in the enhanced EAR file.

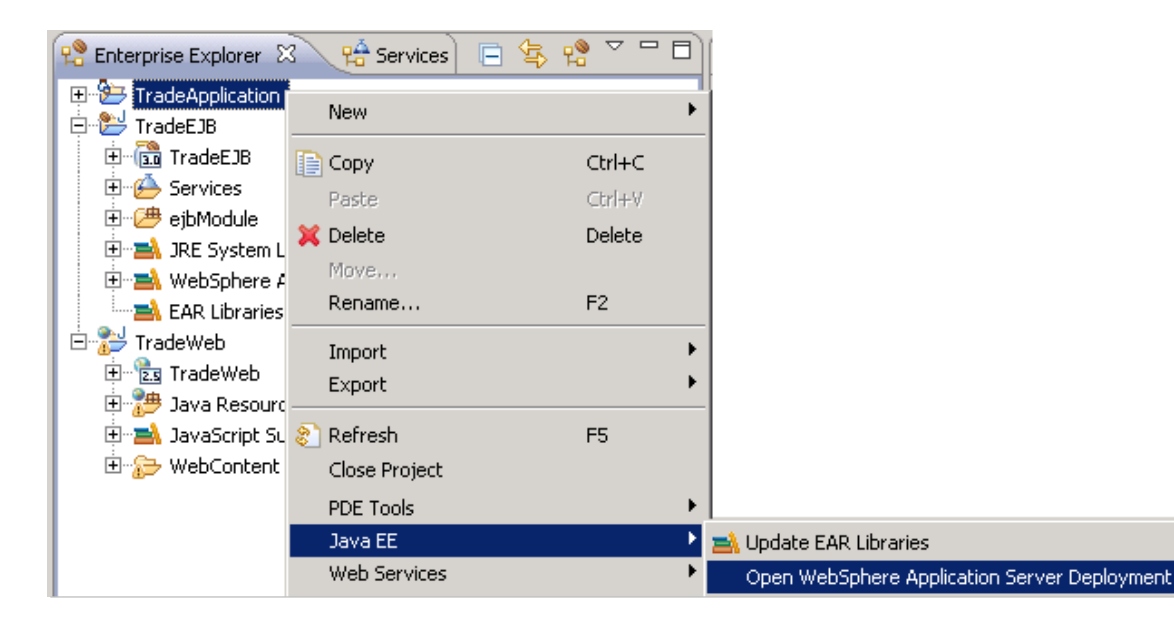

# **Application scope resources (2 of 2)**

| 🔁 WebSphere Application Server Deployment 🛛           |                                    |                           |
|-------------------------------------------------------|------------------------------------|---------------------------|
| WebSphere Deployment                                  |                                    |                           |
| 🔻 Data Sources                                        |                                    |                           |
| Allows the installed applications to access data from | databases.                         |                           |
| JDBC provider list:                                   |                                    |                           |
| Name                                                  |                                    | Implementation Class Name |
| 👤 Trade                                               | Trade com.ibm.db2.jcc.DB2XADataSou |                           |
|                                                       |                                    |                           |
| Data source defined in the JDBC provider selected a   | bove:                              |                           |
| Name                                                  |                                    | JNDI Name                 |
| 🚺 Trade                                               |                                    | jdbc/tradeds              |
|                                                       |                                    |                           |
| •                                                     |                                    |                           |
| Resource properties defined in the data source sele   | cted above:                        |                           |
| Name                                                  | Value                              |                           |
| 📑 databaseName                                        | TRADE                              |                           |
| 🖶 driverType                                          | 4                                  |                           |
| ReserverName                                          | dbhost                             |                           |

# Dealing with enhanced EAR files at deploy time

•To ignore application scoped resources at installation time:

| Install New Application                           |                                                                                       |  |
|---------------------------------------------------|---------------------------------------------------------------------------------------|--|
| Specify options for installir                     | ng enterprise applications and modules.                                               |  |
| → Step 1: Select                                  | Select installation options                                                           |  |
| <u>Step 2</u> Map                                 | Specify the various options that are available to prepare and ins                     |  |
| <u>Step 3</u> Provide JSP                         | Precompile JavaServer Pages files<br>Directory to install application                 |  |
| reloading options for<br>Web modules              | Distribute application                                                                |  |
| <u>Step 4</u> Map shared<br>libraries             | Use Binary Configuration                                                              |  |
| <u>Step 5</u> Map shared<br>library relationships | Deploy enterprise beans                                                               |  |
| <u>Step 6</u> Provide JNDI<br>names for beans     | TradeApplication                                                                      |  |
| <u>Step 7</u> Bind EJB<br>Business                | Create MBeans for resources Override class reloading settings for Web and EJB modules |  |
| <u>Step 8</u> Map EJB<br>references to beans      | Reload interval in seconds                                                            |  |
| <u>Step 9</u> Map virtual                         | Deploy Web services                                                                   |  |
| hosts for Web<br>modules                          | Validate Input off/warn/fail<br>warn 🔽                                                |  |
| Step 10 Map<br>context roots for                  | Process embedded configuration                                                        |  |

<sup>©</sup> Copyright IBM Corporation 2009

# Generating an EAR file for deployment

| TradeApplication<br>TradeEJB<br>TradeWeb | New<br>Copy<br>Paste<br>Import | Ctrl+C<br>Ctrl+V    | 1                        |                 |
|------------------------------------------|--------------------------------|---------------------|--------------------------|-----------------|
|                                          | Export                         | ۱.                  | 着 EAR file               | l               |
| C Export                                 |                                |                     |                          | _ 🗆 🗙           |
| EAR Export<br>Export Enterprise Ap       | plication project              | to the local file s | ystem.                   |                 |
| EAR project: Trade                       | Application                    | WebSphere\App       | Server\profiles\profile1 | \installableApp |
| Target Runtime                           | pecific server run             | ltime               | 2                        |                 |
| WebSphere Applica                        | ation Server v7.0              |                     |                          |                 |
| Export source fil                        | es<br>ng file                  |                     |                          |                 |
| 0                                        |                                |                     | Finish                   | Cancel          |

- Assemble application modules.
- Resolve Java EE dependencies.
- Save all changes.
- Export the EAR file.
- If source is available, it can optionally be included in the EAR file.
- The exported file is ready to be deployed.

<sup>©</sup> Copyright IBM Corporation 2009

1. The result of packaging an enterprise application is

- 2. True or false: Java EE 5 reduces or eliminates the need to deal with Java EE deployment descriptors in many cases.
- 3. True or false: Enhanced enterprise applications are the recommended way to deploy applications in a production environment.

- The result of packaging an enterprise application is \_\_\_\_\_.
   An EAR file
- 2. True or false: Java EE 5 reduces or eliminates the need to deal with Java EE deployment descriptors in many cases.

– True

"Annotations reduce or eliminate the need to deal with Java EE deployment descriptors in many cases." — Java EE 5 specification

- Caveat: If you do not specify the deployment descriptors, the product assumes certain default names.
- 3. True or false: Enhanced enterprise applications are the recommended way to deploy applications in a production environment.
  - False. Enhanced EAR files help the developer to test the application.

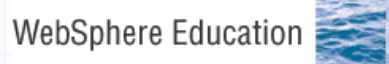

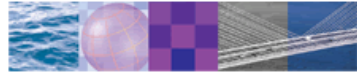

# **Application installation**

© Copyright IBM Corporation 2009 Course materials may not be reproduced in whole or in part without the prior written permission of IBM.

K

## Installing enterprise applications

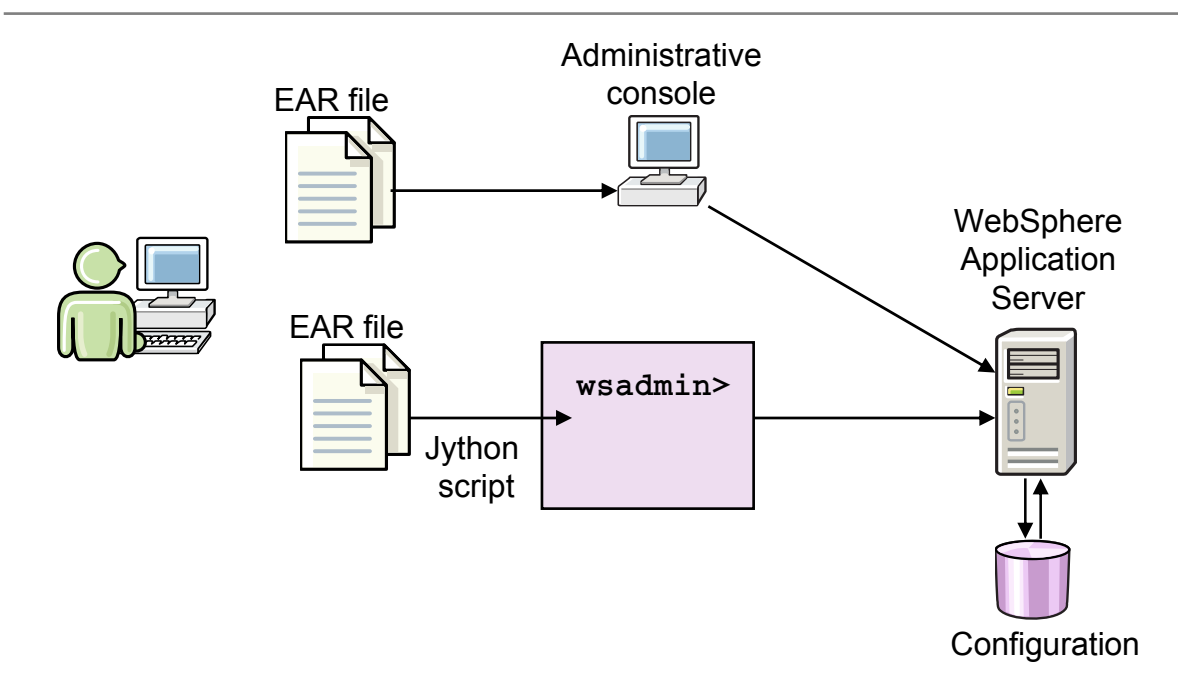

#### Installation tasks

- Configure the application environment as required
  - Variables, virtual hosts, class path, security, and so forth
- Configure application resources
  - JDBC provider, data sources, JMS resources, or SIBus, if applicable
- Install application
- Manage static content
  - Files served by Web server, not in EAR file
  - Leave static content in EAR file

#### Make application files available to server

- The default directory assigned to hold the EAR file before it is installed is: <profile\_root>\<profile>\installableApps
- Most often, the application file you receive is an enterprise archive (.ear) file.

# Installing a new application

 Select Applications → New Application  $\rightarrow$ **New Enterprise** Application

New Enterprise Application

New Asset

New Business Level Application

New Application

New Application

Install a New Application

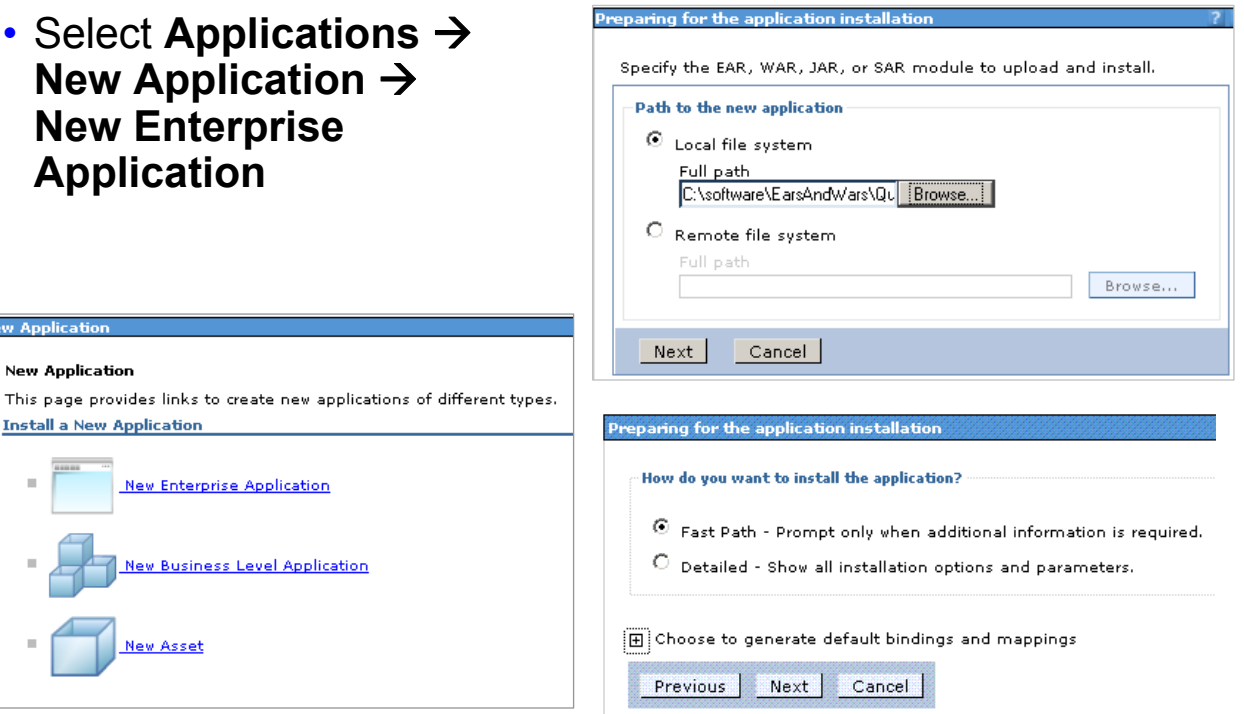

#### Example of fast path installation

<u>Step 2</u> Map \_\_\_\_\_ modules to servers — this page specifies which server or cluster that the application will run on.

| stall New Application        |                                                                                                    |
|------------------------------|----------------------------------------------------------------------------------------------------|
| Specify options for installi | ing enterprise applications and modules.                                                                                                    |
| → Step 1: Select             | Select installation options                                                                                                    |
| <u>Step 2</u> Map            | Specify the various options that are available to prepare and install your application $\Box$                                                |
| <u>Step 3</u> Summary        | <ul> <li>Precompile JavaServer Pages files</li> <li><u>Directory to install application</u></li> </ul>                                       |
|                              |                                                                                                    |
|                              | Use Binary Configuration                                                                                                    |
|                              | Deploy enterprise beans                                                                                                    |
|                              | Application name<br>QuoteWS                                                                                                    |
|                              | Create MBeans for resources                                                                                                    |
|                              | Override class reloading settings for Web and EJB modules<br>palead intermedia accord.                                                       |
|                              |                                                                                                    |
|                              | Deploy Web services     Validate Toput offware/fail                                                                                          |
|                              | warn 💌                                                                                                    |
|                              | Process embedded configuration                                                                                                    |
|                              | File Permission Allow all files to be read but not written to Allow executables to execute Allow HTML and image files to be read by everyone |
|                              | .*\.dll=755#.*\.so=755#.*\.a=755#.*\.sl=755                                                                                                  |

#### **Example of detailed installation**

Summary

step

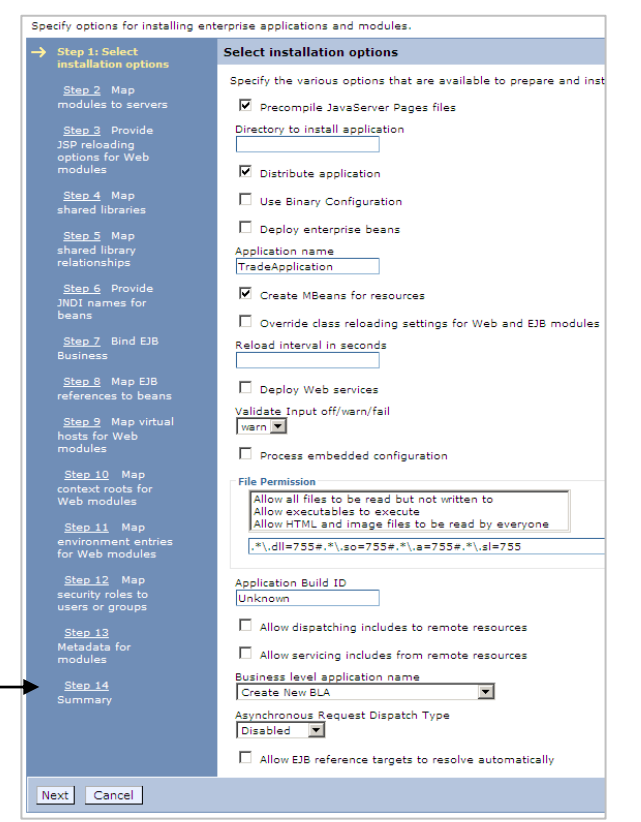

© Copyright IBM Corporation 2009

# Starting an application

- After the application is installed you can select the application and: start, stop, install, uninstall, update, rollout update, remove file, export, or export DDL.
- Go to Applications → Application types → WebSphere enterprise applications.

| Enterprise Appli                            | cations                                                                       |                                        |
|---------------------------------------------|-------------------------------------------------------------------------------|----------------------------------------|
| Enterprise Ap<br>Use this page              | oplications<br>e to manage installed applications. A single application<br>is | can be deployed onto multiple servers. |
| Start S                                     | top Install Uninstall Update Rollout Update                                   | Remove File Export Export DDL          |
|                                             | Ţ                                                                             |                                        |
| Select                                      | Name 💠 Application Status 🙆                                                   |                                        |
| You can administer the following resources: |                                                                               |                                        |
|                                             | DefaultApplication                                                            | <b>€</b>                               |
|                                             | QuoteWS                                                                       | �                                      |
|                                             | TradeApplication                                                              | ♦                                      |
|                                             | ivtApp                                                                        | ♦                                      |
|                                             | query                                                                         | ♦                                      |
| Total 5                                     |                                                                               |                                        |

© Copyright IBM Corporation 2009

# Application update

| arprise Applications                                                                                                    |                                                                                                    |  |
|----------------------------------------------------------------------------------------------------|----------------------------------------------------------------------------------------------------|--|
| paring for the application update                                                                                                    | full application, a<br>single module, a<br>single file, or part of                                       |  |
| Specify the EAR, WAR, JAR, or SAR module to upload and install.                                                                                                    |                                                                                                    |  |
| Application to be updated:<br>TradeApplication                                                                                                    |                                                                                                    |  |
| Application update options                                                                                                    | the application                                                                                          |  |
| Replace the entire application                                                                                                    | the application.                                                                                         |  |
| Inload an enterprise archive (* ear) to replace the entire installed application                                                                                                    |                                                                                                    |  |
| Specify the path to the replacement ear file. <ul> <li>Local file system                 Full path</li></ul>                                                                                                    | d application, the new module<br>ed application, the new module                                          |  |
| O Replace or add a single file                                                                                                    |                                                                                                    |  |
| If the path to the new file matches an existing path to a file in the installed applicat<br>existing file. If the path to the file does not exist in the installed application, the ne<br>application.                                                                                                    | ion, the new file replaces the<br>w file is added to the                                                 |  |
| O Replace, add, or delete multiple files                                                                                                    |                                                                                                    |  |
| Use a compressed file format such as .zip or .gzip. The compressed file is unzipped<br>directory. If the uploaded files exist in the application with the same paths and file<br>replace the existing files. If the uploaded files do not exist, the files are added to th<br>existing files from the installed application by specifying metadata in the compresse | into the installed application<br>names, the uploaded files<br>ne application. You can remove<br>d file. |  |

## Application startup behavior and auto start

- Startup behavior of an application
  - The values set affect how quickly an application starts and what occurs when an application starts.
  - Click Applications → Application Types → WebSphere enterprise applications → application\_name → Startup behavior in the console navigation tree to configure startup behavior settings.
- Automatic starting of an application
  - By default, an installed application starts automatically when the server on which the application resides starts.
  - Click Applications → Application Types → WebSphere enterprise applications → application\_name → Target specific application status to configure auto startup.

#### Checkpoint

- 1. True/False: You can update a single module or part of an application in the console.
- 2. True/False: The default startup behavior for an application is to automatically start when the server starts.
- 3. What is the default directory for storing EAR files before they are installed?

#### **Checkpoint solutions**

- 1. True/False: You can update a single module or part of an application.
  - True
- 2. True/False: The default startup behavior for an application is to automatically start when the server starts.
  - True
- 3. What is the default directory for storing EAR files before they are installed?
  - <profile\_root>\<profile>\installableApps

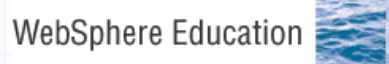

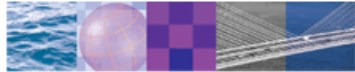

#### **Problem determination**

© Copyright IBM Corporation 2009 Course materials may not be reproduced in whole or in part without the prior written permission of IBM.

9

# **Overview of problem determination (1 of 3)**

Problem determination (troubleshooting) is a systematic approach to solving a problem. There are two approaches:

- 1. Analysis approach
  - Collect and analyze diagnostic data (possibly through several iterations) until root cause is found.
- 2. Isolation approach
  - Reproduce the problem, analyze results, remove variables (possibly through several iterations) until root cause is found.

#### Categorize and describe the problem

Categorize and describe the problem based on diagnostic data:

- What are the symptoms of the problem?
- Where does the problem occur?
- When does the problem occur?
- Does the problem occur after a recent configuration change?
- Can the problem be reproduced?

#### Are all components in application flow accessible?

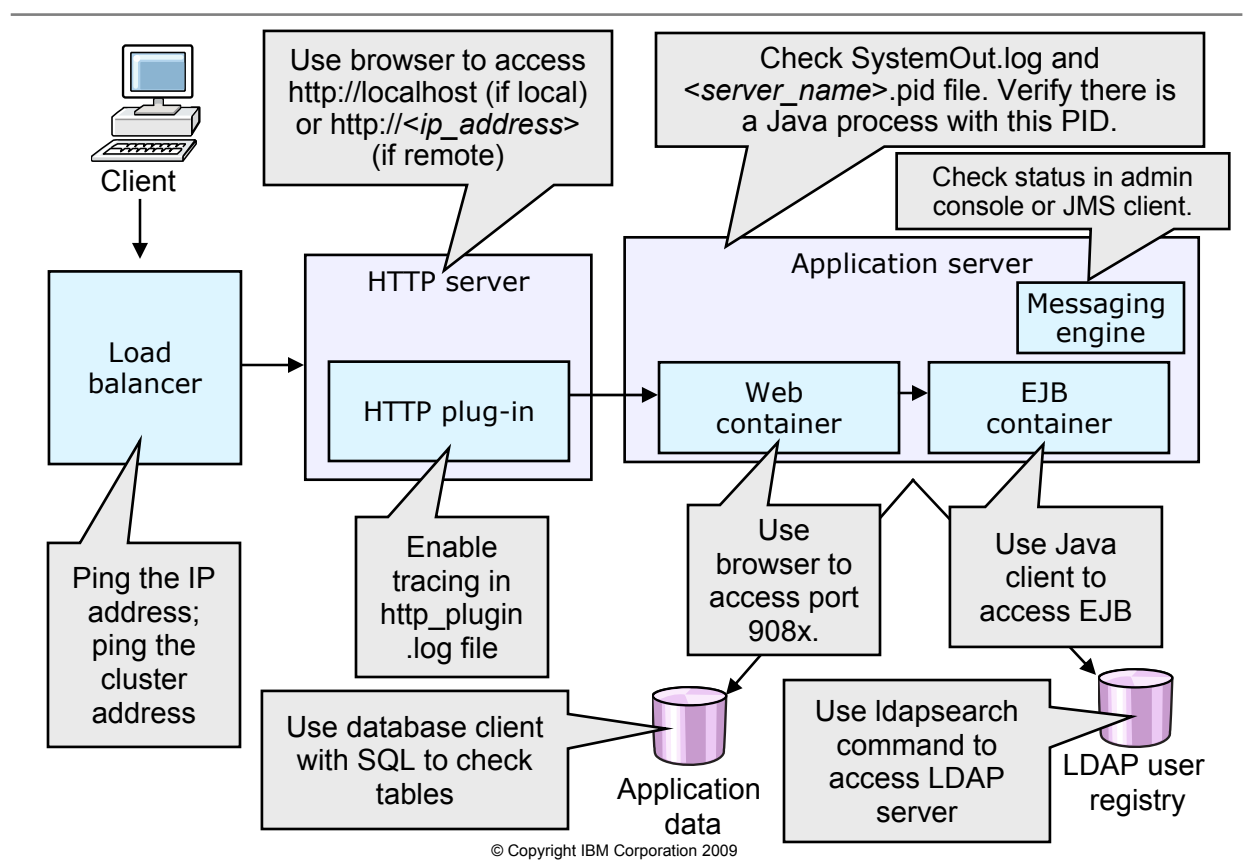

#### **Resources for performing a problem investigation**

Resources to help investigate your problem:

- Product support pages
- WebSphere support page
- Information Center
- IBM Support Assistant

#### Information center: Troubleshooting and searching

| TEM                                                                                             |
|-------------------------------------------------------------------------------------------------|
|                                                                                                 |
| Home   Products   Services & solutions   Support & downloads   My account                       |
| Search GO Search scope: All topics                                                              |
| Contents                                                                                        |
| 🗐 Network Deployment (Distributed platforms and Windows), Version 7.0 🛞                         |
| 🗄 💷 Learn about WebSphere applications                                                          |
| Product overview and quick start                                                                |
| 🗄 💷 New features                                                                                |
| • Image: Migrating, coexisting, and interoperating                                              |
| Migrating WebSphere applications                                                                |
| 🗄 💷 Installing your application serving environment                                             |
| E III Setting up the application serving environment                                            |
| E III Setting up intermediary services                                                          |
| Administering applications and their environment                                                |
| E 💷 Scripting the application serving environment (wsadmin)                                     |
| 🗄 💷 Establishing high availability                                                              |
| Gecuring applications and their environment                                                     |
| Developing and deploying applications                                                           |
| 🗄 💷 Monitoring                                                                                  |
| 🗄 💷 Tuning performance                                                                          |
| Troubleshooting and support                                                                     |
| How do I? Troubleshooting                                                                       |
| ⊞ IDEbugging applications                                                                       |
|                                                                                                 |
| ⊞ IDiagnosing problems (using diagnosis tools)                                                  |
| 🗉 💷 Analyzing application server Java system dumps with the IBM Monitoring and Diagnostic Tools |
|                                                                                                 |
| E C Reference                                                                                   |
| Release Notes                                                                                   |
| 🗄 💷 Glossary                                                                                    |

 The information center is a good resource for troubleshooting.

 Specific problem areas are documented and a search facility is provided.

# What is the IBM Support Assistant?

- The IBM Support Assistant workbench (ISA) is a free, standalone application that is installed on any workstation. It can also be enhanced by installing plug-in modules for the IBM products you use.
  - The ISA workbench is supported on Windows and Linux
  - The ISA Agent manager and Assistant agent need to be configured to support other platforms such as AIX and Solaris
- Benefits of ISA include:
  - Saves time searching product, support, and educational resources.
  - Assists in opening a problem management report (PMR)
  - Allows for easy location and installation of useful product support tools using a support tool framework.
  - Easily downloaded from http://www.ibm.com/software/support/isa/

## **IBM Support Assistant workbench home page**

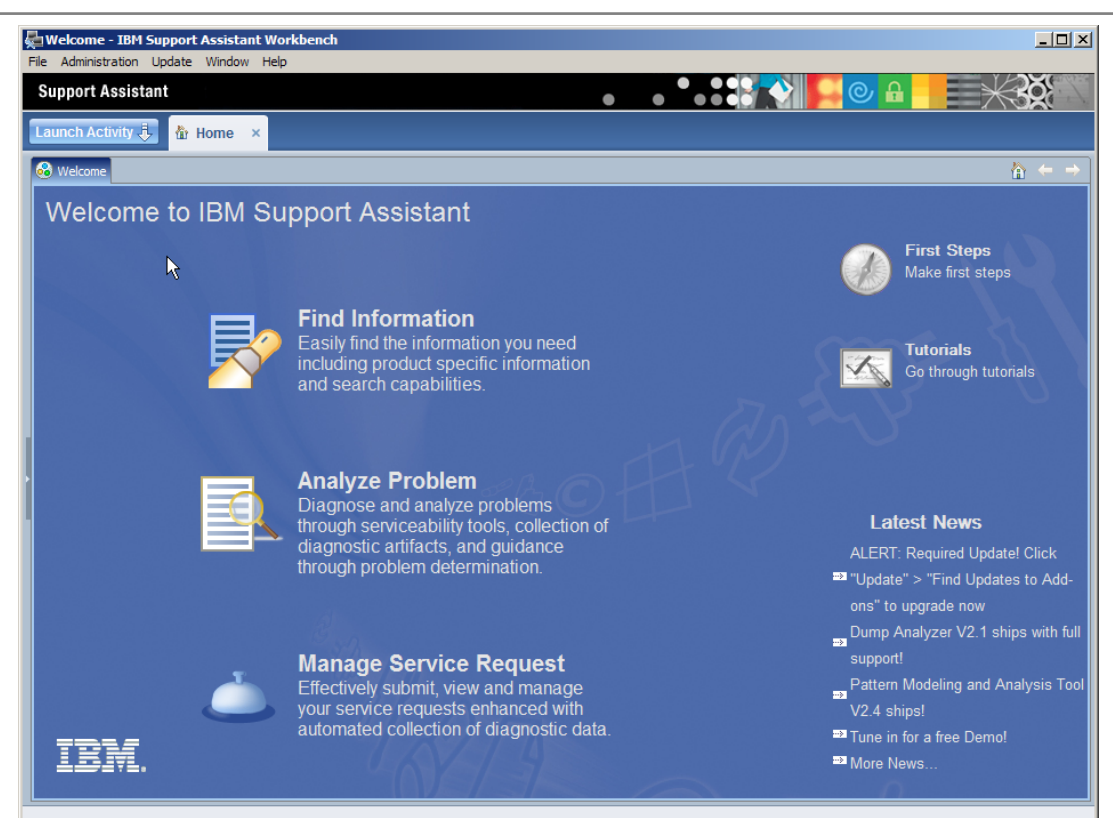

## Examining server log files

- Log files are an initial source of diagnostic data
- WebSphere provides several useful logs including
  - JVM logs
  - HTTP plug-in logs
  - Console runtime messages

#### WebSphere Application Server logs

- JVM logs: created by redirecting the System.out and System.err streams of the JVM to independent log files.
  - One set of JVM logs for each application server and all of its applications located by default in the following directory:
    - <profile\_root>/<profile\_name>/logs/<server\_name></profile\_root>/<profile\_name>/logs/<server\_name></profile\_root>/<profile\_root>/<profile\_root>/
  - SystemOut.log and SystemErr.log
- **Process logs:** contain two output streams (stdout and stderror) that are accessible to native code running in the process.
  - One set for each application server
  - native\_stderr.log and native\_stdout.log
- **IBM service log:** contains both the WebSphere Application Server messages that are written to the System.out stream and some special messages that contain extended service information
  - One per profile (node)
  - activity.log

#### Server log files: Types and locations

• Application server log file destinations and names for are configurable. The default location is:

<was\_root>\profiles\<profile\_name>\logs\<server\_name>

• Application server log files:

- -SystemOut.log and SystemErr.log
- -startServer.log and stopServer.log
- -trace.log
- -native\_stdout.log and native\_stderr.log

•Web server plug-in log file:

- http\_plugin.log

•Location: <plugin\_root>\logs\<webserver\_name>

## How to view logs

#### • JVM logs:

- Click **Troubleshooting > Logs and Trace** in the administrative console navigation tree and view in the console.
- Navigate to the

<profile\_root>\<profile\_name>\logs\<server\_name> directory on the machine where logs are stored, and open SystemOut.log or SystemErr.log in a text editor.

- Process logs:
  - Navigate to the

```
<profile_root>\<profile_name>\logs\<server_name>
directory on the machine where logs are stored, and open
native_stdout.log or native_stderr.log in a text editor.
```

#### • IBM service log:

- Located at <profile\_root>\<profile\_name>\logs\activity.log
- Use Log Analyzer in IBM Support Assistant to view.

#### © Copyright IBM Corporation 2009

# Viewing runtime messages in the console (1 of 2)

 Runtime events are grouped by severity: error, warning, information

#### • To view select: Troubleshooting $\rightarrow$ Runtime Messages $\rightarrow$

- Runtime Error
- Runtime Warning
- Runtime Information
- Runtime events are disabled by default
- Select Info to enable all runtime events

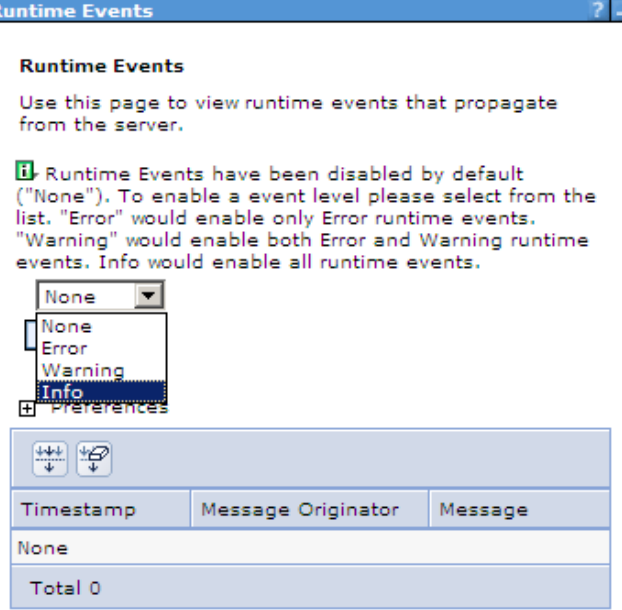
# Viewing runtime messages in the console (2 of 2)

- Runtime events details include:
  - Message code and text
  - Brief explanation of the event
  - Action for the user to perform
  - What server component issued the message
  - Timestamp
  - Thread ID
  - Node name
  - Server name

#### Runtime Events

#### Runtime Events > Message Details

Use this page to view runtime events that propagate from the server.

#### General Properties

#### Message

SRVE0255E: A WebGroup/Virtual Host to handle /snoop has not been defined.

#### Message type

Runtime error

#### Explanation

Could not find a web group (web module) or virtual host to handle the request. This is an application error.

#### User action

Be sure the web group and virtual host is defined and deployed.

#### Message Originator

com.ibm.ws.webcontainer

#### Source object type

RasLoggingService

#### Timestamp

Dec 14, 2008 8:42:13 PM EST

#### Thread Id

35

#### Node name

was70host01Node01

#### Server name

server1

© Copyright IBM Corporation 2009

## Using diagnostic tracing

- Tracing can be started
  - -While server is running using Runtime Diagnostic Trace
  - When server is started using Configuration Diagnostic Trace
- Trace output can be directed to:
  - File (default)
  - Memory ring buffer dumped after trace stops
- Tracing has a significant impact on performance
  - Enable temporarily for problem determination
  - Trace to file is slower than trace to memory ring buffer Runtime tab

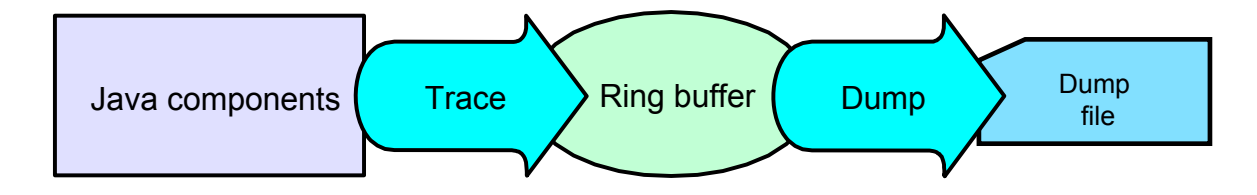

### Enable and configure tracing

- Troubleshooting →
   Logs and Trace →
   <server\_name> →
   Diagnostic Trace
- Configure Trace Output
  - None
  - Memory buffer
  - File (default)
- Configure Trace Output Format
  - Basic (recommended by IBM support)
  - Advanced
- Note: Configure Log Detail Level to get trace output

| Configuration                                | Runtime                   |                                    |  |  |
|----------------------------------------------|---------------------------|------------------------------------|--|--|
| General Pro                                  | perties                   |                                    |  |  |
| C None<br>C Memor                            | ut<br>ry Buffer           |                                    |  |  |
| * Maxir<br>8                                 | mum Buffer<br>t           | Size<br>housand entries            |  |  |
| © File<br>* Maxir<br>20<br>* Maxir<br>5      | mum File Si<br>num Numb   | ze<br>MB<br>er of Historical Files |  |  |
| * File Name<br>\${SERVER_LOG_ROOT}/trace.log |                           |                                    |  |  |
| Trace Outp<br>Basic (Cor                     | out Format<br>mpatible) 💽 | Ī                                  |  |  |
| Apply O                                      | K Reset                   | Cancel                             |  |  |

# Setting the log detail level (1 of 2)

# Logging and Tracing → <server> → Change Log Detail Level

- Log detail level affects tracing and regular logging
  - Setting levels below info reduces the amount of data in logs
  - \*=off disables logging altogether
- Trace levels (fine, finer, finest) do not appear in the trace file unless logging is enabled
- Log string can be typed in or set using the graphical menu
- Default is \*=info
- User-created applications can be instrumented too, and be included in the trace output

| Configura          | tion        | Runtime        |                                                                                    |  |  |
|--------------------|-------------|----------------|------------------------------------------------------------------------------------|--|--|
| General Properties |             |                |                                                                                    |  |  |
|                    | Com<br>Grou | ponents<br>Ips | *=info                                                                             |  |  |
|                    |             |                | All Components                                                                     |  |  |
|                    |             |                | ali⊴ConfigError<br>ali⊴ConnCloseLogic<br>ali⊴ConnLeakLogic<br>ali⊴JaasWCCMHelp     |  |  |
|                    |             |                | ali_ORBRAS<br>ali_OpenJPA<br>ali_SASRas<br>ali_SuppressBeanL<br>ali_SuppressServle |  |  |
|                    |             |                | <u>⊯</u> ⊵SystemErr<br>⊯⊵SystemOut<br>ਦ ⊯⊇WAS.*<br>स ⊴⊡WebAttributes.*             |  |  |

# Setting the log detail level (2 of 2)

- Select component
- Select one of

   No logging
   Messages only
   Messages and
   Traces

Or select
 Message and
 Trace Levels
 and select
 Trace level

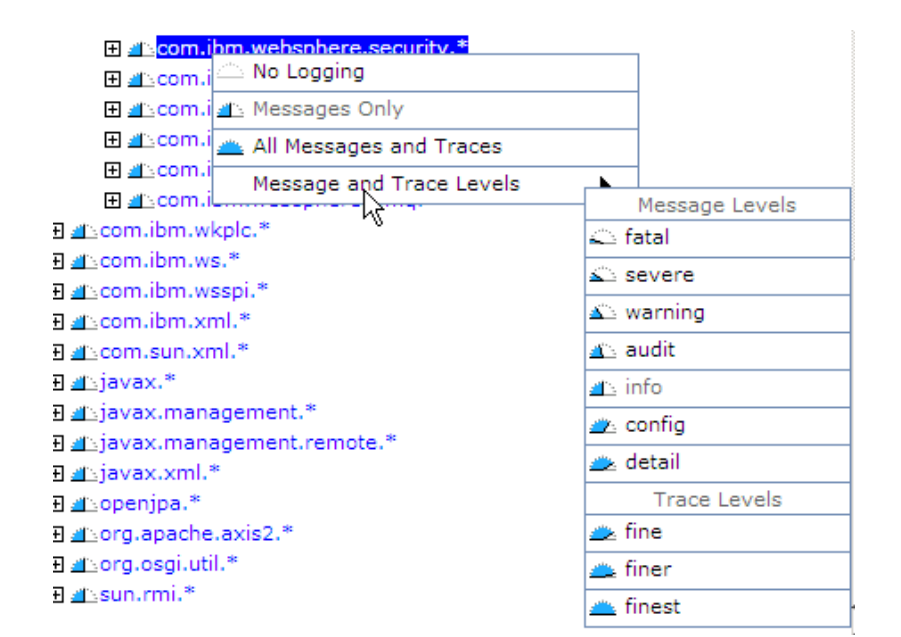

#### Trace output content and format

- Trace output allows administrators to examine processes in the application server and diagnose various issues.
- Two formats can be configured
  - Basic (recommended by IBM Support)
  - Advanced
- Trace events displayed in basic format use the following format:
  - <timestamp><threadId><shortName><eventType>[className] [meth odName]<textmessage> [parameter 1] [parameter 2]
- Possible values of eventType include:
  - -> a trace entry of type method entry.
  - < a trace entry of type method exit.</p>
  - 3 a trace entry of type finest, debug or dump.

### Reading a log or trace file (1 of 2)

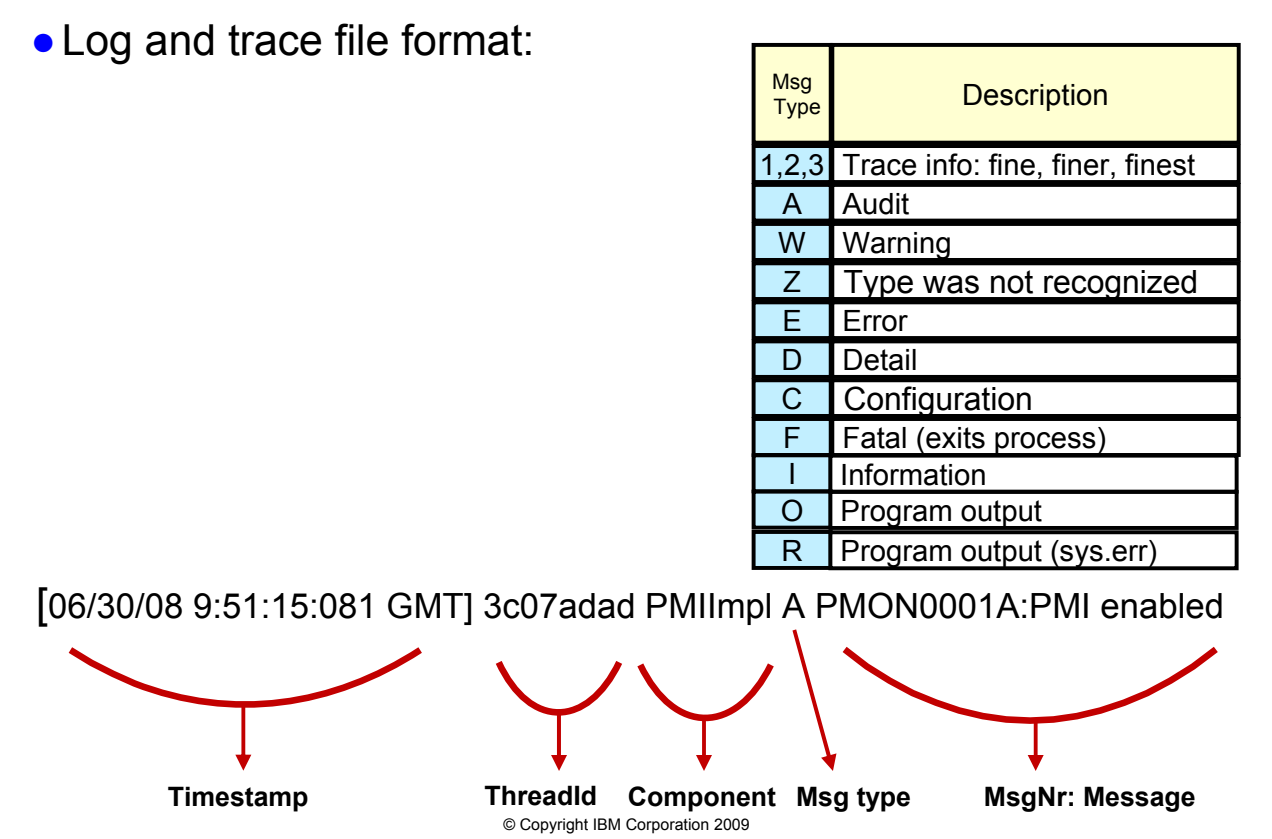

#### Installation problems

- The process of installing WebSphere Application Server automatically creates numerous log files.
- Most installaltion problems can be solved by
  - Locating the relevant log files created during installation
  - Interpreting the log file messages

#### Installation log locations

- Log files for installation and uninstallation for all packages can be found under the *<install root*>\logs\ directory
- If the logs directory can not be accessed during installation, the logs are saved under <user\_home>\<productID>logs
- If there is a JDK related problem and you cannot find any logs, look under <OS temp directory>\niflogs
   /tmp/niflogs on UNIX and %TEMP%/niflogs on Windows

- All V7.0 installers, including IHS and plug-in installers use a common logging strategy, including exit codes.
- Exit codes are not set on Windows platforms due to an Install Shield limitation.
  - Consult log.txt for information on success or failure
    - INSTCONFSUCCESS (exit code 0) implies successful install and profile creation.
    - INSTCONFFAILED (exit code 1) implies a failed install.
    - INSTCONFPARTIALSUCCESS (exit code 2) usually implies a successful install, but some configuration action failed.

- In the overall process of problem determination diagnostic data must be collected or generated and the data must be analyzed.
- Various tools are available to help you collect and analyze diagnostic data for solving problems related to
   – JVM
  - Server and application configuration
  - Performance
  - Namespace issues

#### Problem determination tool availability

- Some tools are integrated into the WebSphere administrative console.
  - Tivoli Performance Viewer, Configuration validation, Classloader viewer, and so on.
- Some tools are separate programs shipped with WebSphere Application Server itself, or ship as separate products in their own right.
  - dumpNameSpace, RAD, and so on.
- IBM Support Assistant (ISA):
  - Serves as a central point from which many tools can be found and even executed directly inside ISA.

### Problem determination tools (1 of 2)

- IBM Guided Troubleshooter
  - Provides step-by-step guidance to perform various problem determination tasks
- Collectors
  - Facilitate gathering the log files and other artifacts needed for analysis of a problem, and sending them to IBM Support
- Tivoli Performance Viewer and Performance Advisor
  - Captures and analyzes statistical performance data from a running WebSphere Application Server system
- Configuration validation
  - Checks for errors in a WebSphere Application Server configuration
- Log Analyzer
  - Analyzes and correlates logs from multiple servers

### Problem determination tools (2 of 2)

- Classloader Viewer
  - Diagnoses problems related to loading of classes in applications
- Memory Dump Diagnostic Tool for Java (MDD4J)
  - Analyzes heap dumps to diagnose out-of-memory conditions and leaks
- Pattern Modeling and Analysis Tool for Java Garbage Collector (PMAT)
  - Analyzes a JVM verboseGC log to diagnose out-of-memory conditions
- Thread Analyzer
  - Analyzes a JVM thread dump to diagnose hangs, bottlenecks, and so forth
- DumpNameSpace
  - Dumps the contents of the JNDI namespace to diagnose application configuration and startup problems
- And more

### **Using the Log Analyzer**

- Log Analyzer can be downloaded as a tool add-on in the ISA Workbench
- Log Analyzer enables you to analyze log files using either of the following methods:
  - The user can perform a manual analysis
  - The Log Analyzer perform an automatic symptom analysis
- Log Analyzer also enables you to correlate information in a log file from a single application or in multiple log files generated by different applications.

### Log Analyzer — Log View

| Eile Edit View Tools Help |                                                            |                                               |                                               |               | <u>_                                    </u> |
|---------------------------|------------------------------------------------------------|-----------------------------------------------|-----------------------------------------------|---------------|----------------------------------------------|
| Log Navigator             | Log View - IBM WebSphere Application                       | Server (WA)                                   | 5) activity log activity.log 🛞                |               |                                              |
|                           | (Filter: Show warning and error log recor                  | (Filter: Show warning and error log records ) |                                               |               |                                              |
| 😼 🌮 🖂 😓                   | Log Records (Page 1 of 1 Filter matched 25 of 797 records) |                                               |                                               |               |                                              |
| E- 🔁 Logs                 | <ul> <li>Creation Time</li> </ul>                          | Severity                                      | Message Text                                  | Priority      | Situ 🔺                                       |
| IBM WebSphere (           | Dec 11, 2008 4:59:08.546000 PM                             | 30                                            | DCSV8104W: DCS Stack DefaultCor               | 0             | Rept                                         |
|                           | Dec 11, 2008 4:18:46.125000 PM                             | 50                                            | Failed to obtain Node Synch Status:           | 0             | Repc .                                       |
| Symptom Catalogs          | Dec 11, 2008 4:18:46.015000 PM                             | 50                                            | Could not invoke an operation on ob           | 0             | Repo                                         |
|                           | Dec 11, 2008 4:18:37.562000 PM                             | 50                                            | Failed to obtain Node Synch Status:           | 0             | Repo                                         |
| Correlations              | Dec 11, 2008 4:18:37.546000 PM                             | 50                                            | Could not invoke an operation on ob           | 0             | Repo                                         |
|                           | Dec 11, 2008 4:18:33.234000 PM                             | 50                                            | Failed to obtain Node Synch Status:           | 0             | Repo                                         |
|                           | Dec 11, 2008 4:18:33.203000 PM                             | 50                                            | Could not invoke an operation on ob           | 0             | Repo                                         |
|                           | Dec 11 18:31.421000 PM                                     | 50                                            | Could not invoke an operation on ob           | 0             | Repo                                         |
|                           | Dec 11 2 18:30.468000 PM                                   | 50                                            | Failed to obtain Node Synch Status:           | 0             | Repo                                         |
|                           | Dec 11, 18:30.437000 PM                                    | 50                                            | Could not invoke an operation on ob           | 0             | Repo                                         |
|                           | Dec 11, 2008 4:18:06.843000 PM                             | 50                                            | Failed to obtain Node Synch Status:           | 0             | Repo                                         |
|                           | Dec 11, 2008 4:18:06.812000 PM                             | 50                                            | Could not invoke an operation on ob           | 0             | Repc                                         |
|                           | Dec 11, 2008 4:18:04.437000 PM                             | 50                                            | Failed to obtain Node Synch Status:           | 0             | Repc                                         |
|                           | Dec 11, 2008 4:18:03.937000 PM                             | 50                                            | Could not invoke an operation on ob           | 0             | Repc                                         |
|                           | Dec 11, 2008 3:06:32.171000 PM                             | 30                                            | SECJ0371W: Validation of the LTPA             | 0             | Repc .                                       |
|                           | Dec 11, 2008 3:06:31.828000 PM                             | 30                                            | SECJ0371W: Validation of the LTPA             | 0             | Repc 💌                                       |
|                           | •                                                          |                                               |                                               |               | •                                            |
|                           |                                                            |                                               | 54                                            |               |                                              |
|                           | Properties 🕌 Symptom Analysis Re:                          | sults View - De                               | ec 12, 2008 1:13:28 PM 🔀                      |               |                                              |
|                           |                                                            |                                               | 🕗   🛷   🏇 🔸                                   | 1 8 🕇         | 4 😔                                          |
|                           | Symptom Analysis Resutched 1 of 1 red                      | ords) <u>Sym</u>                              | otom definitions Recommendations a Ma         | atched Events | »1                                           |
|                           | Creation time Symptom Dec 11, 2008 ADMIN0022E              |                                               |                                               |               | cted                                         |
|                           |                                                            | SVI                                           | nptom definition. Select an item in the table | to view it    | s                                            |
|                           |                                                            | de                                            | ails.                                         |               |                                              |
|                           | Secommendation No appropriate permission is associated v   |                                               |                                               |               | with                                         |
| <b>₹</b>                  | •                                                          |                                               |                                               |               |                                              |
|                           |                                                            |                                               |                                               |               |                                              |

© Copyright IBM Corporation 2009

### Log Analyzer — context menu

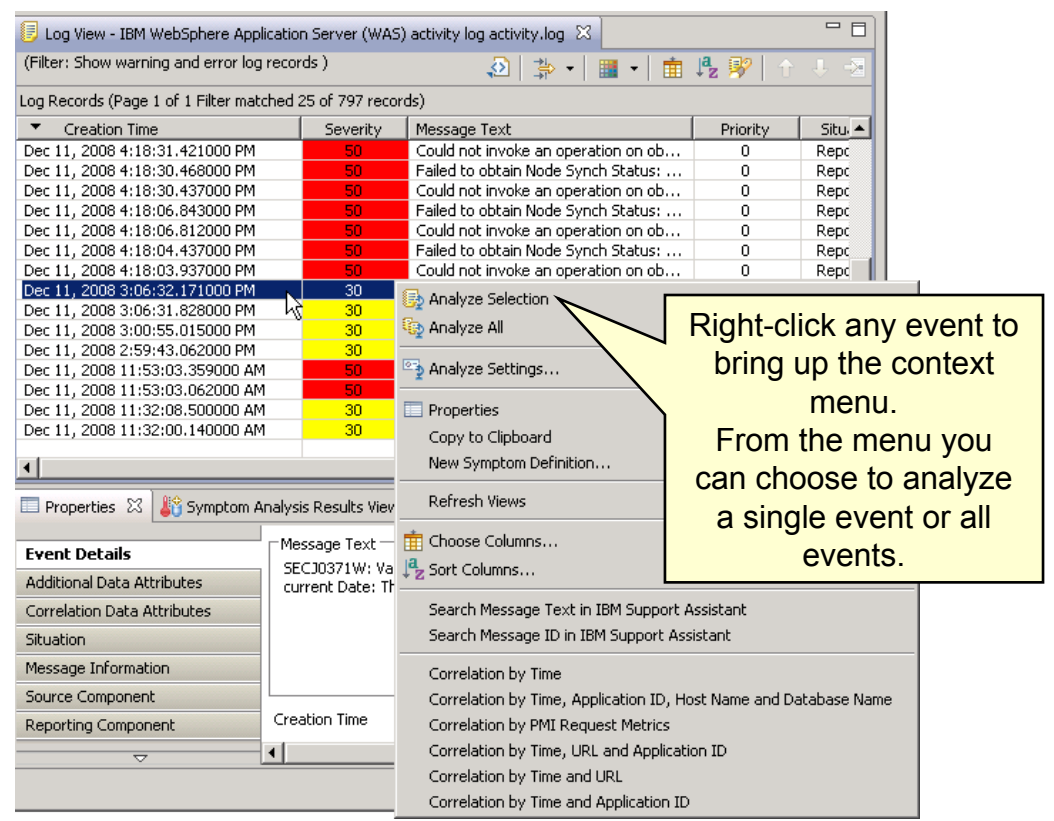

© Copyright IBM Corporation 2009

## **Dumping the JNDI namespace**

- DumpNameSpace utility shows JNDI directory content
- Useful to ensure correct association of named objects:
  - JDBC resources
  - EJBs
  - JMS resources
  - Other resources
- Syntax and some of the options:

```
<was_root>\bin\dumpNameSpace
```

- [-host bootstrap\_host\_name (defaults to localhost)]
- [-port bootstrap\_port\_number (defaults to 2809)]
- [-startAt subcontext/in/the/tree]

• Output can be redirected to a file and inspected

### **Dumping the JNDI namespace example**

#### • Enter command: dumpNameSpace -root server -port 2809

```
Name Space Dump
  Context factory: com.ibm.websphere.naming.wsnInitialContextFactory
  Provider URL: corbaloc:iiop:localhost:2809
  Requested root context: server
  Starting context: (top)=was7host01Cell01/nodes/was7host01Node01/servers/server1
  Formatting rules: indi
  Time of dump: Fri Dec 12 15:04:40 EST 2008
_____
Beginning of Name Space Dump
   1 (top)
   2 (top)/tm
                                                           javax.naming.Context
   3 (top)/tm/default
                                                           com.ibm.ws.asvnchbeans.timer.TimerManagerImp]
   4 (top)/mail
                                                           iavax.naming.Context
  15 (top)/jdbc
16 (top)/jdbc/DefaultEJBTimerDataSource
17 (top)/jdbc/PlantsBywebSphereDataSource
18 (top)/jdbc/PlantsBywebSphereDataSourceNONJTA
                                                           iavax.naming.Context
                                                            avax.resource.cci.ConnectionFactory
                                                            avax.resource.cci.ConnectionFactory
                                                            avax.resource.cci.ConnectionFactory
  19 (top)/com.ibm.websphere.ejbcontainer
                                                            iavax.naming.⊂ontext
  20 (top)/com.ibm.websphere.ejbcontainer/PlantsBywebSphere
   20
                                                           javax.naming.Context
  29 (top)/DefaultDatasource
                                                           javax.resource.cci.ConnectionFactory
  30 (top)/UserRegistry
                                                           com.ibm.websphere.security._UserRegistry_Stub
  31 (top)/servername
                                                           java.lang.string
  32 (top)/eis
                                                            avax.naming.Context
  33 (top)/eis/idbc
                                                            avax.naming.Context
                                                            avax.resource.cci.ConnectionFactory
  34 (top)//eis/jdbc/PlantsBywebSphereDataSource_CMP
  35 (top)/eis/DefaultDatasource_CMP
                                                            avax.resource.cci.ConnectionFactory
  36 (top)/Increment
                                                           com.ibm.defaultapplication.IncrementHome
  37 (top)/jta
                                                            iavax.naming.Context
  38 (top)/jta/usertransaction
                                                            ava.lang.object
                                                            avax.naming.Context
  39 (top)/eib
  40 (top)/ejb/PlantsByWebSphere
                                                            iavax.naming.⊂ontext
  41 (top)/ejb/PlantsBywebSphere/PlantsBywebSphereEJB.jar
```

#### Checkpoint

- 1. What are the two approaches for problem determination?
- 2. What are the two types of JVM log files, and what data do they contain?
- 3. What are the three levels of diagnostic trace detail?
- 4. What are the three major features of the IBM Support Assistant that are accessible from the Welcome screen?
- 5. What are some JVM-related problems that a server can experience?

### **Checkpoint solutions**

- 1. What are the two approaches for problem determination?
  - Analysis and isolation
- 2. What are the two types of JVM log files, and what data do they contain?
  - SystemOut.log contains messages from different server components. Mostly informational, these messages log events that occur during the lifetime of a server's JVM. SystemErr.log contains any exceptions and stack traces thrown by server components.
- 3. What are the three levels of diagnostic trace detail?
  - Fine, finer, and finest
- 4. What are the three major features of the IBM Support Assistant that are accessible from the Welcome screen?
  - Find Information, Analyze Problem, and Manage Service Request.
- 5. What are some JVM-related problems that a server can experience?
  - Hung threads, OutOfMemory conditions, connect leaks

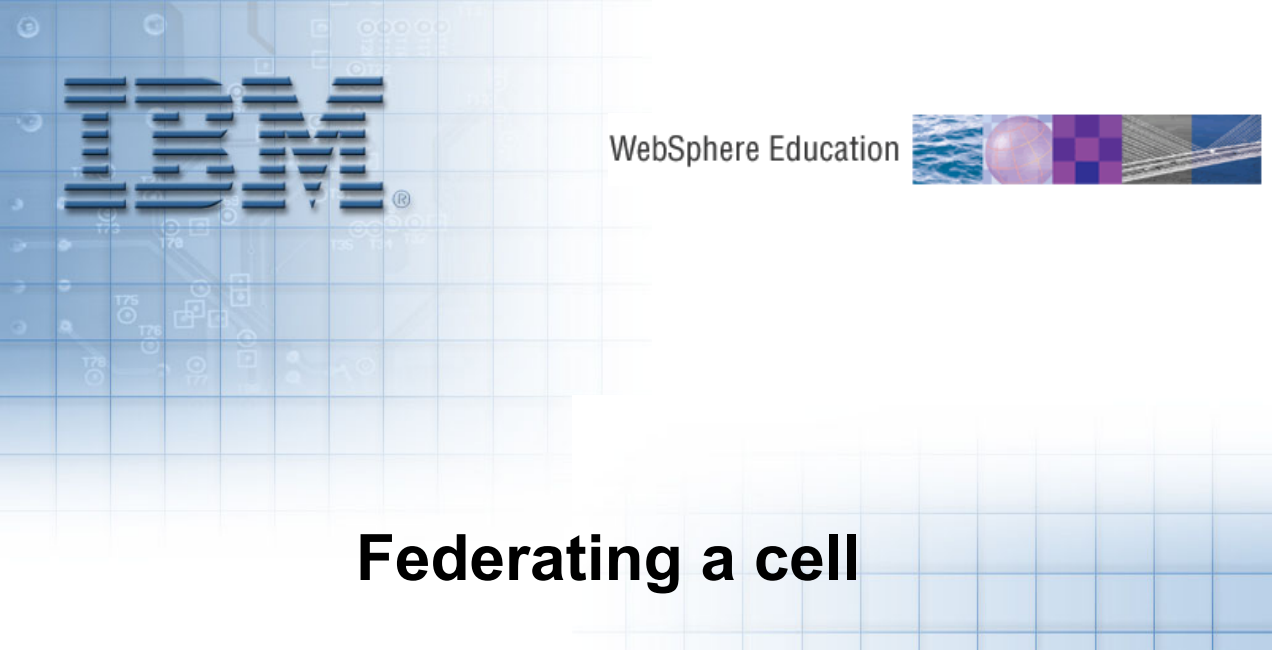

© Copyright IBM Corporation 2009 Course materials may not be reproduced in whole or in part without the prior written permission of IBM.

1

### WebSphere cells

- A WebSphere cell defines an administrative domain.
  - Available in WebSphere Application Server Network Deployment.
  - A deployment manager provides centralized administration for entire cell.
  - A cell is created as a profile.
  - Nodes run application components in application servers.

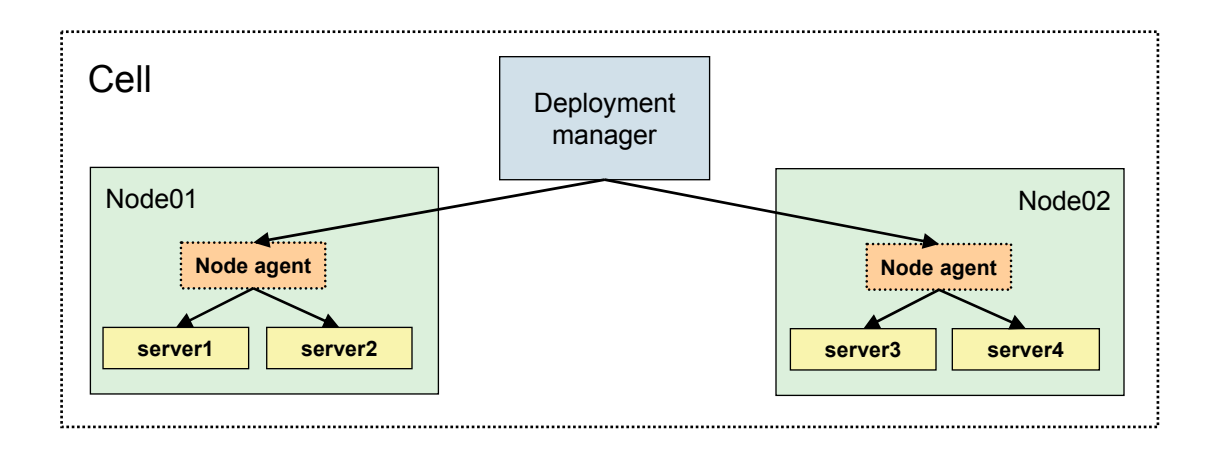

© Copyright IBM Corporation 2009

### WebSphere Application Server process types

#### Application server

- Provides the functions that are required to support and host user applications.
- Runs on only one node, but one node can support many application servers.

#### Node agent

- Created and installed when a node is federated into a cell.
- Works with the deployment manager to perform administrative activities on the node.

#### Deployment manager

- Administers multiple application servers from one centralized manager.
- Works with the node agents on each node to manage all the servers in a distributed topology.
- Application server nodes are federated with the deployment manager before they can be managed by the deployment manager.

# Network deployment concepts

Deployment manager (dmgr)

#### Manages the node agents. Logical grouping of servers. Holds the configuration repository for the Managed by single **node agent** process. \_ entire management domain, called a cell. - Each node is defined within a profile. Administrative service runs inside the dmgr. The deployment manager is defined within a profile. Web-based ask.listServers() /wws7host01Node01Cell/nodes/was7hos1 admin console Command line C:\> wsadmin Cell Commands Deployment inTask.listServers() Configuration manager Node02 Node01 Admin service server1 server3 Node Node server2 server4 agent agent Master configuration config i.... config repository . . . . . . . . . . . . . . . .

Node

#### © Copyright IBM Corporation 2009

# Application server profile

- Application server profiles provide a base installation.
- Application servers in the network
   deployment product can run as:
  - Managed nodes in a cell.
  - Stand-alone application servers.
- Multiple application server profiles can be created on a single computer.
- Each application server profile can be federated into a cell.
- Multiple base profiles on a single computer can be federated:
  - Into the same cell.
  - Into different cells.
  - Remain stand-alone.

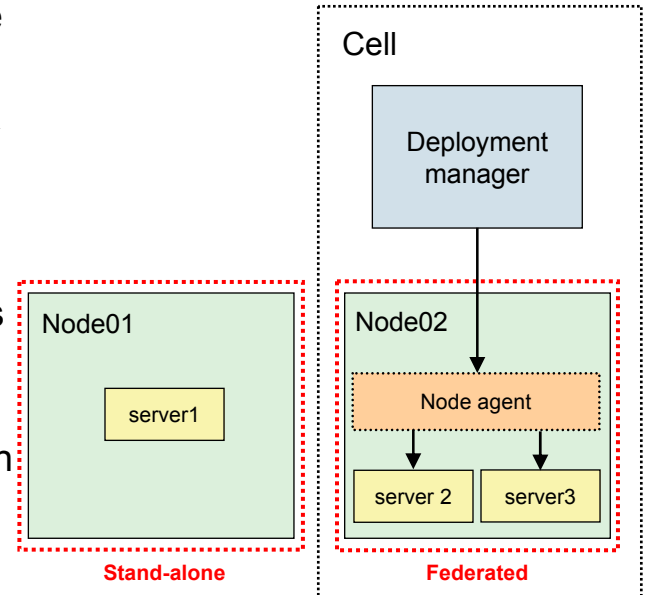

# Deployment manager profile

- Is used to create a deployment manager process (dmgr).
- Can exist on an independent computer.
- Can exist on a computer with other profiles.
- Provides centralized administration of managed application server nodes and custom nodes as a single cell.

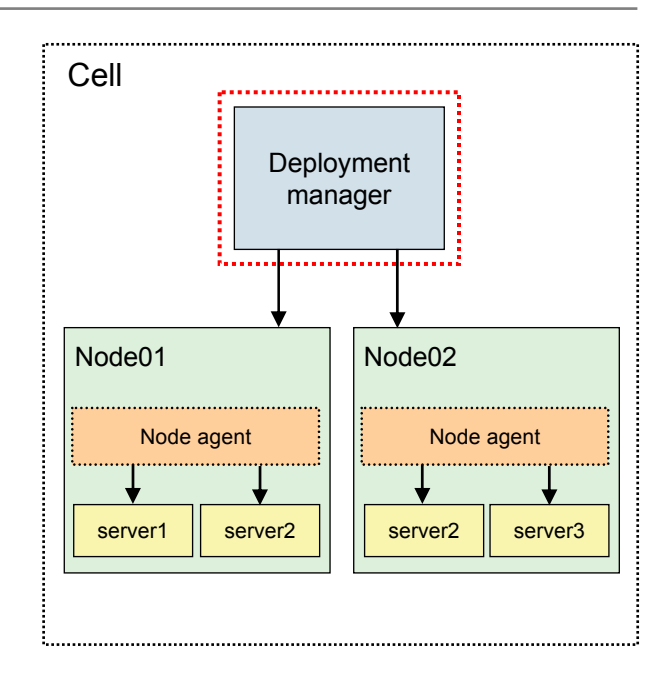

## **Custom profile**

- A custom profile creates a node without an application.
- Automatically federated into a cell during profile creation by default.
- No application servers are created during profile creation.
- Use the deployment manager administrative console to create servers and clusters on the federated node.
- Consider a custom profile as a production-ready shell, ready for customization to contain your servers and applications.

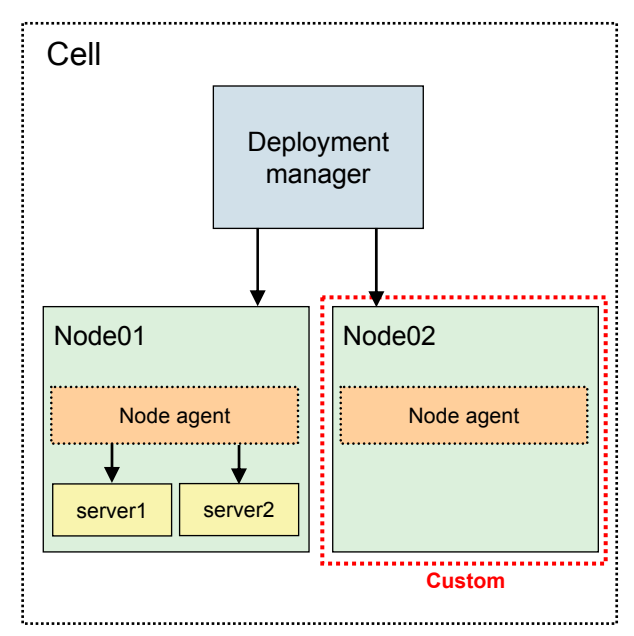

# **Creating profiles**

#### Profile Management Tool

- Start menu (Windows only)
- Launched from install wizard
- Launch command-line tool pmt.bat
  - <was\_root>\bin\ProfileManagement\
  - Similar command exists for UNIX
  - Wizard in First steps console

#### manageprofiles

- Command-line tool
- Create profiles in silent mode using manageprofiles -silent option
- Other manageprofiles options include: -listProfiles -delete

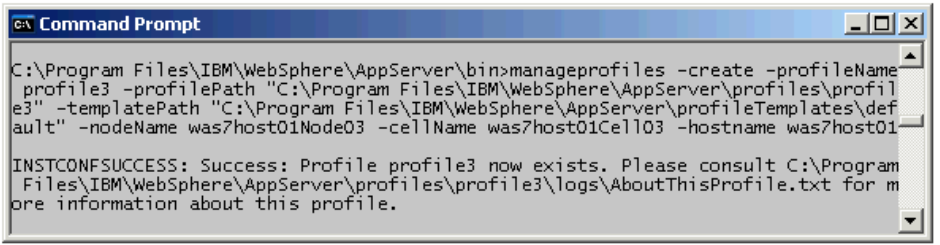

| 🏟 Profile Management Tool 7.0                                                                                                    | _ 🗆 🗵  |
|----------------------------------------------------------------------------------------------------|--------|
| Environment Selection                                                                                                    | la g   |
| Select a specific type of environment to create.<br>Environments:                                                                                                    |        |
| <ul> <li>WebSphere Application Server</li> <li>Cell (deployment manager and a federated application server)</li> <li>Management</li> <li>Application server</li> <li>Custom profile</li> <li>Secure proxy (configuration-only)</li> </ul> |        |
| < Back Next > Finish                                                                                                    | Cancel |

# **Profile Management Tool — launch and create**

| <ul> <li>Profile Management Tool 7.0</li> <li>File Window Help</li> <li>Profile Management Tool</li> <li>Welcome X</li> <li>Welcome to the Profile Management Tool</li> <li>This wizard creates run-time enviro<br/>functional installation.</li> <li>An initial profile typically is created<br/>each contain a set of commands, or<br/>defines a single application server</li> <li>Click the Launch Profile Management<br/>your profiles.</li> <li>The online information centers pro<br/>topologies.</li> <li>WebSphere Application Server</li> </ul> | Welcome  ment Tool  onments that are referred to I during the installation proce configuration files, log files, c environment. <i>soft Tool</i> button or the Profile vide more information about r - View the online informatio | o as <i>profiles</i> . At least one profile m<br>ess. Use this wizard to create addit<br>deployable applications and other in<br>Management Tool tab above to be<br>the Profile Management tool and s<br>in center | ust exist to have a<br>ional profiles that<br>formation that<br>egin managing<br>setting up typical | <ol> <li>Launch the Prof<br/>Management To</li> <li>Started from:         <ul> <li>WebSpher<br/>installation</li> <li>Windows S<br/>menu</li> <li>Command</li> </ul> </li> <li>Click Launch<br/>Management<br/>manage profile</li> </ol> | ile<br>ool<br>wizard<br>Start<br>line<br><b>Profile</b><br><b>Tool</b> to<br>es |
|----------------------------------------------------------------------------------------------------|----------------------------------------------------------------------------------------------------|----------------------------------------------------------------------------------------------------|----------------------------------------------------------------------------------------------------|----------------------------------------------------------------------------------------------------|---------------------------------------------------------------------------------|
|                                                                                                    | 🚯 Profile Managen                                                                                                    | nent Tool 7.0                                                                                                    |                                                                                                    |                                                                                                    | _ 🗆 🗵                                                                           |
| (2)                                                                                                    | File Window Help                                                                                                    |                                                                                                    |                                                                                                    |                                                                                                    |                                                                                 |
| Create a profile                                                                                                    | 🔛 🚯 Profile Manaç                                                                                                    | gement Tool 💮 Welcome                                                                                                    |                                                                                                    |                                                                                                    |                                                                                 |
|                                                                                                    | Profiles                                                                                                    |                                                                                                    |                                                                                                    |                                                                                                    |                                                                                 |
| • Existing                                                                                                    | Profile name                                                                                                    | Environment                                                                                                    | Profile path                                                                                        |                                                                                                    | Create                                                                          |
| profiles                                                                                                    | profile1                                                                                                    | Application server                                                                                                    | C:\Program F                                                                                        | iles\IBM\WebSphere\AppServe                                                                                                    | Augment                                                                         |
| snown                                                                                                    |                                                                                                    |                                                                                                    |                                                                                                    |                                                                                                    |                                                                                 |
| • Click Create                                                                                                    |                                                                                                    |                                                                                                    |                                                                                                    |                                                                                                    |                                                                                 |
|                                                                                                    |                                                                                                    | © Copyright IBM Corporat                                                                                                    | ion 2009                                                                                            |                                                                                                    |                                                                                 |

# Profile Management Tool — environment and server type

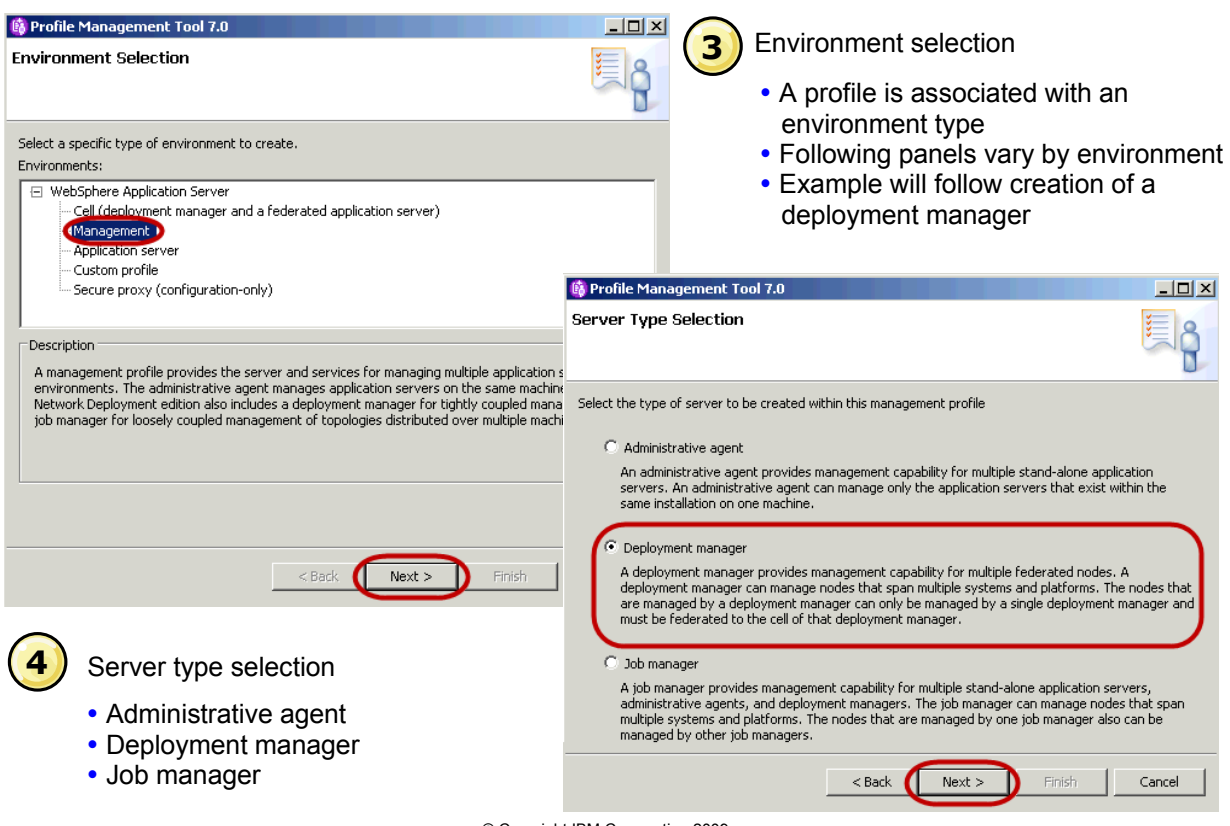

#### **Profile Management Tool — security certificate (2 of 2)**

|    |                               | 🚯 Profile Management Tool 7.0                                                                                                    | _ 🗆 🗵    |
|----|-------------------------------|----------------------------------------------------------------------------------------------------|----------|
| 11 | Security certificate (part 2) | Security Certificate (Part 2)                                                                                                    | E g      |
|    |                               | Modify the certificate information to create new certificates during profile creation. If you are importing existing certificates from keystores, use the information to verify whether the selected certificates contain the appropria information. If the selected certificates do not, click <b>Back</b> to import different certificates. | te 🔺     |
|    |                               | Restore Deraults<br>Default personal certificate (a personal certificate for this profile, public and private key):<br>Issued to distinguished name:                                                                                                    |          |
|    |                               | cn=192.168.192.128,ou=was7host01Node01Cell,ou=was7host01Node01.o=IBM,c=US<br>Işsued by distinguished name:<br>cn=192.168.192.128,ou=Root Certificate,ou=was7host01Node01Cell,ou=was7host01Node01.o=IBM<br>Expiration period in years:                                                                                                    | 4,c=US   |
|    |                               | Root signing certificate (personal certificate for signing other certificates, public and private key):                                                                                                    |          |
|    |                               | Expiration period in years:                                                                                                    |          |
|    |                               | Default <u>k</u> eystore password:                                                                                                    |          |
|    |                               | Confirm the default keystore password:                                                                                                    |          |
|    |                               | •••••                                                                                                    |          |
|    |                               |                                                                                                    | <b>)</b> |
|    |                               | Einish                                                                                                    | Cancel   |

© Copyright IBM Corporation 2009

### Profile creation — command-line tool

#### The manageprofiles script supports a number of functions:

Create new stand-alone application server profiles.

#### manageprofiles -create

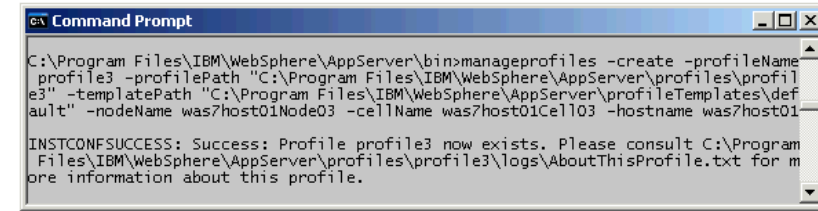

• List all profiles.

#### manageprofiles -listProfiles

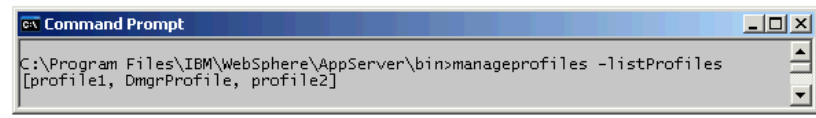

Delete profiles.

#### manageprofiles -delete -profileName

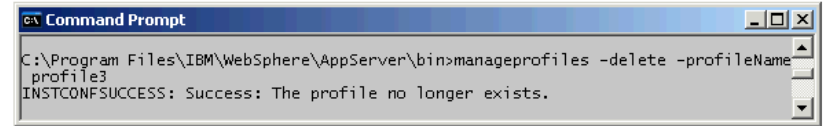

### **Directory structure**

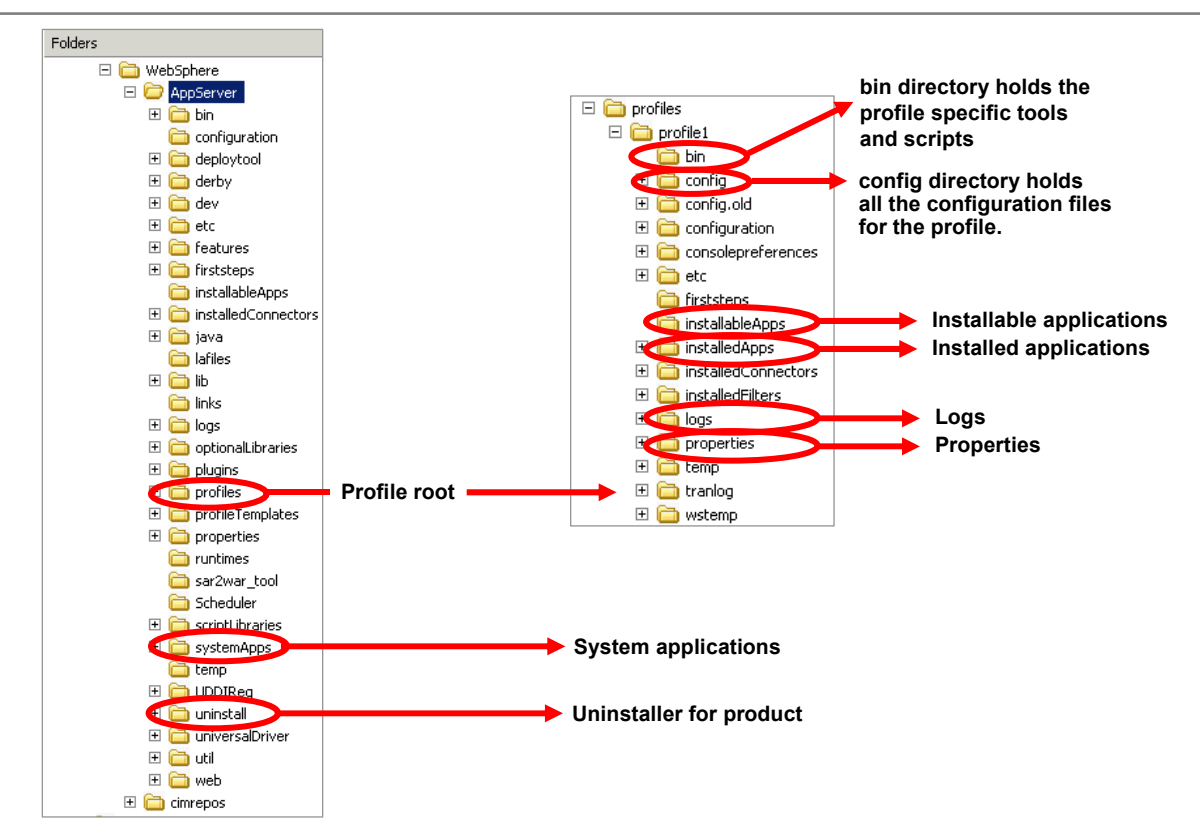

#### Server commands review

- WebSphere commands are profile aware
  - There is a -profileName option on many WebSphere commands.
  - Or issue the commands from the appropriate directory:
     <profile\_root>\<profile\_name>\bin
- If no profile is used, the default profile is assumed.
  - There can only be one default profile.
  - Unless otherwise manually set, the first profile created is the default profile.
- Examples (from <was\_root>\bin):
  - startServer server1 -profileName profile1
  - startManager -profileName DmgrProfile
  - − stopServer server1 ← assumes default profile

### Adding a node to a cell

- Add a node to a cell using:
  - Administrative console, or
  - addNode command-line tool
- Adding a node to a cell includes:
  - Creation of a backup of current configuration
  - Connection to the deployment manager
  - Configuration of the node agent
  - Addition of applications of node to cell configuration
- After the node has been added:
  - Use startNode to start the node agent
  - Use syncNode to synchronize a node

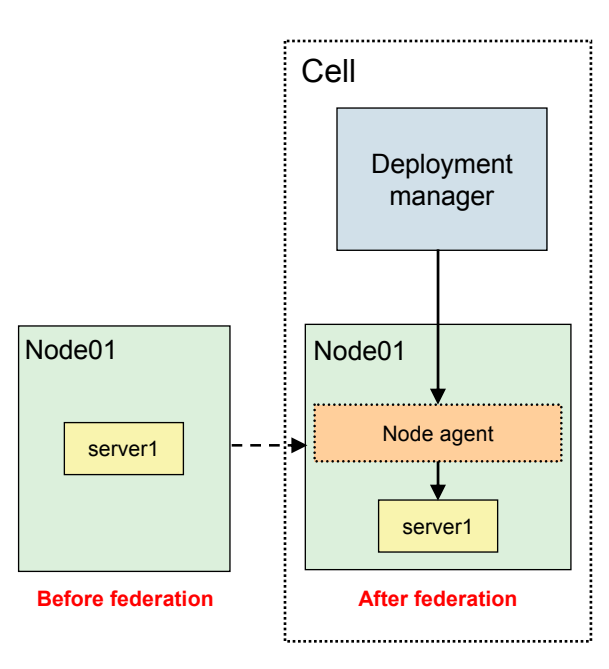
# Adding a node

Deployment manager administrative console

| Ξsy | stem administration             |
|-----|---------------------------------|
|     | Cell                            |
| -   | Save changes to master reposi   |
| -   | Deployment manager              |
| - C | Nodes                           |
|     | Node agents                     |
|     | Node groups                     |
| +   | Centralized Installation Manage |
| -   | Console Preferences             |
|     | Console Identity                |
|     |                                 |

| Add    | d Node Remove Node             | Force Delete | Synchronize    | Full Resynchronize   | Stop     |
|--------|--------------------------------|--------------|----------------|----------------------|----------|
|        |                                |              |                |                      |          |
| Select | Name 🛟                         | Host Name 🗘  | Version 🗘      | Discovery Protocol 🗘 | Status ሷ |
| You c  | an administer the following re | esources:    |                |                      |          |
|        | <u>ihsnode</u>                 | was7host01   | Not applicable | тср                  |          |
|        | was7host01CellManager01        | was7host01   | ND 7.0.0.0     | тср                  | <b>↔</b> |
|        | was7host01Node01               | was7host01   | ND 7.0.0.0     | ТСР                  | <b>⊕</b> |
|        | was7host01Node02               | was7host01   | ND 7.0.0.0     | ТСР                  | 0        |
| Total  | Total 4                        |              |                |                      |          |

#### Command-line

```
addNode dmgr_host [dmgr_port] [-profileName profilename]
[-conntype type] [-excludesecuritydomains true | false] [-includeapps]
[-startingport portnumber] [-portprops qualified_filename]
[-nodeagentshortname name] [-nodegroupname name]
[-includebuses] [-registerservice] [-serviceusername name]
[-servicepassword password] [-coregroupname name] [-noagent]
[-statusport 1231] [-quiet] [-nowait] [-logfile filename] [-replacelog]
[-trace] [-username uid] [-password pwd] [-localusername localuid]
[-localpassword localpwd] [-help]
```

# **Cell topology**

- · Cell topology can be viewed through the administrative console
  - From System Administration → Cell → Local Topology

| 11                                  | 2                                                                                                    |
|-------------------------------------|----------------------------------------------------------------------------------------------------|
| <b>C</b> -11                        |                                                                                                    |
| Cell                                |                                                                                                    |
| Use this page to<br>way for an admi | o set the discovery protocol for an existing cell. A cell is a configuration concept, a<br>inistrator to logically associate nodes according to whatever criteria make sense in |
| the administrate                    | or's organizational environment.                                                                                                    |
| Configuration                       | Local Topology                                                                                                    |
|                                     |                                                                                                    |
|                                     |                                                                                                    |
| was7host(                           | 01Cell01                                                                                                    |
| E 🔁 Nod                             |                                                                                                    |
| E 🕅                                 | was7host01CellManager01 (ND 7.0.0.0)                                                                                                    |
| Ξ                                   | Servers                                                                                                    |
|                                     | C dmar                                                                                                    |
| E 🕅                                 | ihsnode (No version)                                                                                                    |
| E                                   | Servers                                                                                                    |
|                                     |                                                                                                    |
| ы 🕅                                 | was/hostolNode01 (ND /.0.0.0)                                                                                                    |
| E                                   | Servers                                                                                                    |
|                                     |                                                                                                    |
|                                     | To serveri                                                                                                    |
|                                     |                                                                                                    |
|                                     |                                                                                                    |
| 🖂 🗁 Apr                             | lications                                                                                                    |
|                                     |                                                                                                    |
| E C Nod                             |                                                                                                    |
| E Cor                               | e Groups                                                                                                    |
|                                     | с                                                                                                    |
|                                     | -                                                                                                    |

# **Configuring synchronization**

• From the node agent detail page click File synchronization service

| ode agents                                                                                                    | ? -                                                                   |
|----------------------------------------------------------------------------------------------------|-----------------------------------------------------------------------|
| <u>Node agents</u> > <u>nodeagent</u> > File synchronization service                                                                                                    |                                                                       |
| Use this page to configure the file synchronization service. The fil<br>the deployment manager and node agent. It ensures that configu<br>repository are propagated to the appropriate node repositories. | e synchronization service runs in<br>uration changes made to the cell |
| Configuration                                                                                                    |                                                                       |
| General Properties                                                                                                    | Additional Properties                                                 |
| ☑ Enable service at server startup                                                                                                    | Custom properties                                                     |
| * Synchronization interval 1 minutes                                                                                                    |                                                                       |
| Automatic synchronization                                                                                                    |                                                                       |
| □ Startup synchronization                                                                                                    |                                                                       |
| Exclusions                                                                                                    |                                                                       |
| Apply OK Reset Cancel                                                                                                    |                                                                       |

© Copyright IBM Corporation 2009

### Remove a node from a cell

- Use removeNode command to remove a node from a cell.
  - Restores stand-alone configuration of the node from a backup
  - The removeNode command is equivalent to using the Remove Node action
- Use cleanupNode command to force the removal of a node from a cell.
  - Used to clean up a node defined in the cell configuration, but no longer exists
  - The cleanupNode command is equivalent to using the Force Delete action

| Nodes<br>Use this page to manage nodes in the application server environment. A node corresponds to a physical computer<br>system with a distinct IP host address. The following table lists the managed and unmanaged nodes in this cell.<br>The first node is the deployment manager. Add new nodes to the cell and to this list by clicking Add Node. |                                |                 |                      |                      |          |
|----------------------------------------------------------------------------------------------------|--------------------------------|-----------------|----------------------|----------------------|----------|
| Add                                                                                                    |                                | Force Delete Sv | nchronize Full Resyn | chronize Stop        |          |
|                                                                                                    | ⊇ ₩ ₽                          |                 |                      |                      |          |
| Select                                                                                                    | Name 🛟                         | Host Name 🗘     | Version 🗘            | Discovery Protocol 🗘 | Status ሷ |
| You c                                                                                                    | an administer the following re | esources:       |                      |                      |          |
|                                                                                                    | <u>ihsnode</u>                 | was7host01      | Not applicable       | тср                  |          |
|                                                                                                    | was7host01CellManager01        | was7host01      | ND 7.0.0.0           | тср                  | ↔        |
|                                                                                                    | was7host01Node01               | was7host01      | ND 7.0.0.0           | ТСР                  | <b>⊕</b> |
|                                                                                                    | was7host01Node02               | was7host01      | ND 7.0.0.0           | ТСР                  | <b>⊕</b> |
| Total                                                                                                    | Total 4                        |                 |                      |                      |          |

# Synchronization

#### Synchronize

- Uses the normal synchronization optimization algorithm
- Node and cell configuration may still be out of synchronization after operation

#### Full Resynchronize

- Clears all synchronization optimization settings
- No mismatch between node and cell configuration

| Nodes                       | i                                                                                                    |                 |                      |                      |          |  |
|-----------------------------|----------------------------------------------------------------------------------------------------|-----------------|----------------------|----------------------|----------|--|
| Use th<br>systen<br>The fir | Use this page to manage nodes in the application server environment. A node corresponds to a physical computer<br>system with a distinct IP host address. The following table lists the managed and unmanaged nodes in this cell.<br>The first node is the deployment manager. Add new nodes to the cell and to this list by clicking Add Node. |                 |                      |                      |          |  |
| 🕀 Pre                       | ferences                                                                                                    |                 |                      |                      |          |  |
| Ado                         | d Node Remove Node                                                                                                    | Force Delete Sy | nchronize Full Resyr | nchronize Stop       |          |  |
| D                           | 6 # \$                                                                                                    |                 |                      |                      |          |  |
| Select                      | Name 🛟                                                                                                    | Host Name 🗘     | Version 🗘            | Discovery Protocol 🗘 | Status ሷ |  |
| You c                       | an administer the following r                                                                                                    | esources:       |                      |                      |          |  |
|                             | <u>ihsnode</u>                                                                                                    | was7host01      | Not applicable       | ТСР                  |          |  |
|                             | was7host01CellManager01                                                                                                    | was7host01      | ND 7.0.0.0           | TCP                  | <b>↔</b> |  |
|                             | was7host01Node01                                                                                                    | was7host01      | ND 7.0.0.0           | ТСР                  | <b>⊕</b> |  |
|                             | was7host01Node02                                                                                                    | was7host01      | ND 7.0.0.0           | ТСР                  | <b>↔</b> |  |
| Total                       | 4                                                                                                    |                 |                      |                      |          |  |

# Checkpoint

- 1. Which managed processes can be part of a cell?
  - A. Deployment manager
  - B. Node agent
  - C. Load balancer
  - D. Application server
- 2. Which profiles can be created using the Profile Management Tool?
  - A. Load balancer profile
  - B. Custom profile
  - C. Plug-in profile
  - D. IBM HTTP Server profile
- 3. All application servers have a corresponding node agent.
  - A. True
  - B. False

## **Checkpoint solutions**

- 1. Which managed processes can be part of a cell?
  - A. Deployment manager
  - B. Node agent
  - D. Application server
- Which profiles can be created using the Profile Management Tool?
   B. Custom profile
- All application servers have a corresponding node agent.
   B. False

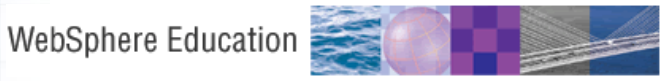

### Workload management

© Copyright IBM Corporation 2009 Course materials may not be reproduced in whole or in part without the prior written permission of IBM.

# What is workload management (WLM)?

•Sharing requests across multiple application servers

- •Configuration options that improve:
  - -Performance improve response time for requests
  - -Scalability grow capacity as the number of users increases
  - Load balancing allocate workload proportionately among available resources
  - -Availability applications are still available if a server fails

### What can be workload managed? (1 of 2)

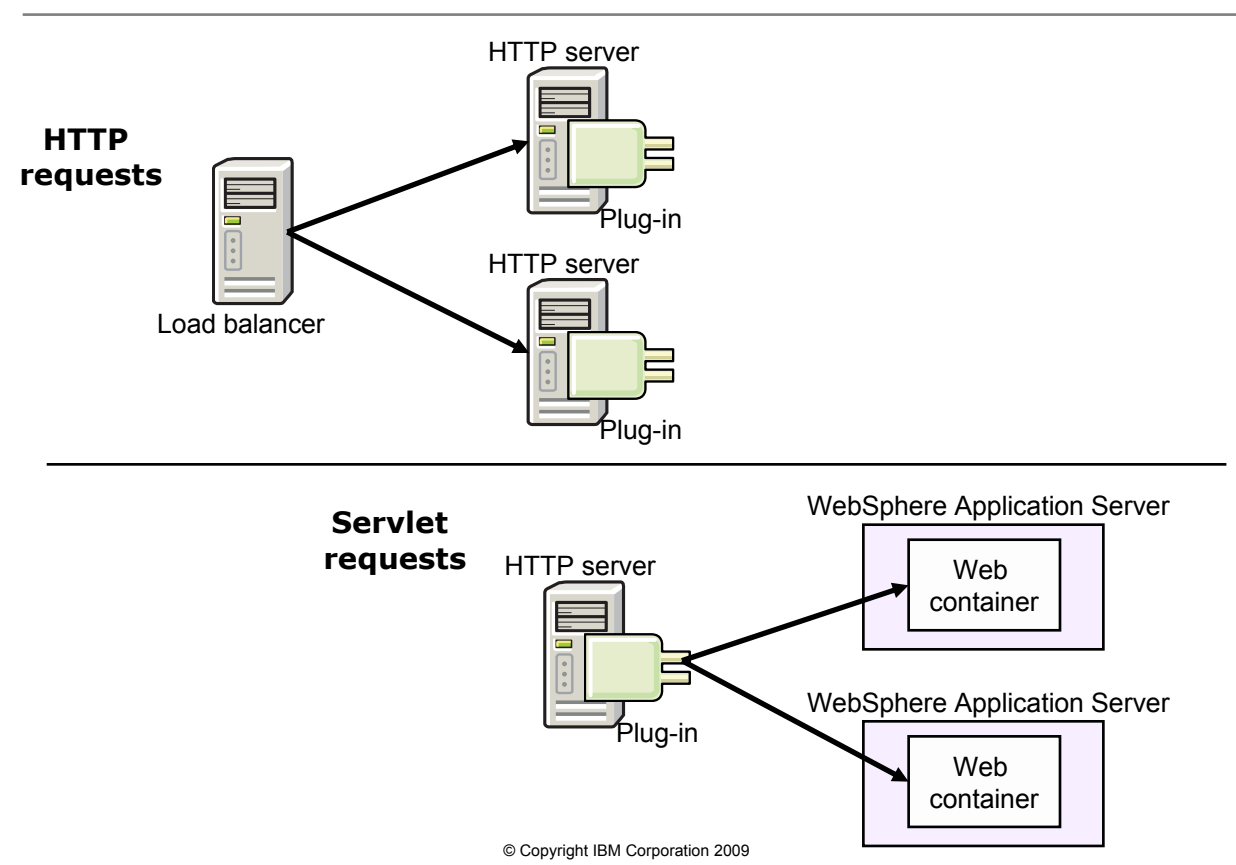

### What can be workload managed? (2 of 2)

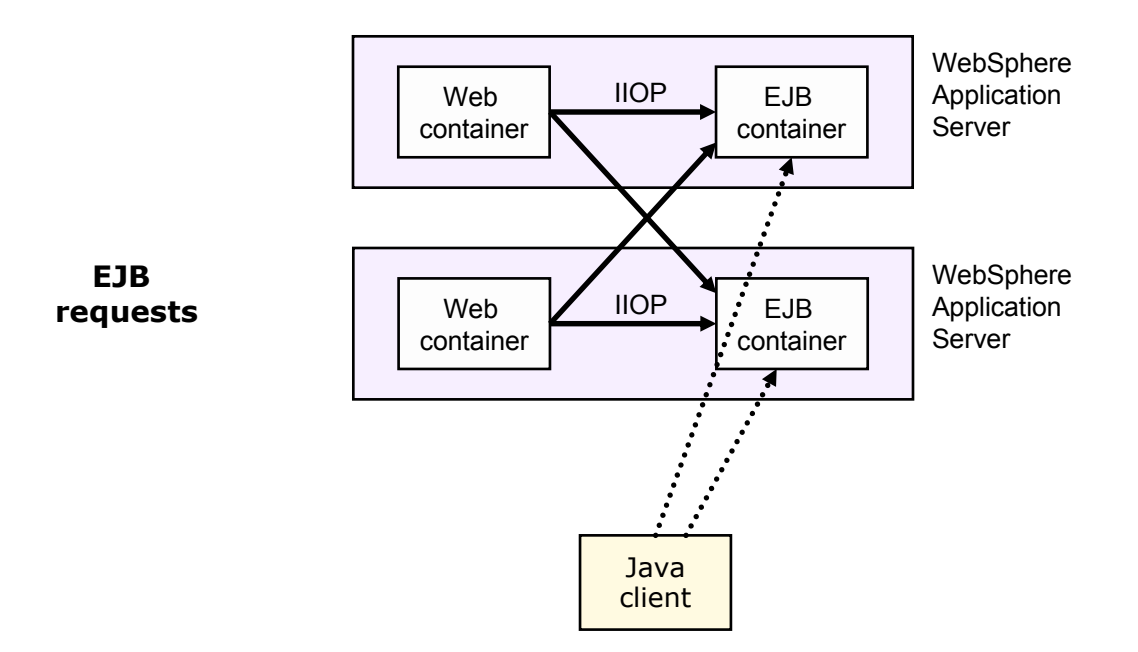

### **Clusters**

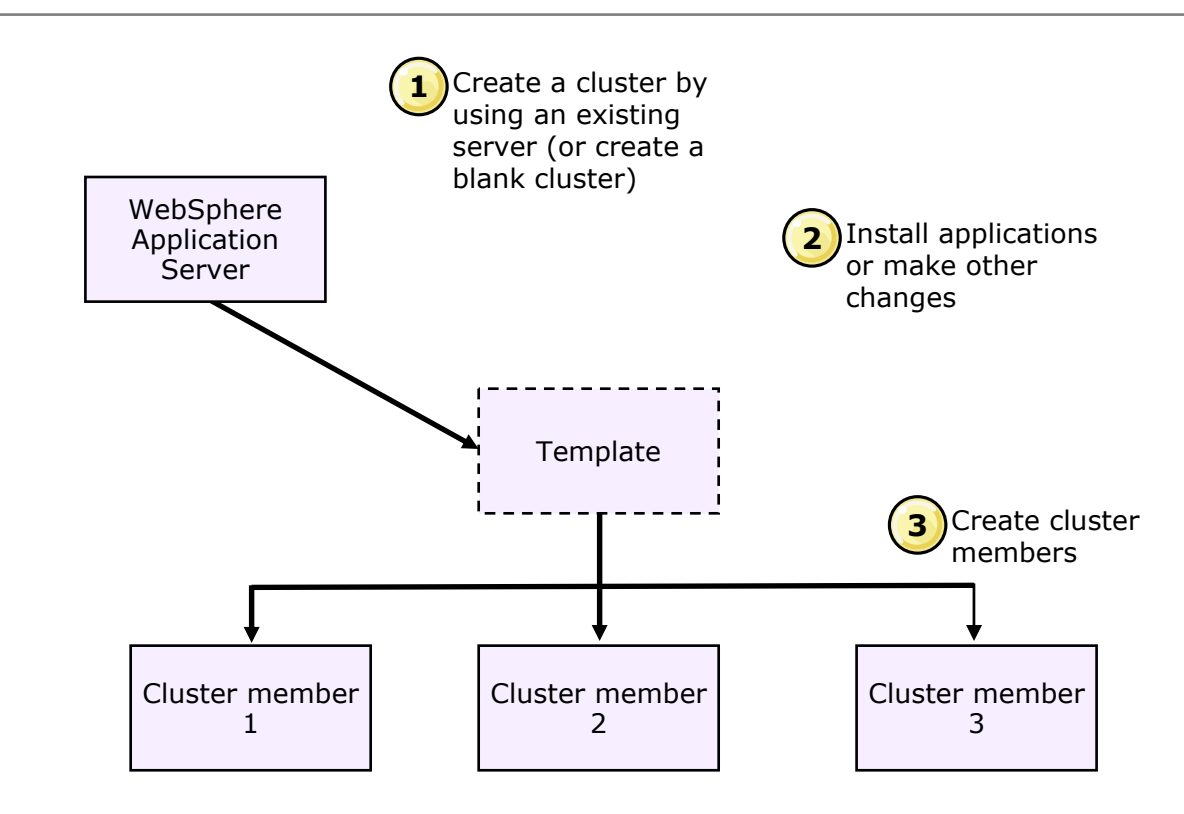

# **Configurations — vertical scaling**

- May provide better performance with multiple CPUs
- Provides process level failover

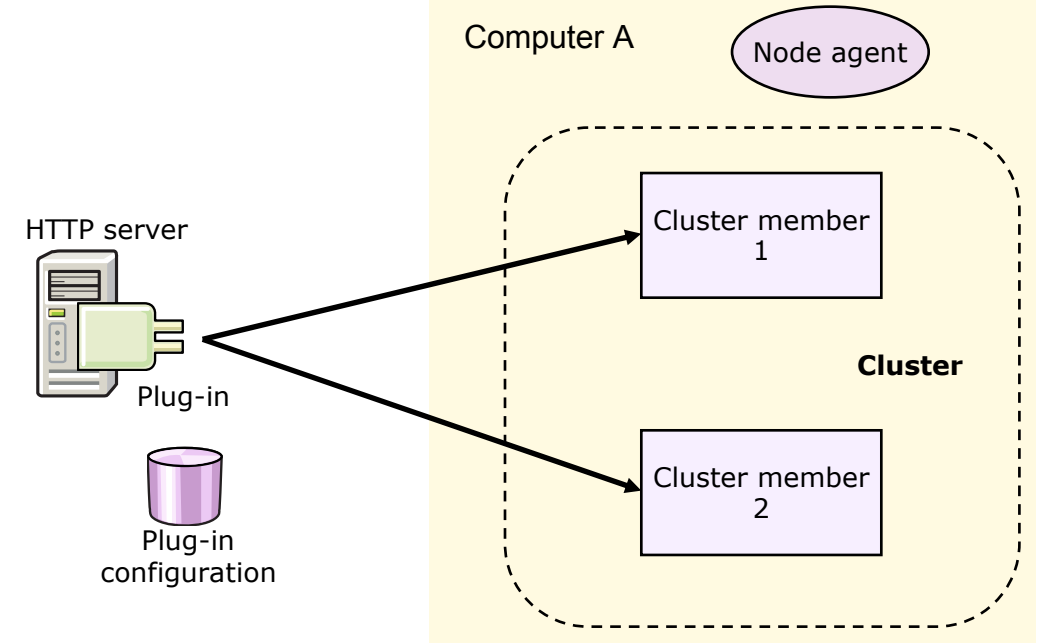

# **Configurations — horizontal scaling**

Supports machine failover

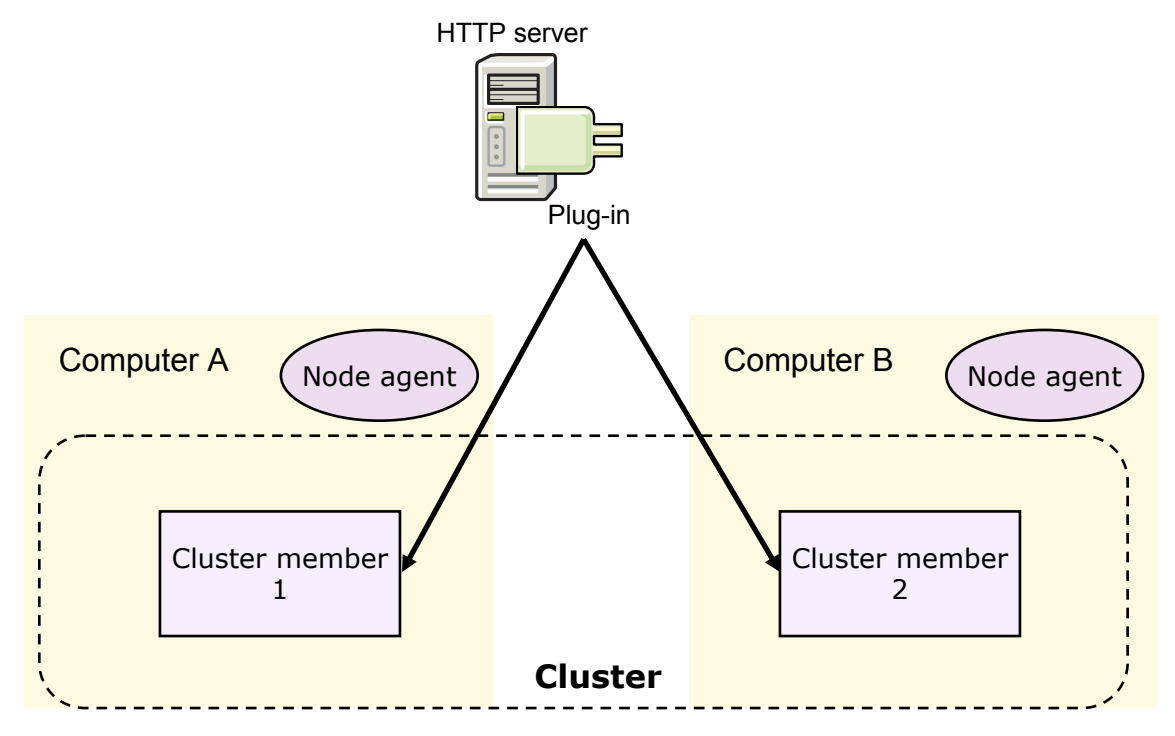

# Configurations — vertical and horizontal scaling

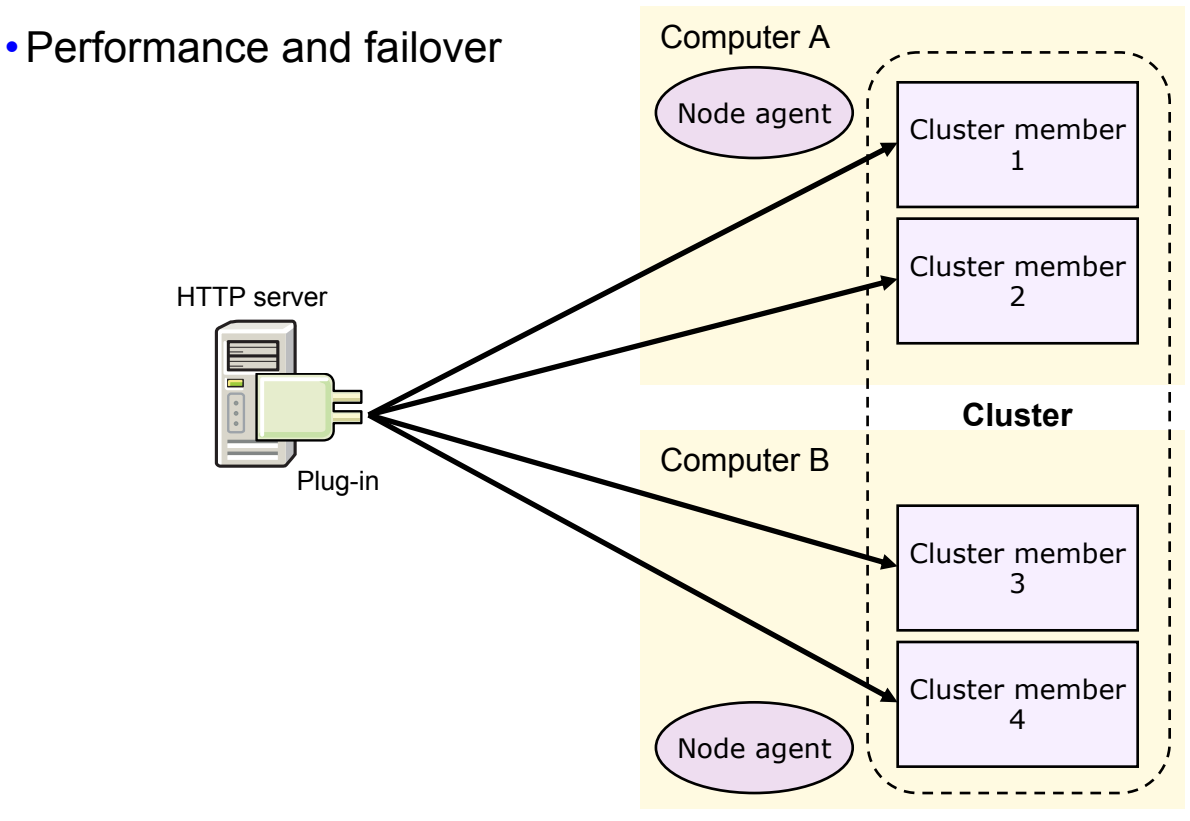

## WebSphere session affinity

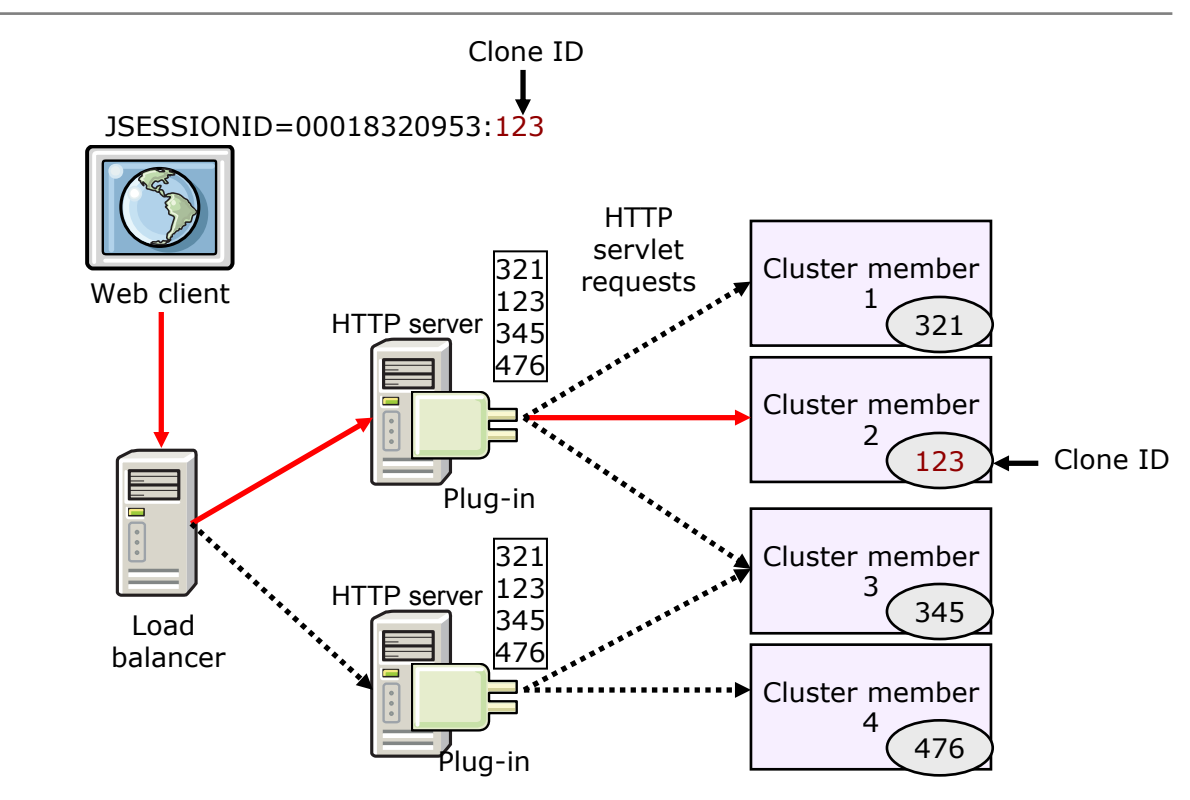

# **Checkpoint questions**

#### 1. A WebSphere cluster member is what type of process?

- A. An application server
- B. A Web server
- C. An edge server
- D. A proxy server
- 2. The creation of a cluster can be based on which of the following?
  - A. An application
  - B. An application server
  - C. An enterprise application
  - D. An application manager
- 3. Having session affinity means that session information is not lost during failover.
  - A. True
  - B. False

### **Checkpoint solutions**

- 1. A WebSphere cluster member is what type of process?
  - A. An application server
- 2. The creation of a cluster can be based on which of the following?
  - B. An application server
- **3**. Having session affinity means that session information is not lost during failover.
  - B. False

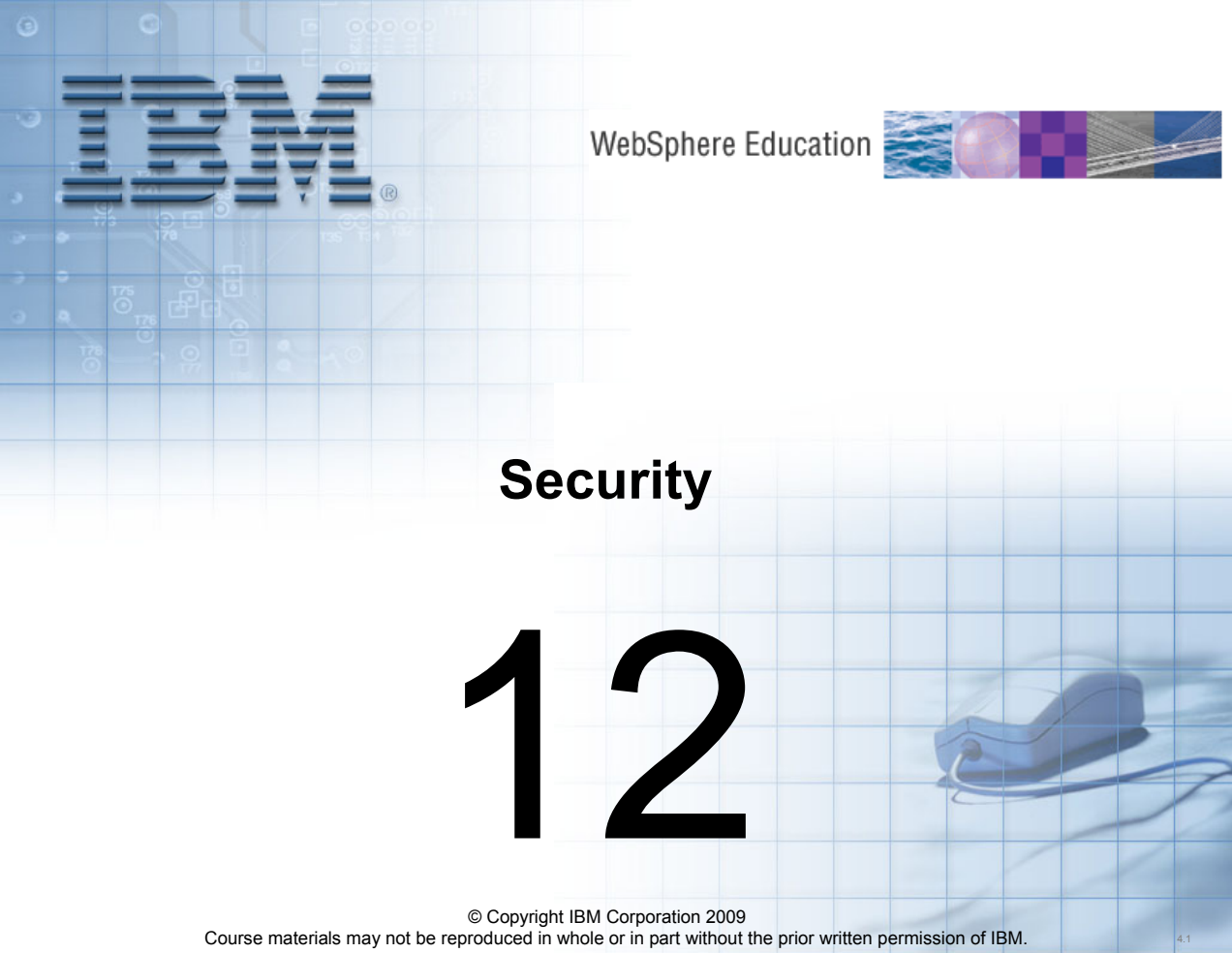

### WebSphere Application Server security overview

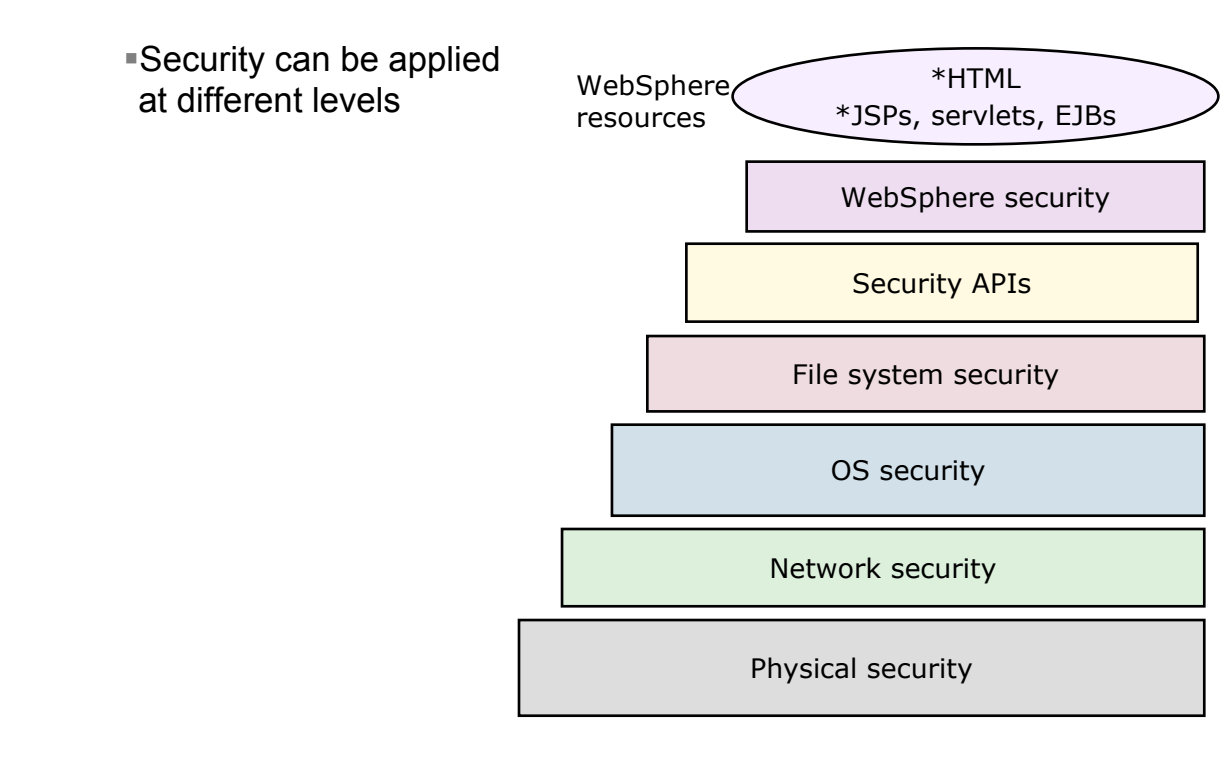

## WebSphere security service — big picture

- Security service runs locally in each process (deployment manager, node agent, and application server)
  - Security workload not bottlenecked to a single process
  - Security service failure only affects a single process
- Separation of authentication mechanism and user registry

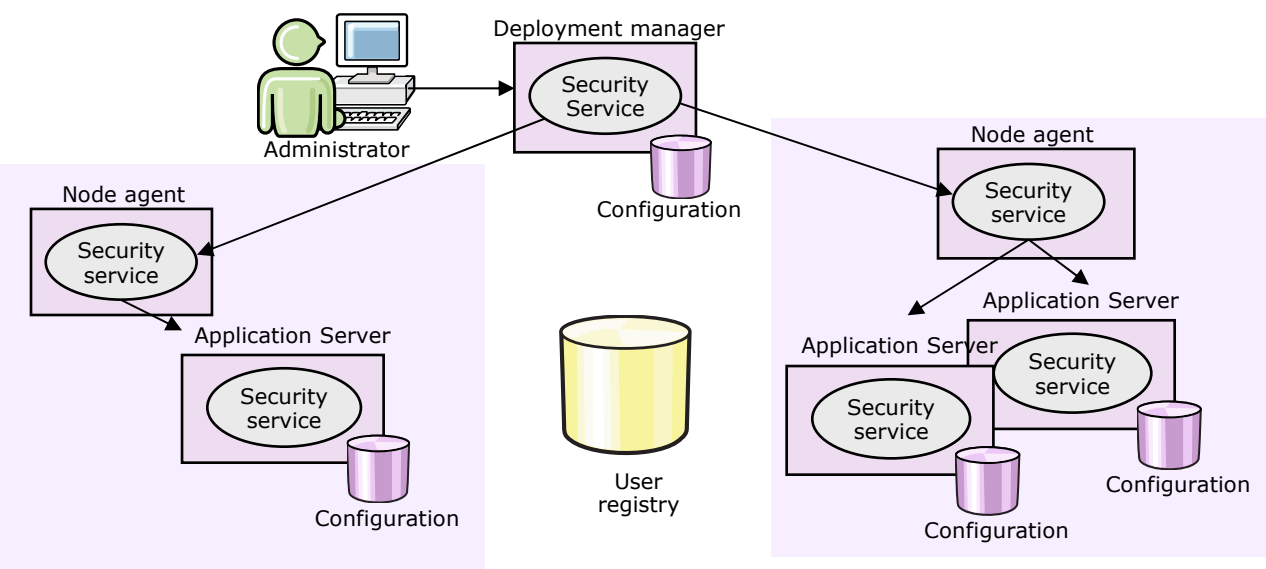

# **Types of security**

- Administrative security
  - Protects things such as administrative console, wsadmin, scripts
- Application security
  - Protects access to the applications
- Java 2 security
  - Protects the local systems

| Administrative security                                                                                            | <ul> <li><u>Administrative user roles</u></li> <li><u>Administrative group roles</u></li> <li><u>Administrative authentication</u></li> </ul> |
|----------------------------------------------------------------------------------------------------|----------------------------------------------------------------------------------------------------|
| Application security                                                                                               |                                                                                                    |
| Java 2 security<br>Use Java 2 security to restrict a<br>Warn if applications are gr<br>Restrict access to resource | pplication access to local resources<br>anted custom permissions<br>authentication data                                                       |

# Administrative security

- Protects administrative console, scripts, wsadmin, and others
- Access can be restricted through the use of:
  - Administrative roles
  - Fine-grained access (new as of version 7)

|                                                                                                    | Command Prompt - stopNode.bat                                                                                                    |                                             |                                        | _O×  |
|----------------------------------------------------------------------------------------------------|----------------------------------------------------------------------------------------------------|---------------------------------------------|----------------------------------------|------|
| Integrated Solutions Console                                                                                                    | Program Files\IBM\WebSphere\AppServer\profiles\profile1\bin>stopNode.bat                                                                                                    |                                             |                                        | at 📥 |
| Log in to the console.<br>User ID:<br>wasadmin<br>Password:                                                                                  | 101161: Tool information is being logged in file C:\Program<br>Files\IBM\WebSphere\AppServer\profiles\profile1\logs\nodeagent\<br>.log<br>J0128I: Starting tool with the profile1 profile<br>J3100I: Reading configuration for server: nodeagent |                                             |                                        |      |
|                                                                                                    |                                                                                                    | Login at the Targel                         | Server                                 | ×    |
| (LOR.III.)                                                                                                    |                                                                                                    | Enter login                                 | information for <default></default>    |      |
|                                                                                                    |                                                                                                    | Realm/Cell Name                             | <default=< th=""><th></th></default=<> |      |
|                                                                                                    |                                                                                                    | User Identity                               | wasadmin                               |      |
|                                                                                                    |                                                                                                    | User Password                               | *****                                  |      |
| 🖾 Command Prompt - wsad                                                                                                    | min -username wasadmin -passwo                                                                                                    | rd web1sphere                               |                                        |      |
| <pre>C:\Program Files\IBM\We ame wasadmin -password WAsx/2091: Connected to P connector; The type WASX/2091: For help, en wsadmin&gt;_</pre> | bSphere\AppServer\profiles\D<br>web1sphere<br>protess umgr on node was/<br>of process is: DeploymentMan<br>ter: "\$Help help"                                                                                                    | mgrProfile\bin><br>noscoicerimanag<br>nager | wsadmin -usern<br>eroi using soa       |      |

# **Application security**

- Enables security for the applications in your environment
- Provides application isolation and requirements for authentiacting application upper
  - authenticating application users
  - Security constraints protect servlets
  - Method permissions protect EJBs

| TRADE:            |  |
|-------------------|--|
| Please login      |  |
| User              |  |
| Password<br>Login |  |

### **Basic steps**

• In order to implement security, several things are required: -Authentication — who are you?

-Authorization — what are you allowed to do?

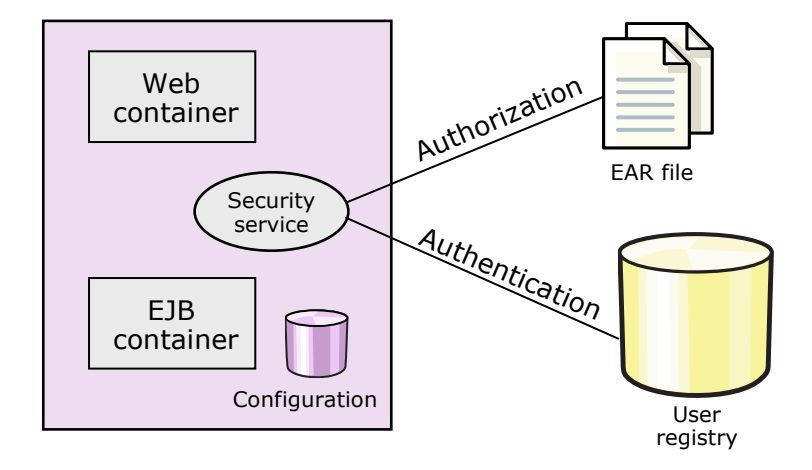

•Some of the user registries supported by WebSphere Application

Local OS

LDAP

| NT Domain, NT WorkGroup, Windows |
|----------------------------------|
| AIX                              |
| Solaris                          |
| HP-UX                            |
| Linux                            |
| OS/400                           |

| IBM Tivoli Directory Server      |
|----------------------------------|
| IBM SecureWay Directory Server   |
| Sun Java System Directory Server |
| IBM Lotus Domino                 |
| Microsoft Active Directory       |
| Novell eDirectory                |
| Custom                           |

(requires addition configuration)

# **Federated repositories**

- The installation wizard and profile management tool have a default of enabling administrative security.
  - The default repository type is a file-based federated repository.

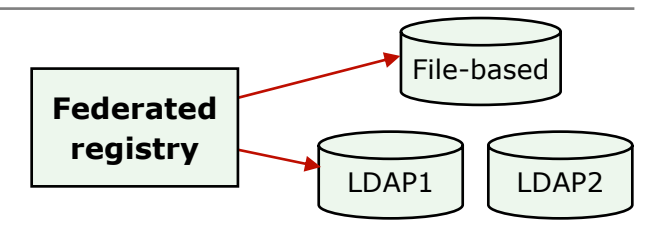

- Federated repositories enables the use of multiple repositories with WebSphere Application Server.
  - Can be:
    - File-based
    - Single LDAP
    - Custom registry
    - Database
    - Multiple LDAPs
    - Sub-tree of an LDAP.
  - Defined and theoretically combined under a single realm.
  - All of the user repositories that are configured under the federated repository functionality are invisible to WebSphere Application Server.
- Federation capabilities provided by the VMM (Virtual Member Manager)

# **Custom registry**

- Allows custom implementation of user registry
- •Some possible implementations:
  - Database
  - Flat file
  - OS-based, with additional custom logic
  - Use other, not directly supported, registries
- WebSphere provides:
  - Base types
    - Implementing classes extend the com.ibm.websphere.security.UserRegistry class
  - Working sample implementation
    - com.ibm.websphere.security.FileRegistrySample

# Authentication mechanism — LTPA

• Allows a user's identity to be passed around the distributed network

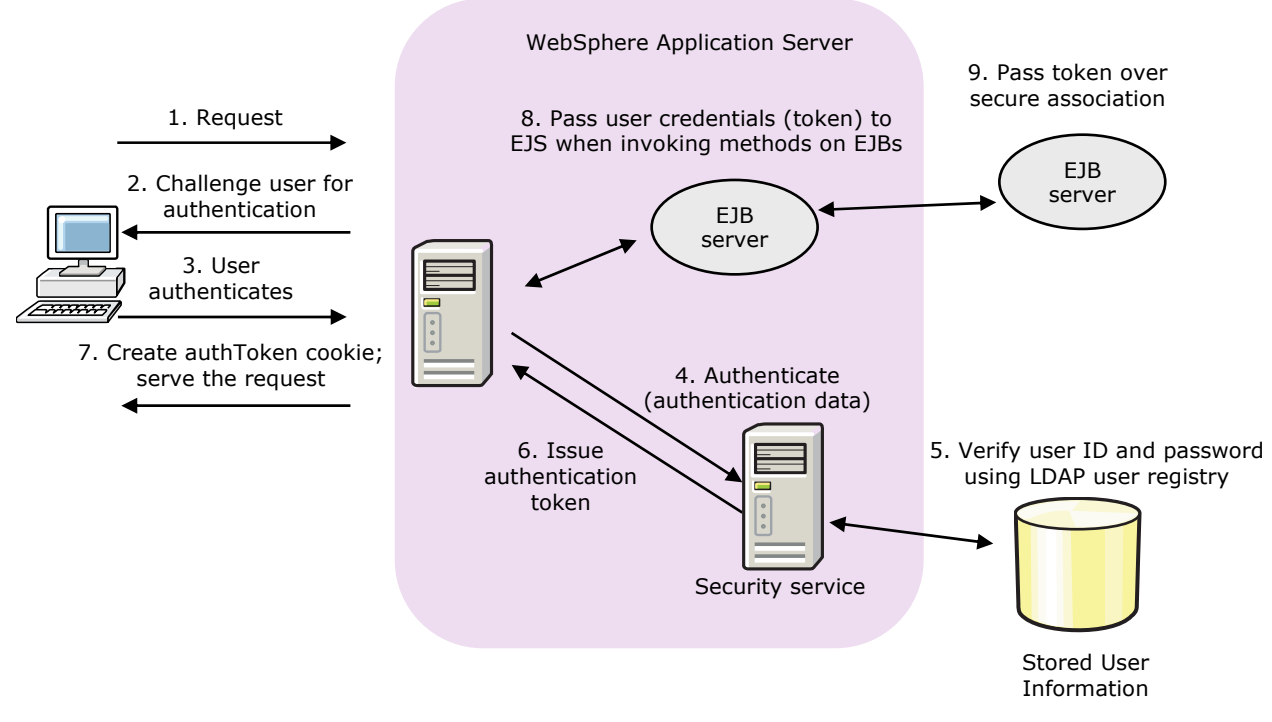

# **Console security**

- Defines which roles have access to the administrative tools
  - Monitor: Least privileged; allows a user to view the WebSphere configuration and current application server state
  - Configurator: Monitor privilege plus the ability to change the WebSphere configuration.
  - Operator: Monitor privilege plus the ability to change runtime state, such as starting or stopping servers
  - Administrator: Operator, configurator, and iscadmins privilege, plus additional privileges granted solely to the administrator role, such as:
    - · Modifying the primary administrative user and password
    - · Mapping users and groups to the administrator role
    - Enabling or disabling administrative and Java 2 security

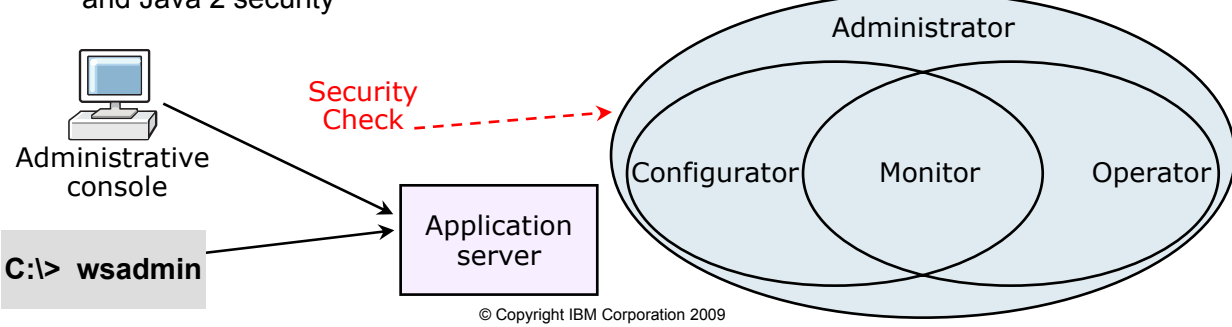

# Console security — creating users and groups

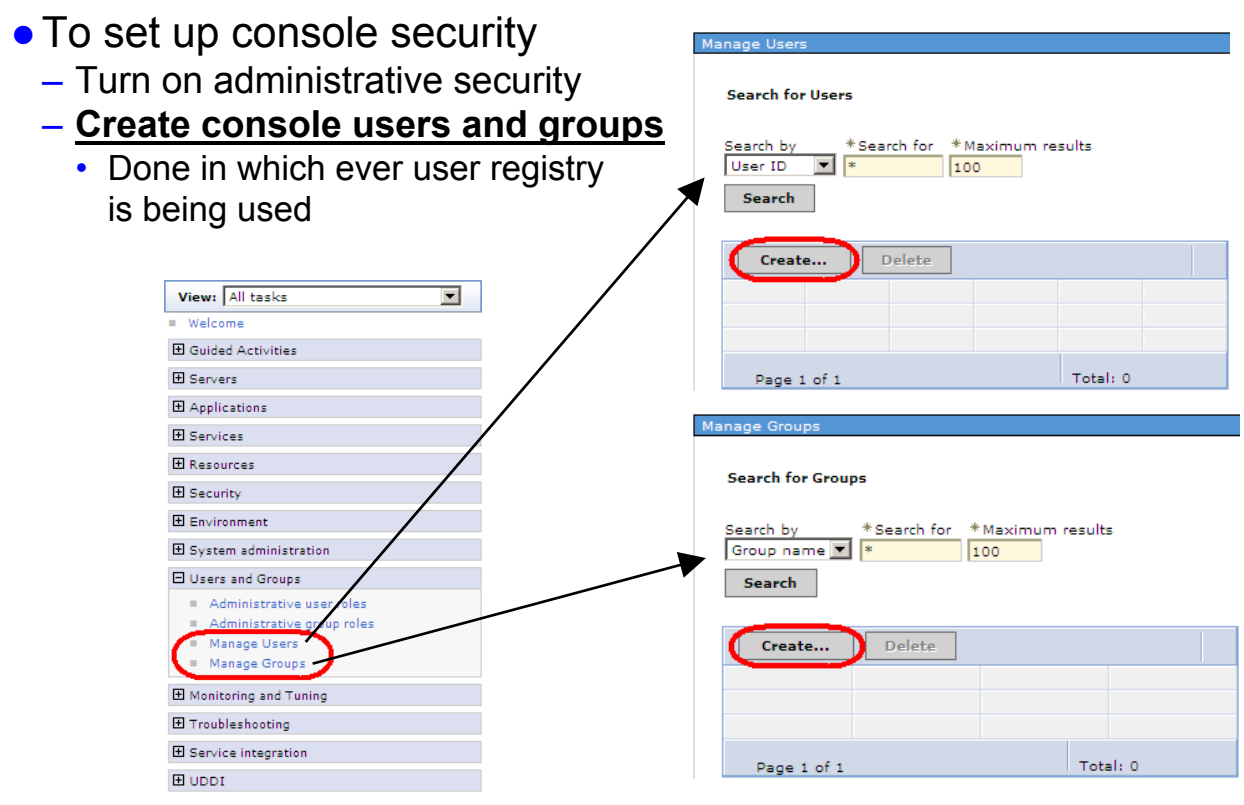

### Console security — mapping users and groups

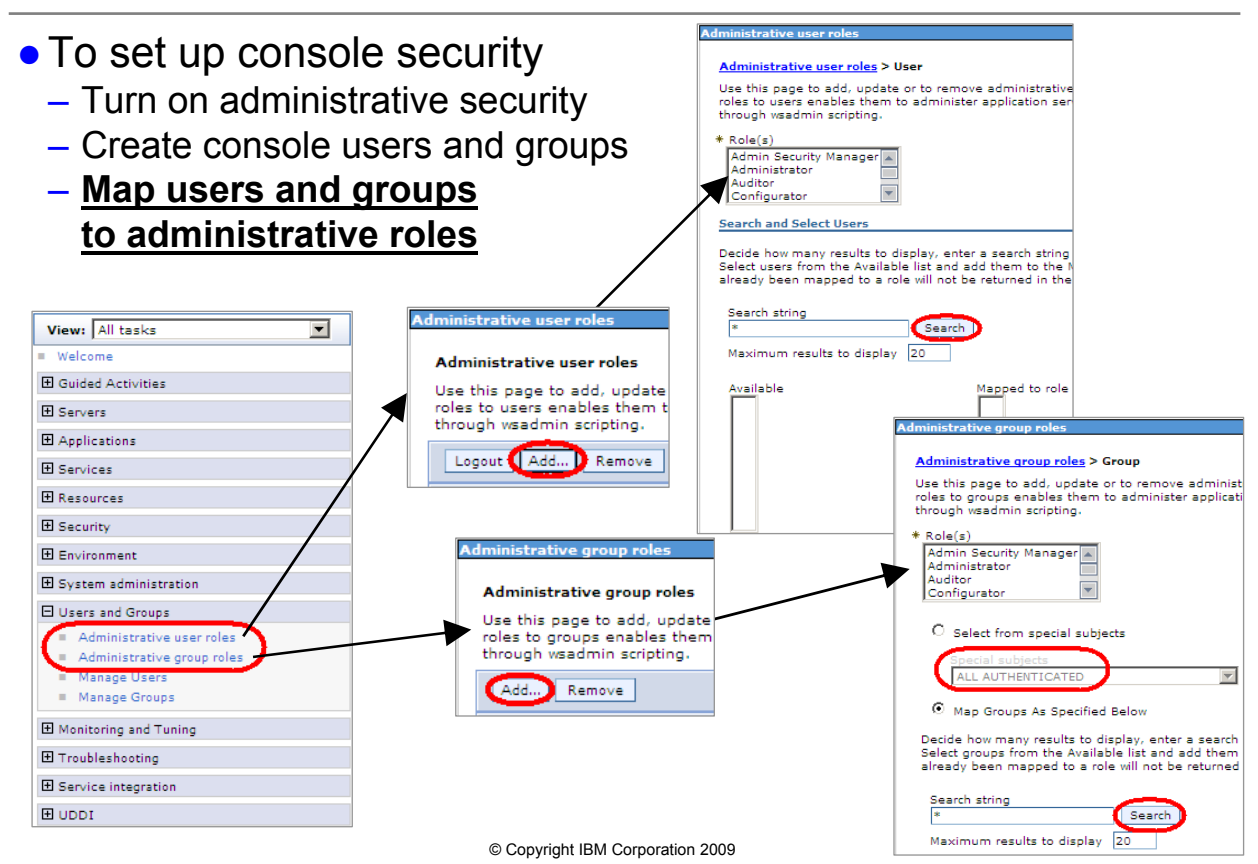

# Authorization

- Authorization involves granting trusted principals permission to perform actions on resources (Web pages, servlets, JSPs, and EJBs)
- Control access to resources
  - Security lookup (by server)
    - Determine security privileges for principal
    - Information stored in registry
  - Rule enforcement (by server)
    - Obtain rules from registry
    - Given privileges of principal and rules, determine access

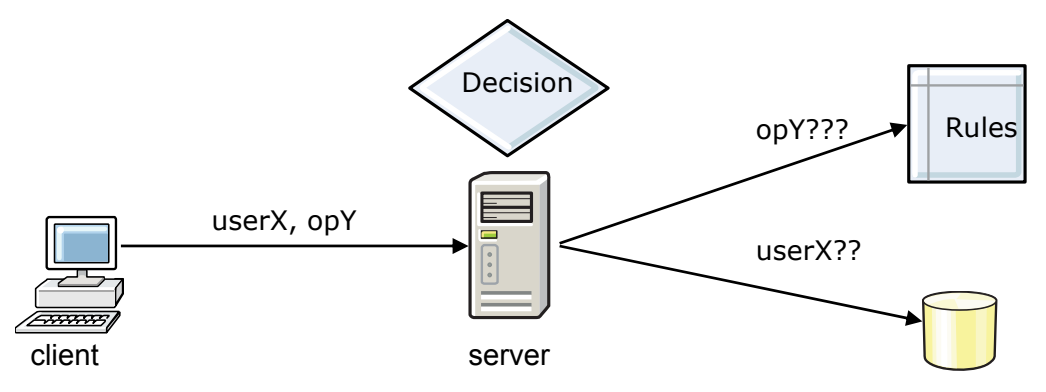

# Security roles — application authorization

- Authorization is performed using the security roles
  - Specify security at an abstract level without knowledge of actual users and groups
- Security roles are then applied to the Web and EJB application components

   Web URIs or EJB methods
- Binding of the users and groups to the security roles is usually done at the application installation time

   Can be done post-installation as well

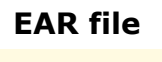

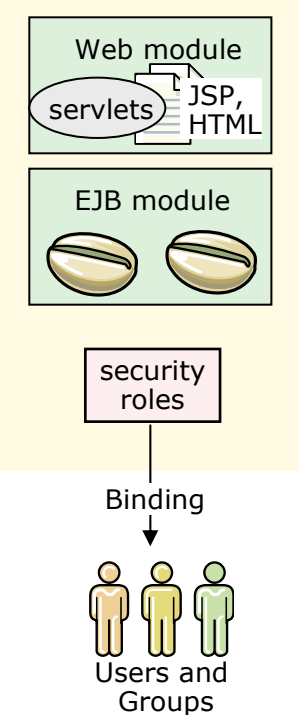

# Securing application artifacts

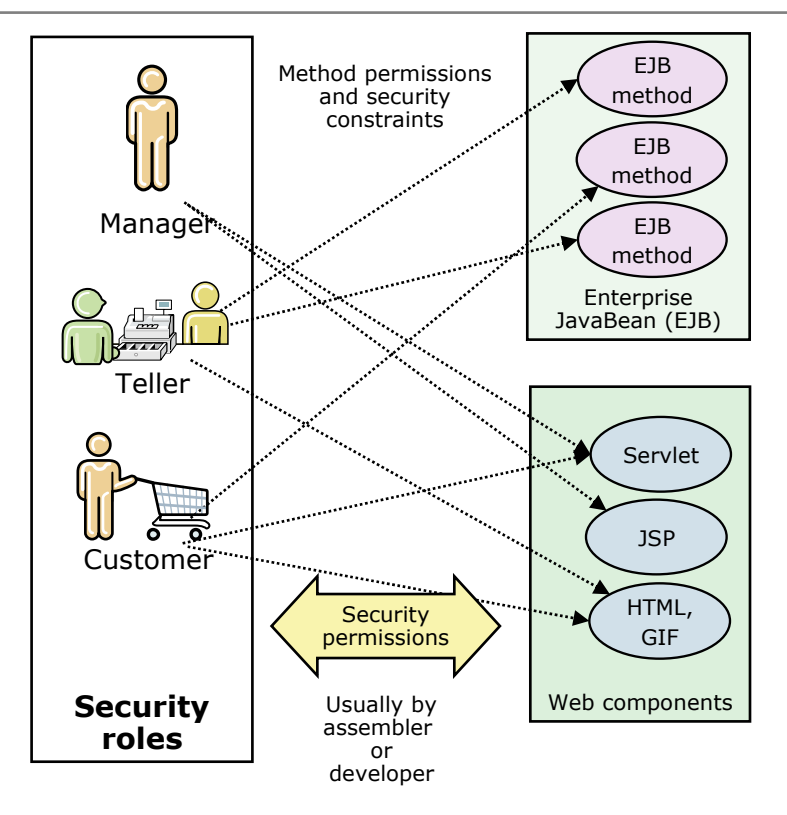

# Securing mapping roles

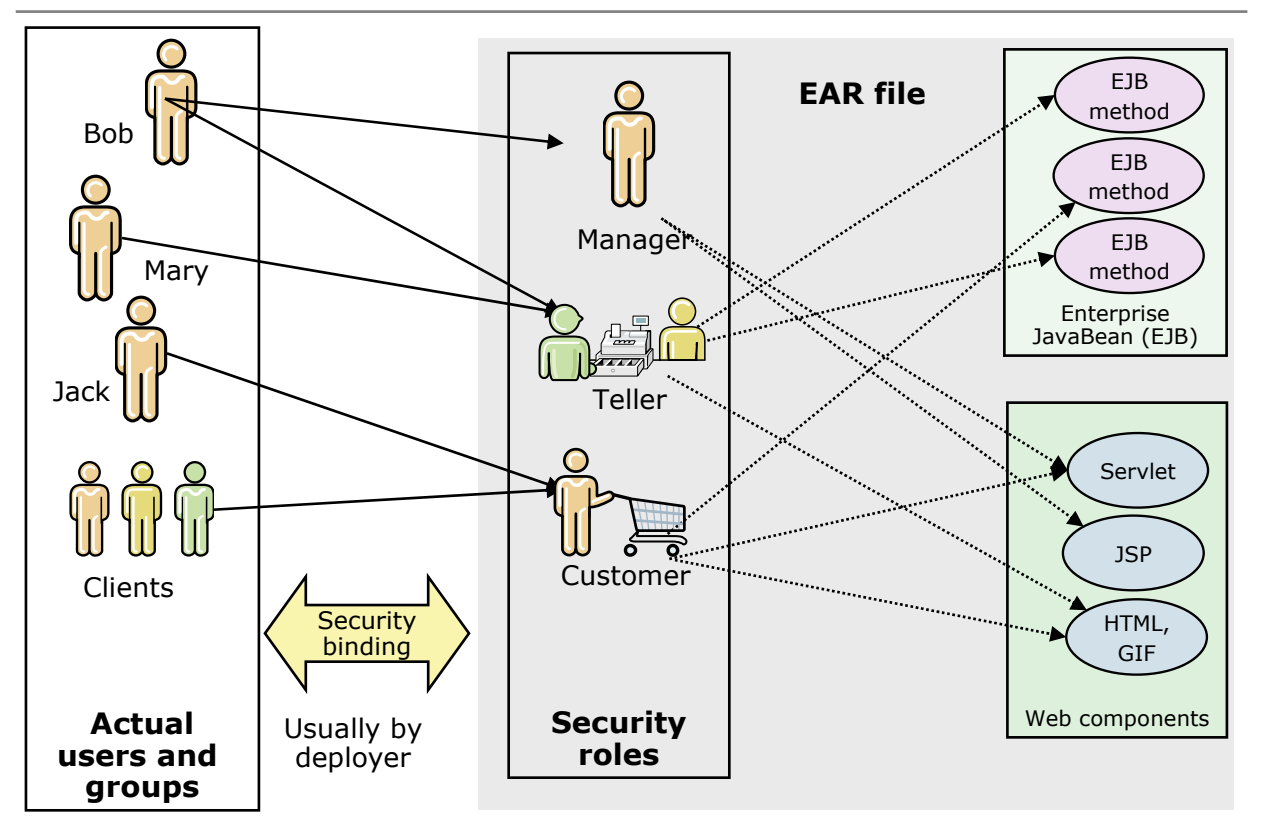
## Java security overview

- Protects the system from the applications
- •Provides an access control mechanism to manage the application's access to system level resources
  - File I/O, network connections (sockets), property files, and so forth
  - Policy-based
- Policies define a set of permissions available from various signers and code locations
  - Stored in policy files
- •All Java code runs under a security policy
  - Grants access to certain resources
- •Can be turned on or off independently of administrative security

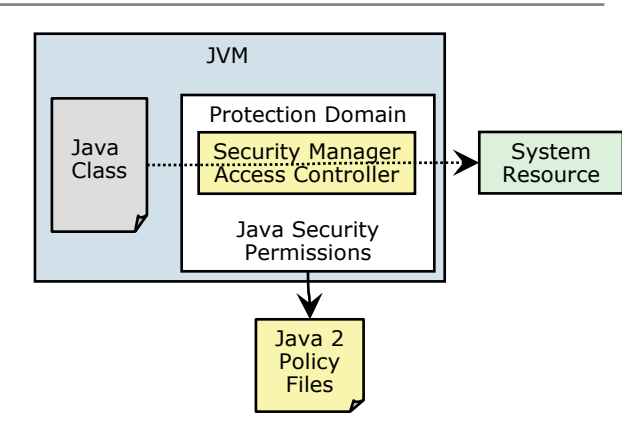

- •Java code needs access to certain system resources
- Java code needs to get the
- permission from Java 2 access controlAccess control looks at the Java 2
- policy files to determine if the requesting Java code has the appropriate permission

## **Enabling Java 2 security**

resources

- Can be enabled and disabled independently of administrative and application security
- Java 2 security provides a policy-based, fine-grain access control mechanism that increases overall system integrity by checking for permissions before allowing access to certain protected system

| Global security<br>Use this panel to configure administration and the default application secur<br>policy for all administrative functions and is used as a default security policy<br>override and customize the security policies for user applications. | ity policy. This security configurati<br>/ for user applications. Security do |
|----------------------------------------------------------------------------------------------------|-------------------------------------------------------------------------------|
| Security Configuration Wizard Security Config                                                                                                    | uration Report                                                                |
| Administrative security  Enable administrative security  Administrative user roles  Administrative group roles  Administrative authentication                                                                                                    | Authentication<br>Authentication mechanisms<br>© <u>LTPA</u>                  |
| Application security<br>Enable application security                                                                                                    | (This function is current<br>IBM Support site for po<br>updates.)             |
| Java 2 security<br>✓ Use Java 2 security to restrict application access to local resources<br>□ Warn if applications are granted custom permissions                                                                                                    | Authentication cache setting  Web and SIP security  RMI/IIOP security         |

## **Checkpoint questions**

- 1. Which type of security restricts access to the application?
  - A. Administrative security
  - B. Application security
  - C. Java 2 security
  - D. File system security
- 2. Which type of security restricts access to the operating system?
  - A. Administrative security
  - B. Application security
  - C. Java 2 security
  - D. File system security
- 3. Which type of security restricts access to the console?
  - A. Administrative security
  - B. Application security
  - C. Java 2 security
  - D. File system security

## **Checkpoint solutions**

- Which type of security restricts access to the application?
   B. Application security
- 2. Which type of security restricts access to the operating system?

C. Java 2 security

3. Which type of security restricts access to the console? A. Administrative security

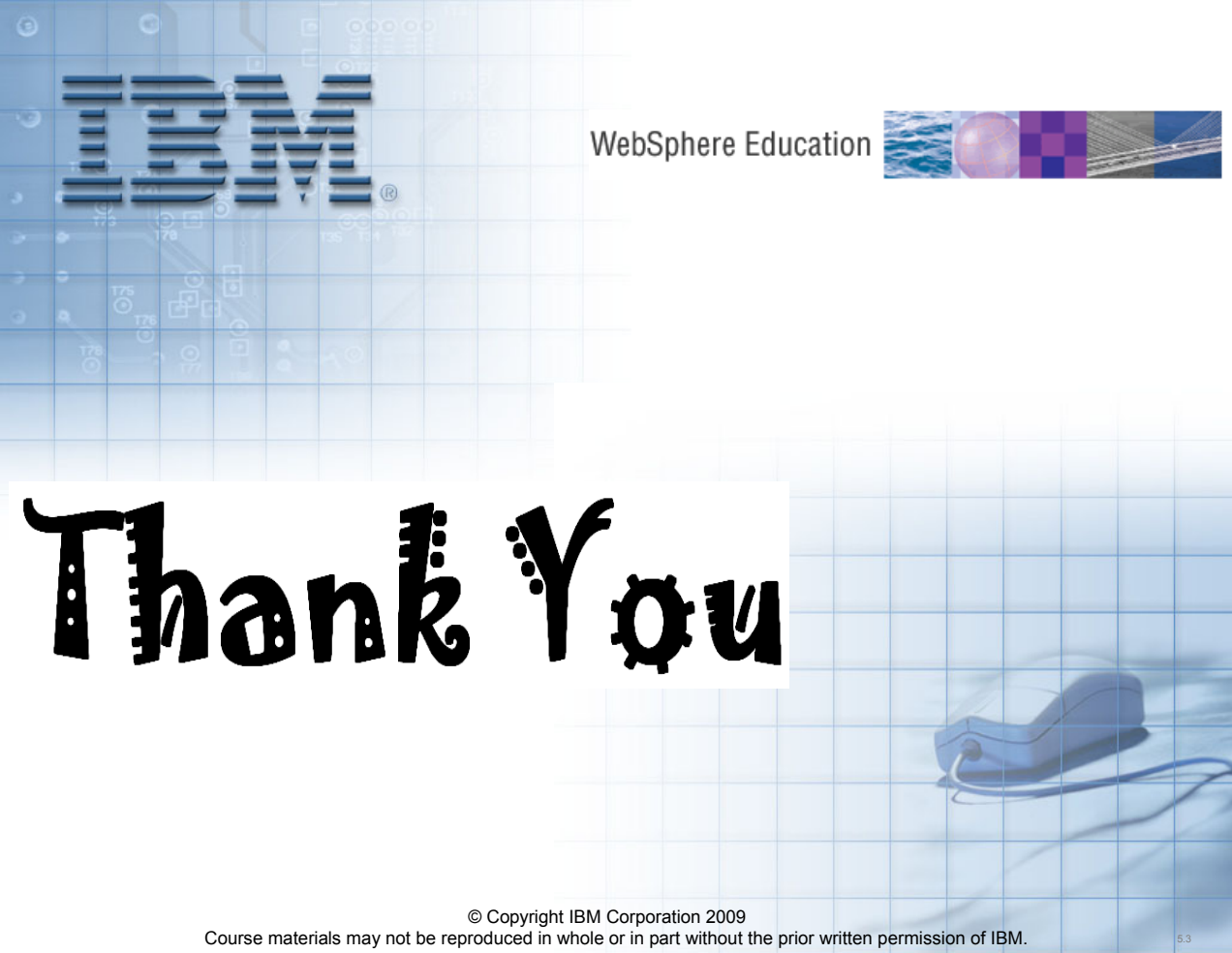